Product Loading: Cabin Design & Visualization

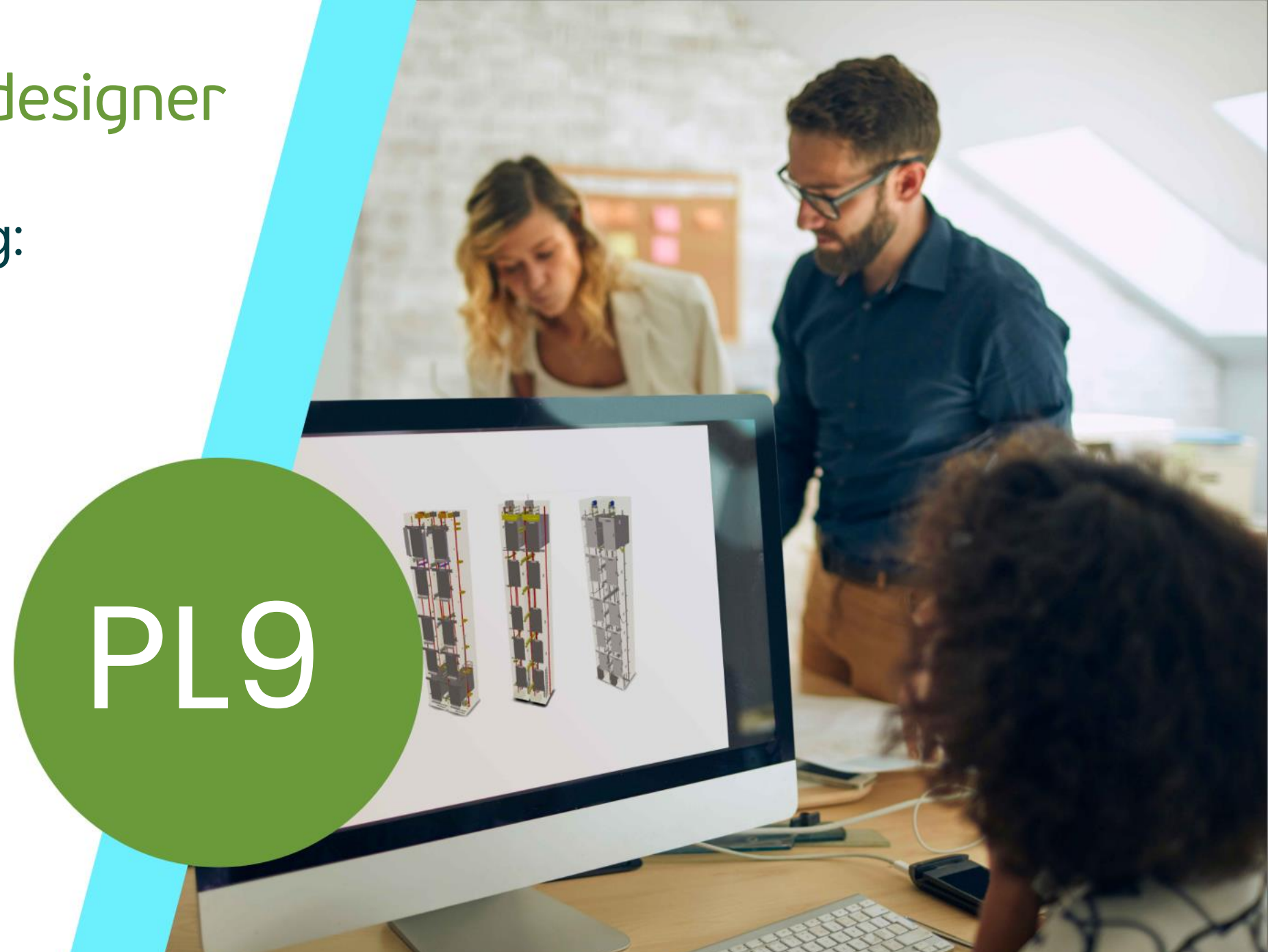

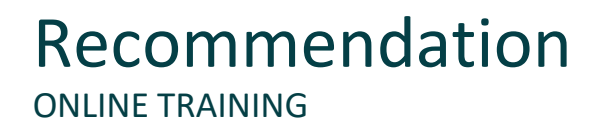

#### Are you an attendee in a DigiParaLiftdesigner online training module?

We recommend to print these out in advance so that you have a handout for your own editing and for your notes during your training.

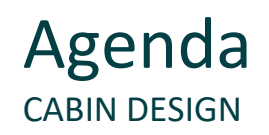

#### PL9.1 General Information

Product Loading Workflow

#### PL9.2 Cabin Configurator

Cabin Configurator Properties

#### PL9.3 Product Loading: Cabin Design Walls

- Car Design
- Car Walls
- Single Car Wall Panels

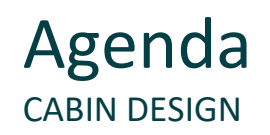

## iftdesigner 🕫

#### PL9.4 Product Loading: Cabin Design Floor and Ceiling

- Car Ceiling
- Car Floors

#### PL9.5 Product Loading: Cabin Design Wall Components

Mirrors and Hand Rails

#### PL9.6 Product Loading: Cabin Design Ceiling Components

Lights (3D CAD Model)

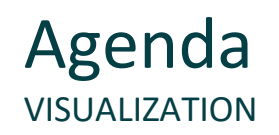

#### PL9.7 3D Object Settings

- Custom Colors & Surfaces
  - Render Colors
  - Render Surfaces

#### PL9.8 Summary

Custom Q&A's

# PL9.1

## **General Information**

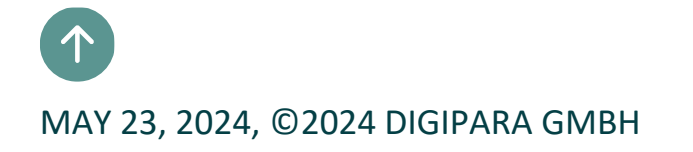

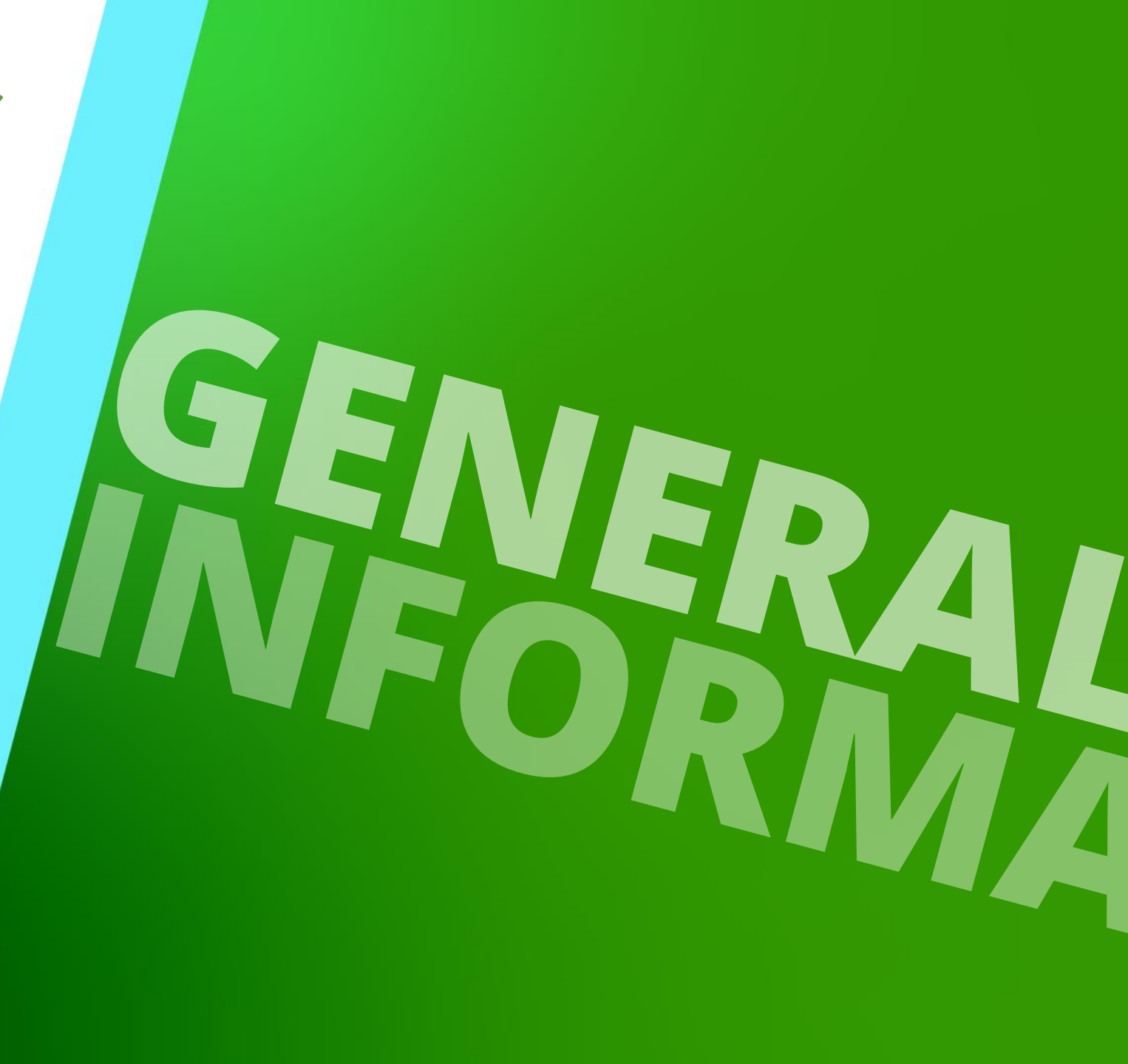

# Loading Workflow – Typical Processes

## 🕫 digipara<sup>®</sup> liftdesigner

PL9.1 GENERAL INFORMATION

## in DigiPara Liftdesigner Datamanager

- Copy a similar BIM Component
- Edit the Meta Data
- Determine related BIM Components

#### in DigiPara Liftdesigner

- Load your edited BIM Component
- Load the Developer Work Area
- Use Explanation of Parameters and Values
- Modify simplified 3D Geometry
- Save the BIM Component back into the DigiPara BIM Library

# Loading Workflow – Preparation Steps

## igipara<sup>®</sup> liftdesigner

PL9.1 CREATE AN ELEVATOR WITH THE FOLLOWING SPECIFICATIONS

## Shaft Wizard

- 3 floors
- Typical floor to floor distance 3500
  - Consider travel no
  - Create building floor levels no
- Traction elevator 2:1
- 13 persons / 1000 kg, 1 m/s
- Top machine room
- Car roping
  - 1 pulley top
- Counterweight roping
  - 1 pulley top / Rear
- Sheet Templates
  - CabinApprovalDrawing

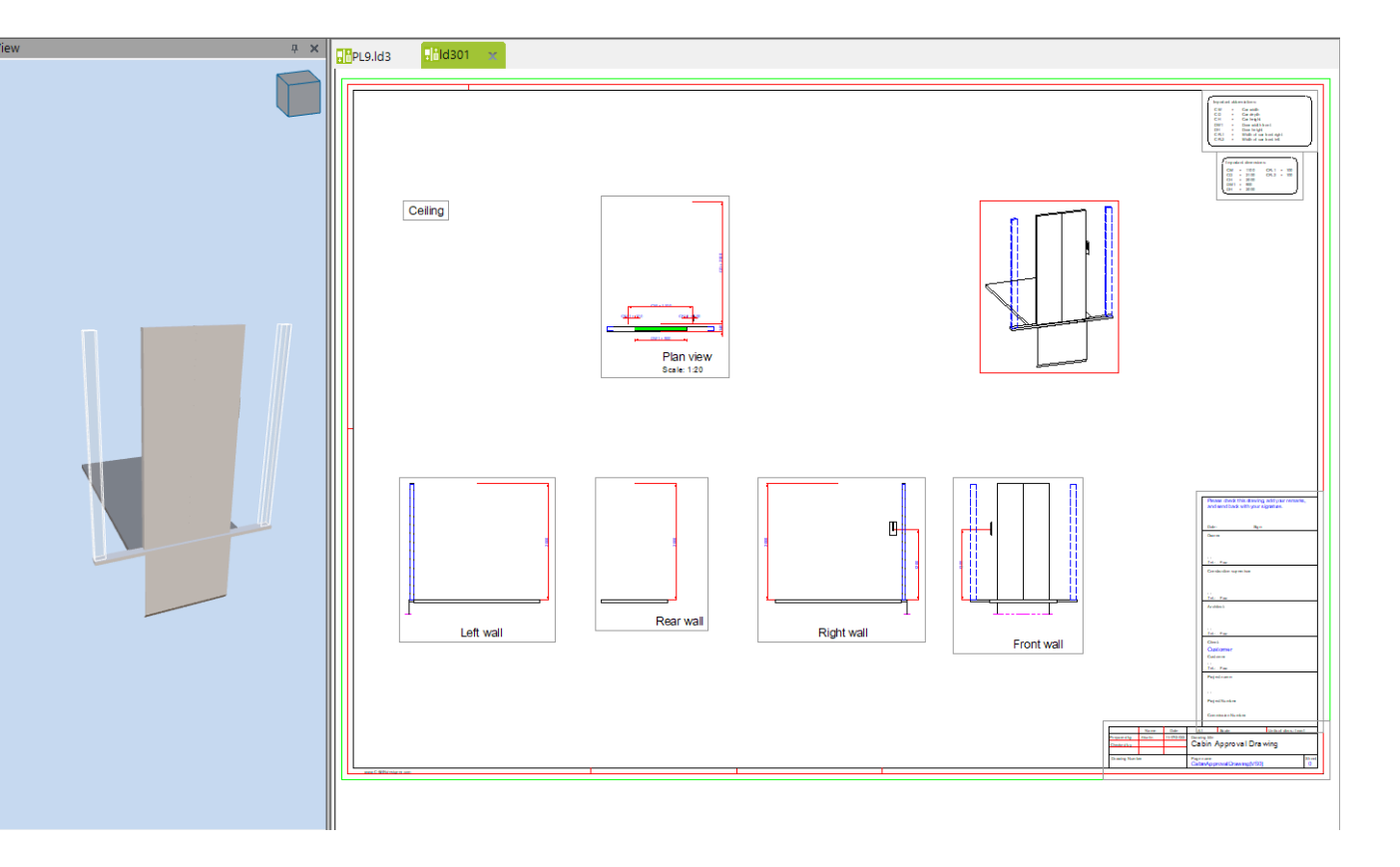

# PL9.2

Cabin Configurator

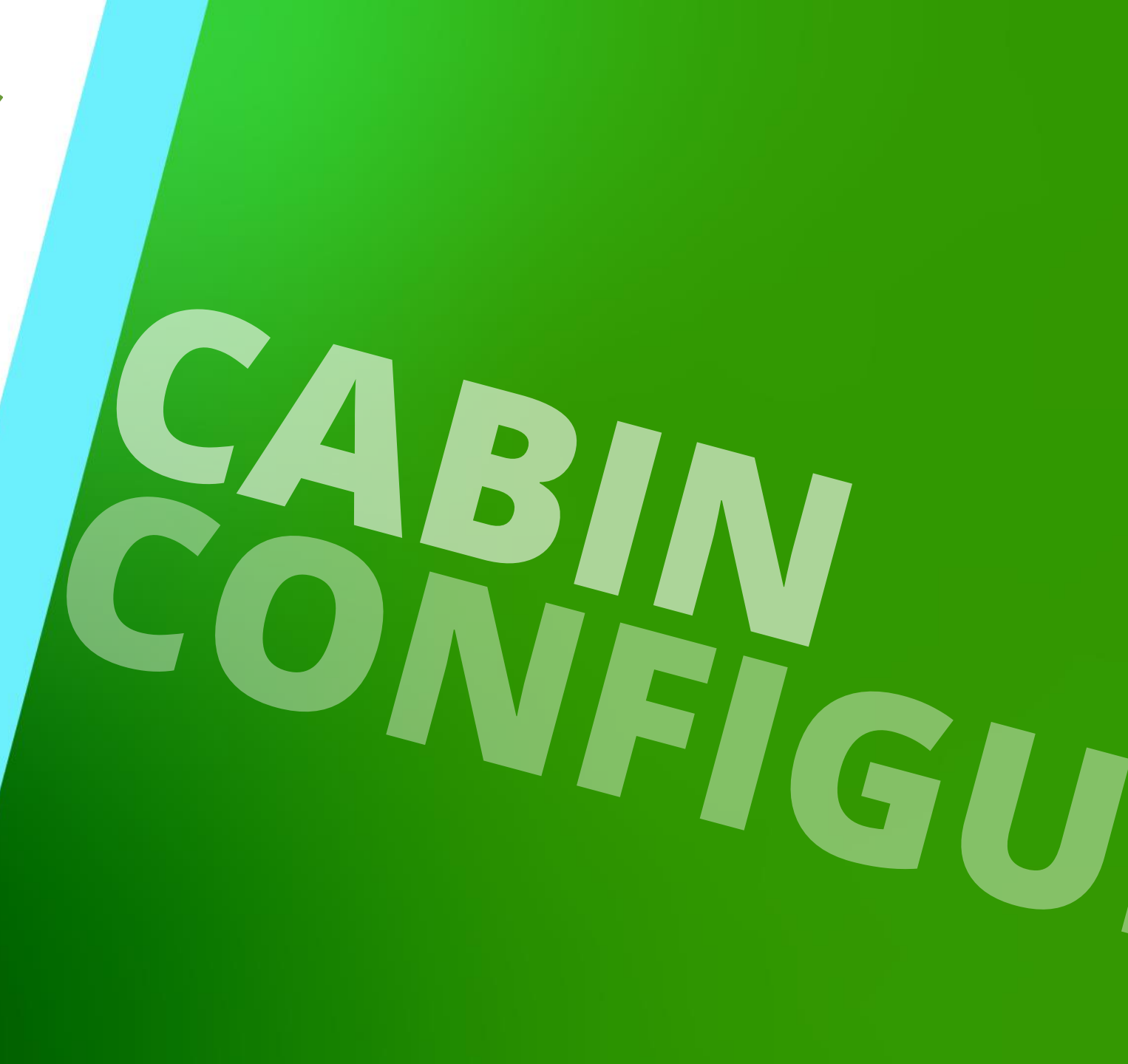

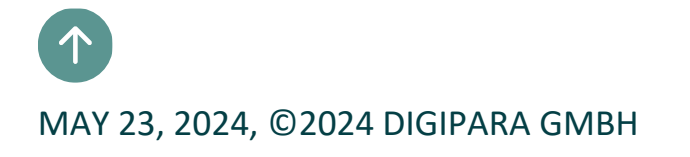

#### Basic training information about Cabin Configurator and Visualization

 The cabin design must be activated to complete the necessary steps for Product Loading, so simple steps are shown in the following slides

 Further information on the basic use of the Cabin Configurator is contained in the following training documents:

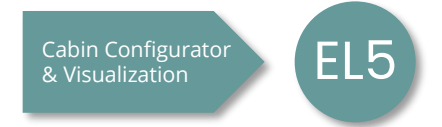

## 🕫 digipara<sup>®</sup> liftdesigner

PL9.2 CABIN CONFIGURATOR

## Activate Car Design

When a new elevator project is created in DigiPara Liftdesigner, car design and its components appears inactive

 Initial DigiPara Liftdesigner 2022 - Cabin Configurator

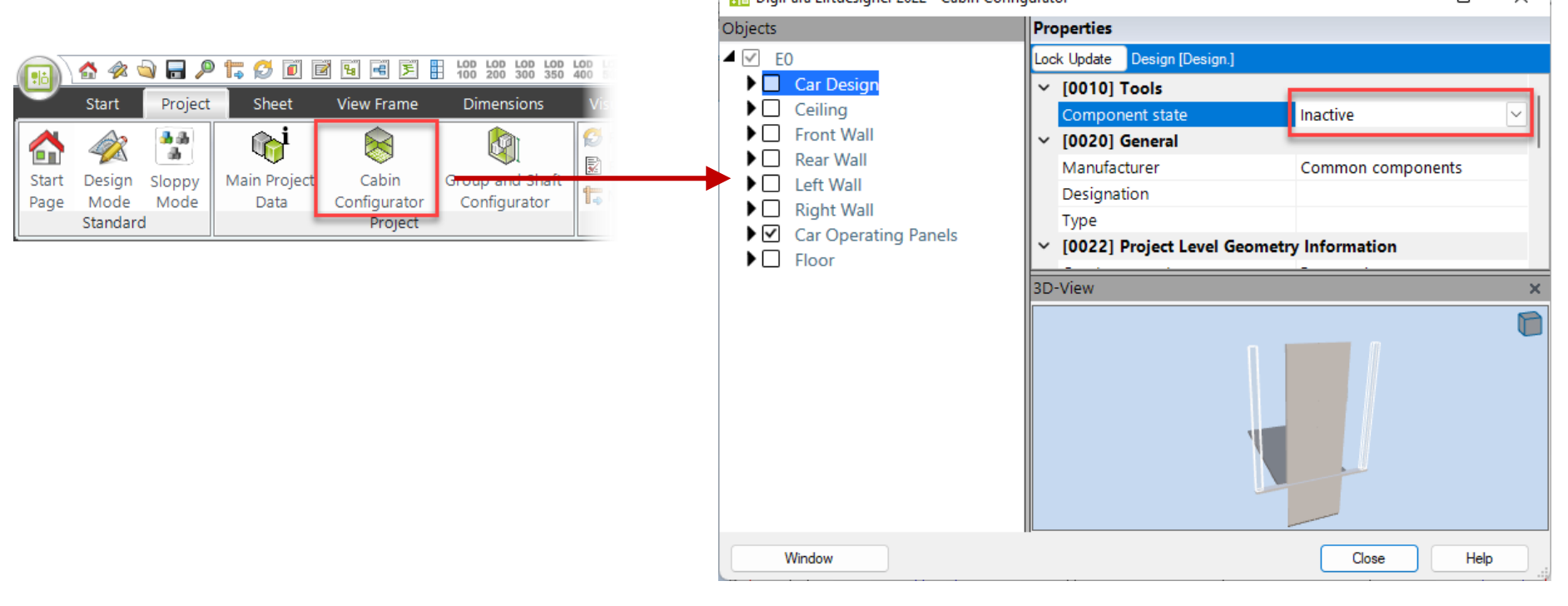

## igipara<sup>®</sup> liftdesigner

PL9.2 CABIN CONFIGURATOR

## Activate Car Design

Cabin design must be activated and selected

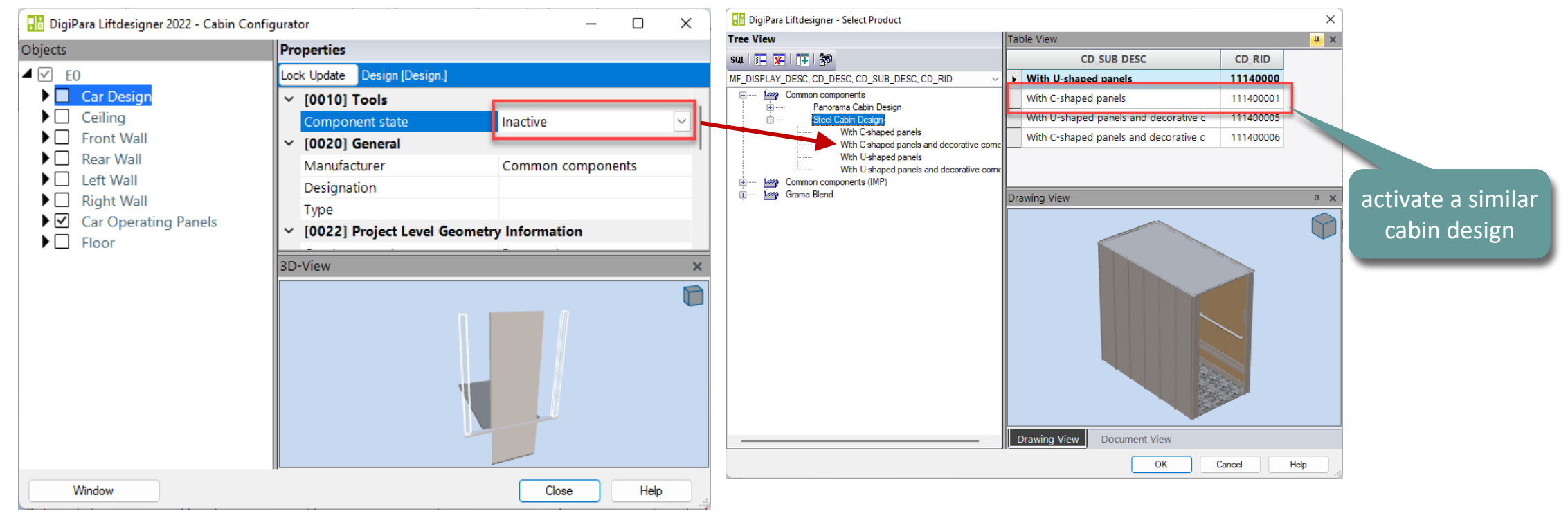

## igipara<sup>®</sup> liftdesigner

PL9.2 CABIN CONFIGURATOR

## Ceiling and related components

Panels

- Lights
- Trap Door

| DigiPara Liftdesigner 2022 - Cabin Configurator                                                                                                    |                                                                                                    | – 🗆 X                      |
|----------------------------------------------------------------------------------------------------|----------------------------------------------------------------------------------------------------|----------------------------|
| Objects                                                                                                    | Properties                                                                                                    |                            |
| ▲ 🗹 EO                                                                                                    | Lock Update Ceiling [Ceiling.]                                                                                                    |                            |
| 🕨 🗹 Car Design                                                                                                    | <ul> <li>[0010] Tools</li> </ul>                                                                                                    |                            |
| <ul> <li>✓ Panels</li> <li>✓ Ceiling Panel Row 0 [PanelRow0.]</li> <li>✓ Ceiling Panel Row 1 [PanelRow1.]</li> <li>✓ Ceiling Panel Row 2 [PanelRow2.]</li> </ul>                                                                                                    | Component state         Active           ✓         [0020] General           Manufacturer         Commor           Designation         Standard           Type         With dow                                                                                                    | components<br>Ceiling      |
| <ul> <li>Ceiling Panel Row 3 [PanelRow3.]</li> <li>Lights</li> <li>Light 0 [L0.]</li> </ul>                                                                                                    | <ul> <li>[0021] Standard Ceiling</li> <li>Decorative ceiling height [mm] 50</li> <li>(0022) Project Level Geometry Information</li> </ul>                                                                                                    | tion                       |
| <ul> <li>✓ Light 1 [L1.]</li> <li>✓ Light 2 [L2.]</li> <li>✓ Light 3 [L3.]</li> <li>✓ Light 4 [L4.]</li> <li>✓ Light 5 [L5.]</li> <li>✓ Light 6 [L6.]</li> <li>✓ Light 7 [L7.]</li> <li>✓ Light 8 [L8.]</li> <li>✓ Light 9 [L9.]</li> <li>✓ Light 10 [L10.]</li> <li>✓ Light 11 [L11.]</li> </ul> | Create geometry       By parent         Create geometry status       Create         V       [0110] General         Car height [mm]       2000         Ceiling thickness [mm]       20         V       [0545] Ceiling Frame         Clearance setting       Identical         Frame Clearance       30         Frame width setting       Identical         Frame Width       1 | clearances<br>frame widths |
| <ul> <li>Irap Door</li> <li>Front Wall</li> <li>Rear Wall</li> <li>Left Wall</li> <li>Right Wall</li> <li>Car Operating Panels</li> <li>Floor</li> </ul>                                                                                                    | 3D-View                                                                                                    | ×                          |
| Window                                                                                                    | (                                                                                                    | Close Help                 |

## igipara<sup>®</sup> liftdesigner

PL9.2 CABIN CONFIGURATOR

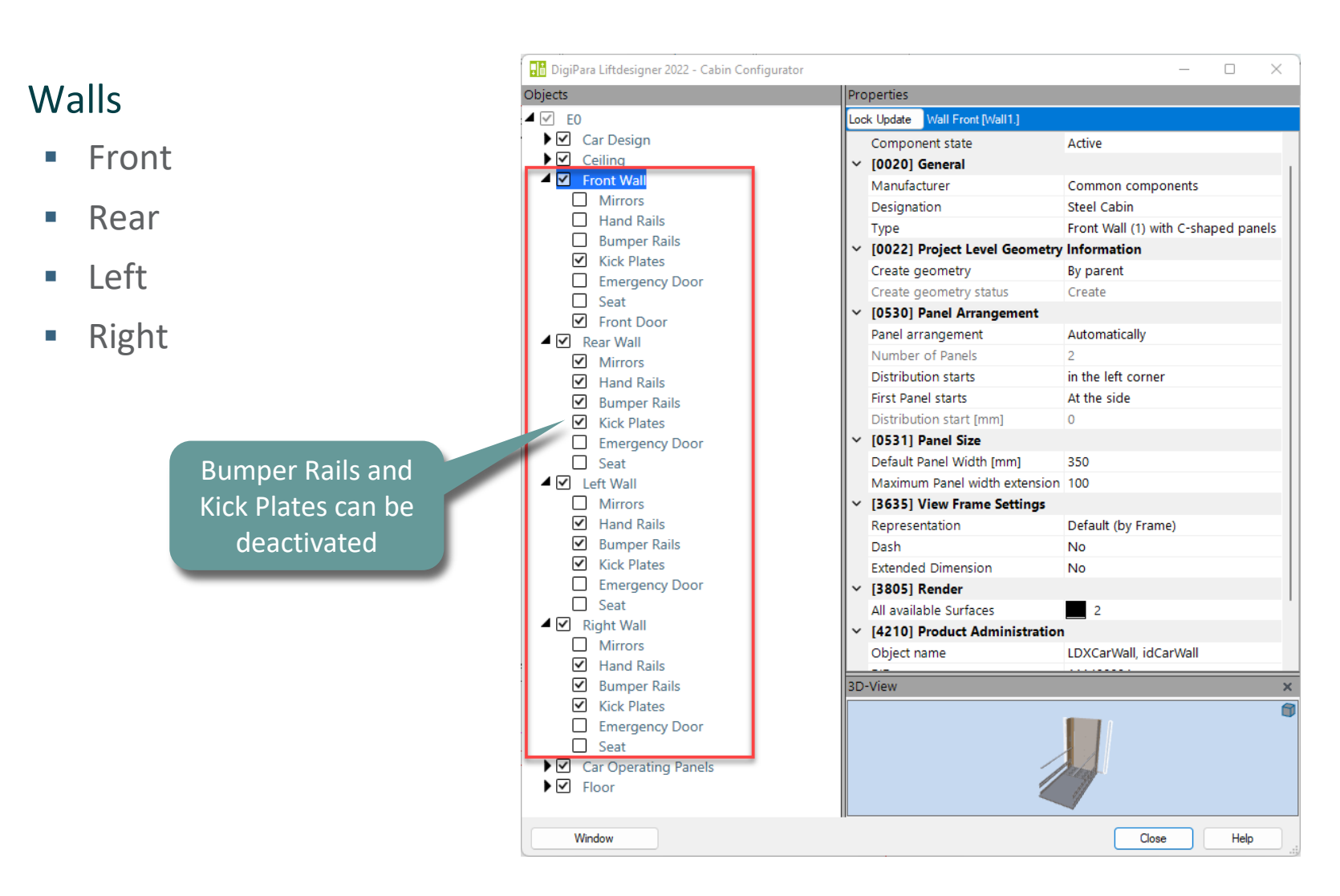

## igipara<sup>®</sup> liftdesigner

PL9.2 CABIN CONFIGURATOR

#### Car Operating Panels

- COP 1
- COP 2
- COP 3
- COP 4

| Lock Update Car Operating Panel 0             | [Panel0.]                                                                                                    |
|-----------------------------------------------|----------------------------------------------------------------------------------------------------|
| Component state                               |                                                                                                    |
| Component State                               | Active                                                                                                    |
| <ul> <li>[0020] General</li> </ul>            |                                                                                                    |
| Manufacturer                                  | Common components                                                                                                    |
| Designation                                   | Cabin display                                                                                                    |
| Туре                                          | Installation in cabin                                                                                                    |
| [0022] Project Level Geometry                 | etry Information                                                                                                    |
| Create geometry                               | By parent                                                                                                    |
| Create geometry status                        | Create                                                                                                    |
| [0332] Hall Button and Ind                    | licators                                                                                                    |
| Entrance situation                            |                                                                                                    |
| <ul> <li>[0333] Car Operating Pane</li> </ul> | 4                                                                                                    |
| Integrated into Car Wall                      | No                                                                                                    |
| Left Clearance [mm]                           | 0                                                                                                    |
| Width of the Panel [mm]                       | 110                                                                                                    |
| Right Clearance [mm]                          | 0                                                                                                    |
| COP breaks Bumper Rails                       | No                                                                                                    |
| COP breaks Kick Plates                        | No                                                                                                    |
| COP breaks Mirrors                            | No                                                                                                    |
| COP breaks Hand Rails                         | No                                                                                                    |
| ✓ [0671] Number && Location                   | on                                                                                                    |
| Number of car panels                          | Three Panels                                                                                                    |
| Position                                      | On the right car wall                                                                                                    |
| Determine position by                         | X0                                                                                                    |
| X0 [mm]                                       | 2000                                                                                                    |
| X1 [mm]                                       | 100                                                                                                    |
|                                               |                                                                                                    |
|                                               | Manufacturer         Designation         Type         (0022) Project Level Geom         Create geometry         Create geometry status         (0332) Hall Button and Inc         Entrance situation         (0333) Car Operating Pane         Integrated into Car Wall         Left Clearance [mm]         Width of the Panel [mm]         Right Clearance [mm]         COP breaks Kick Plates         COP breaks Mirrors         COP breaks Hand Rails         V       [0671] Number && Location         Number of car panels         Position         Determine position by         X0 [mm]         X1 [mm] |

## igipara<sup>®</sup> liftdesigner

PL9.2 CABIN CONFIGURATOR

#### Floor

Panels

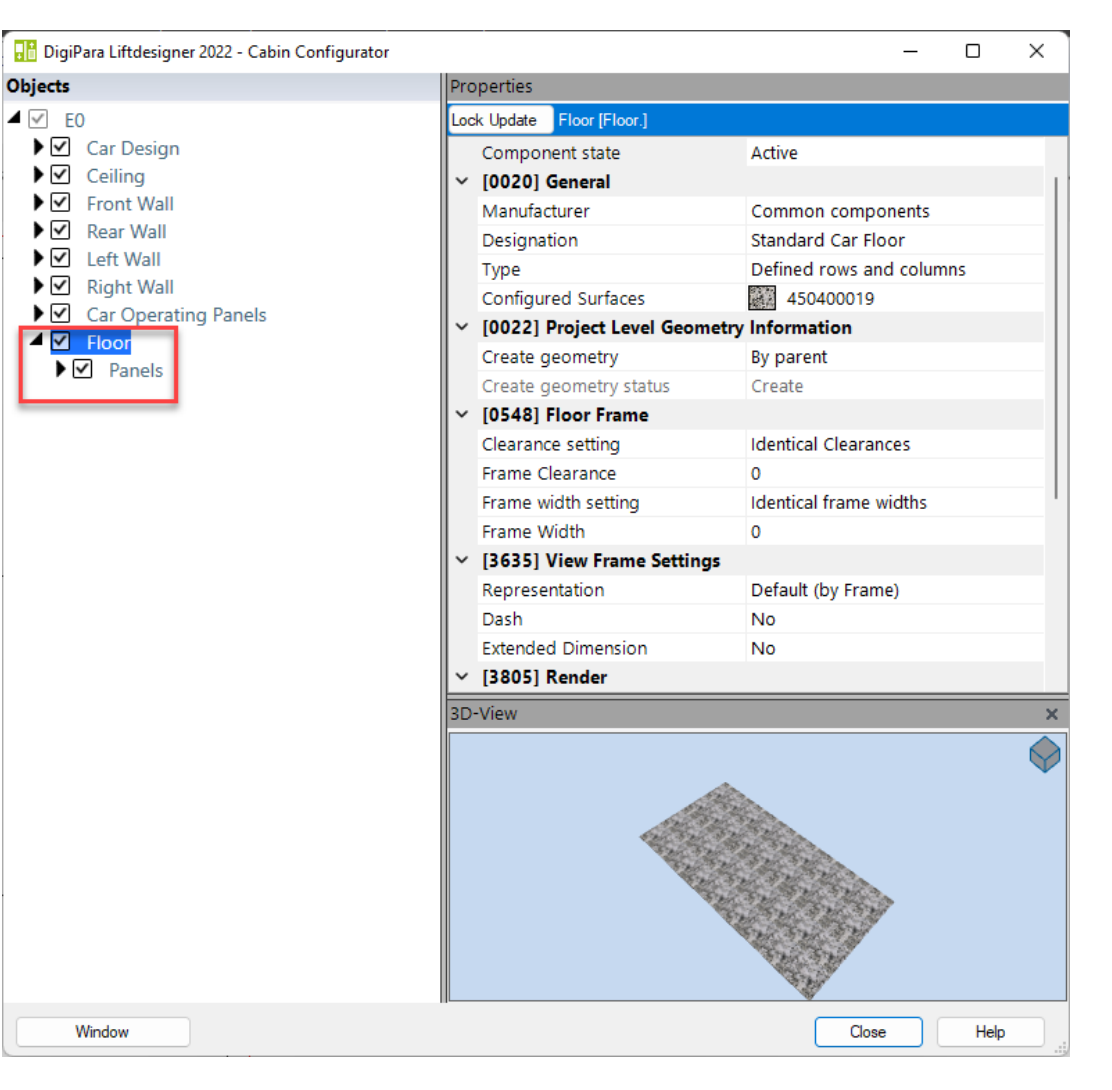

## igipara<sup>®</sup> liftdesigner

PL9.2 CABIN CONFIGURATOR

Result Layout

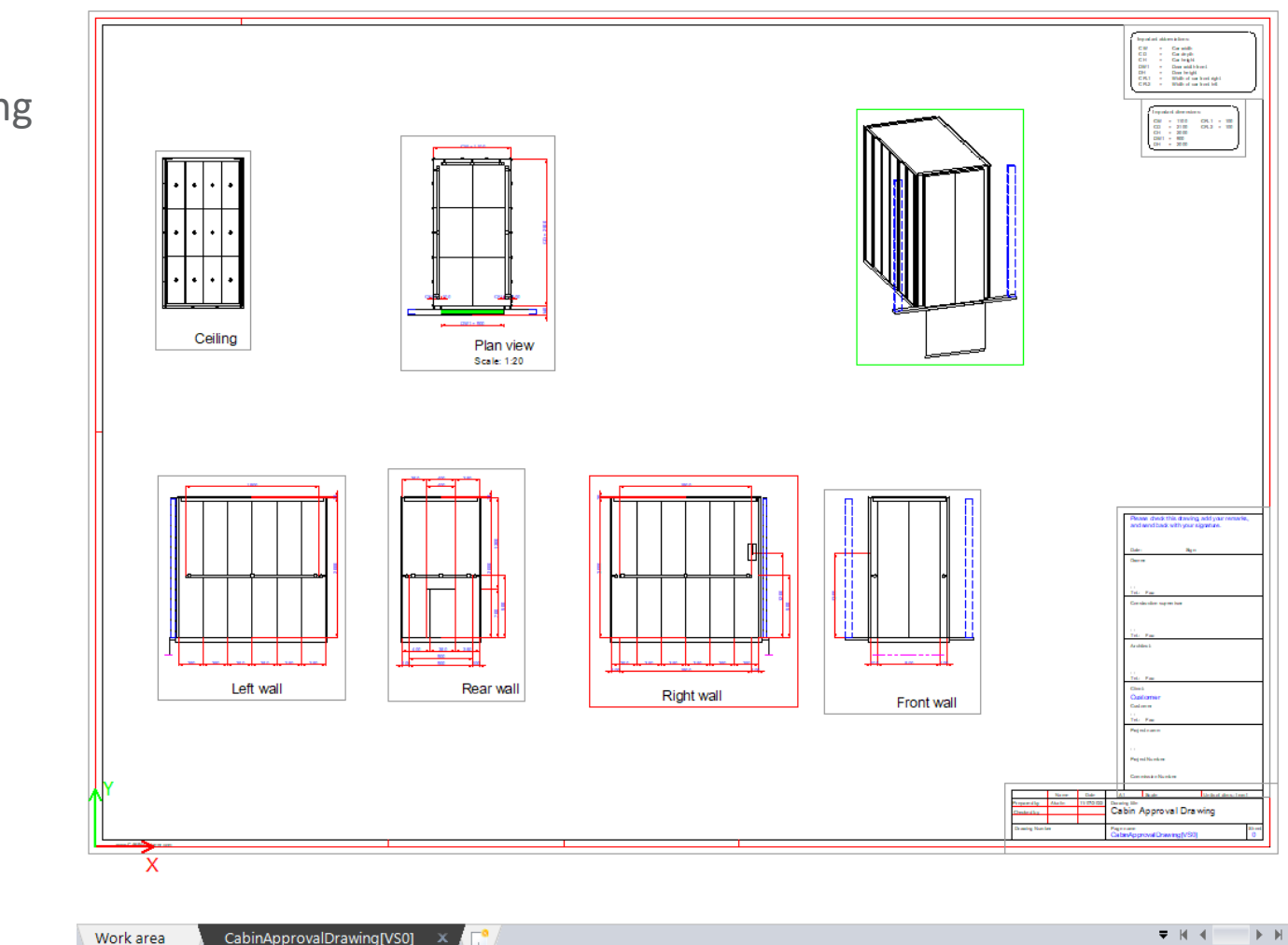

CabinApprovalDrawing

Page - 17 - May 23, 2024

DigiPara<sup>®</sup> Liftdesigner Online Training – PL9 Product Loading: Cabin Design & Visualization | © 2024, DigiPara GmbH

# PL9.3

Product Loading: Cabin Design Walls

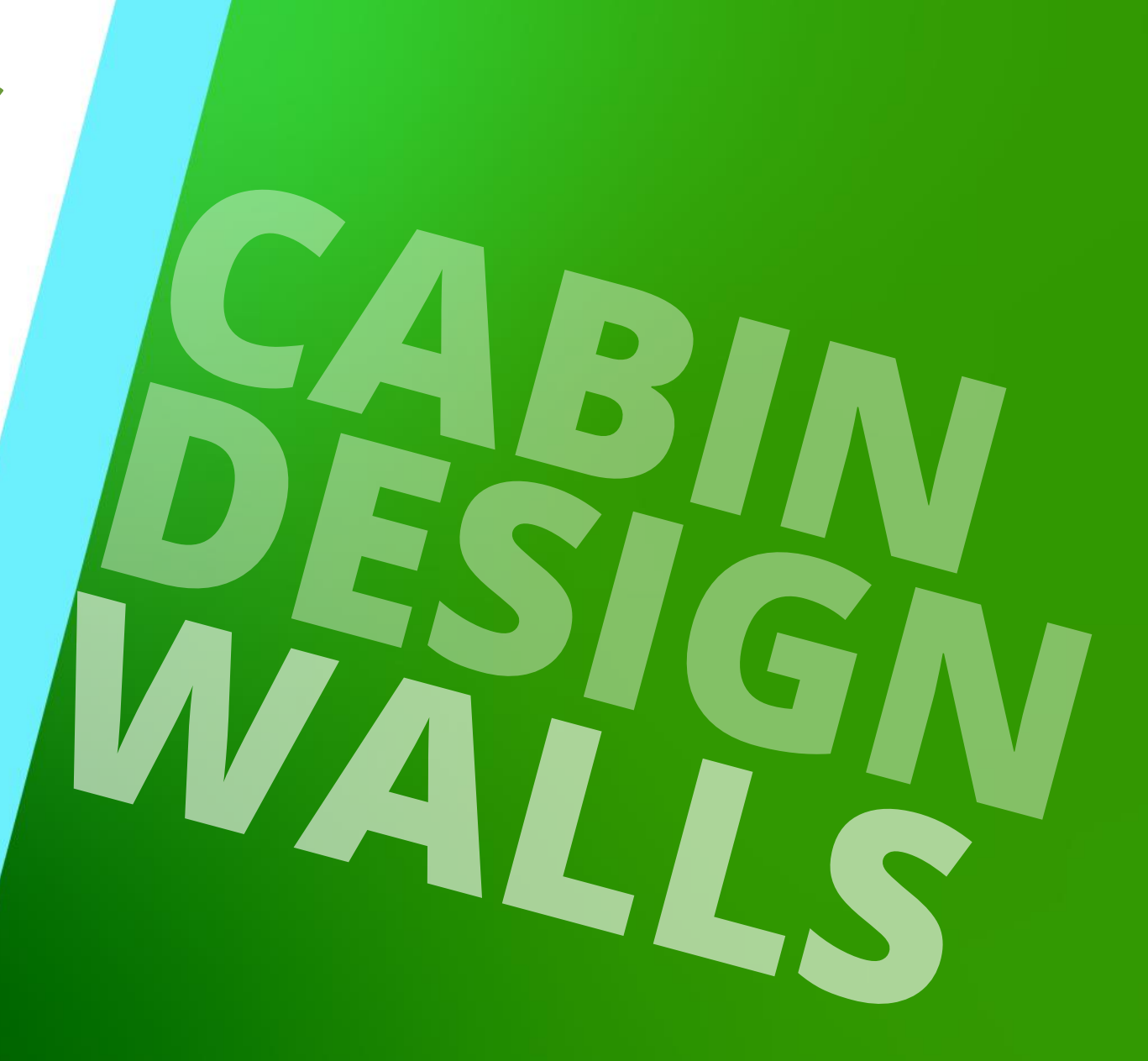

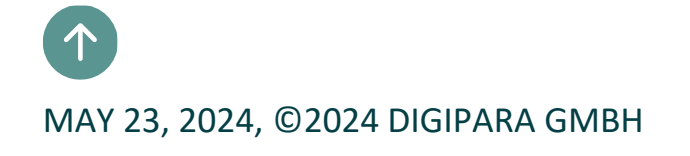

#### **General Information** PL9.3 PRODUCT LOADING: CABIN DESIGN WALLS

## igipara<sup>®</sup> liftdesigner

#### Roadmap

Step 3: Car Designs

Step 2: Car Walls (Front-, Rear-, Left-, Right Wall)

Step 1: Single Car Wall Panels

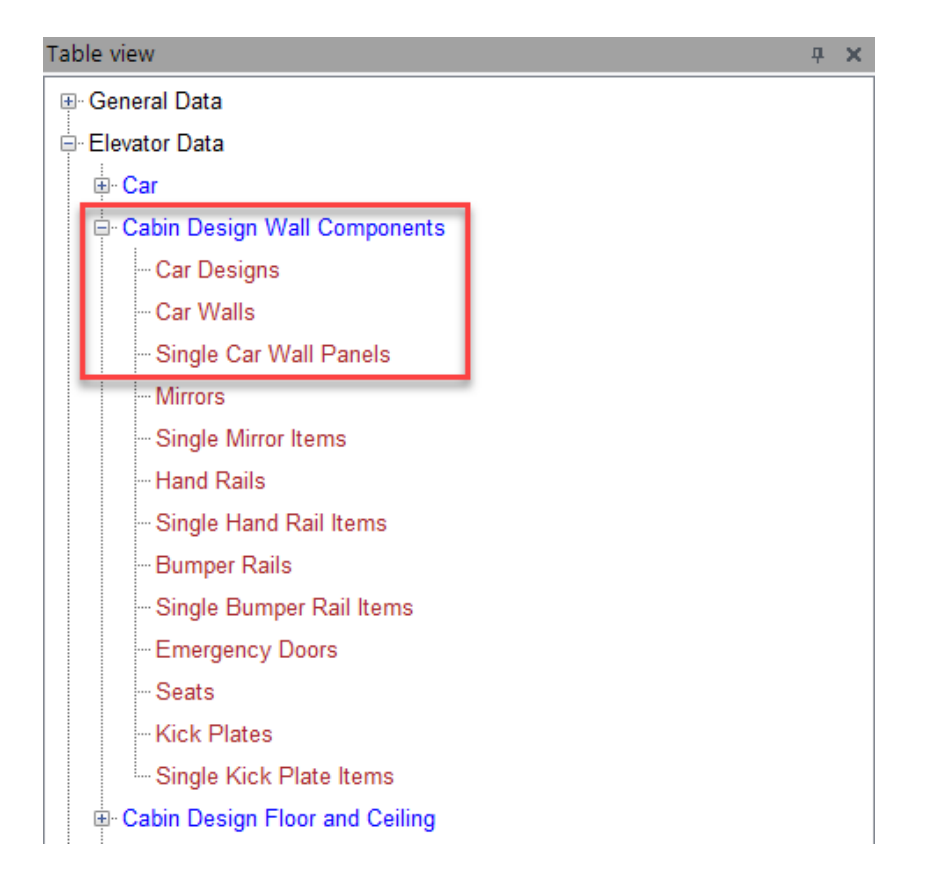

## **General Information**

## igipara<sup>®</sup> liftdesigner

#### PL9.3 PRODUCT LOADING: CABIN DESIGN WALLS

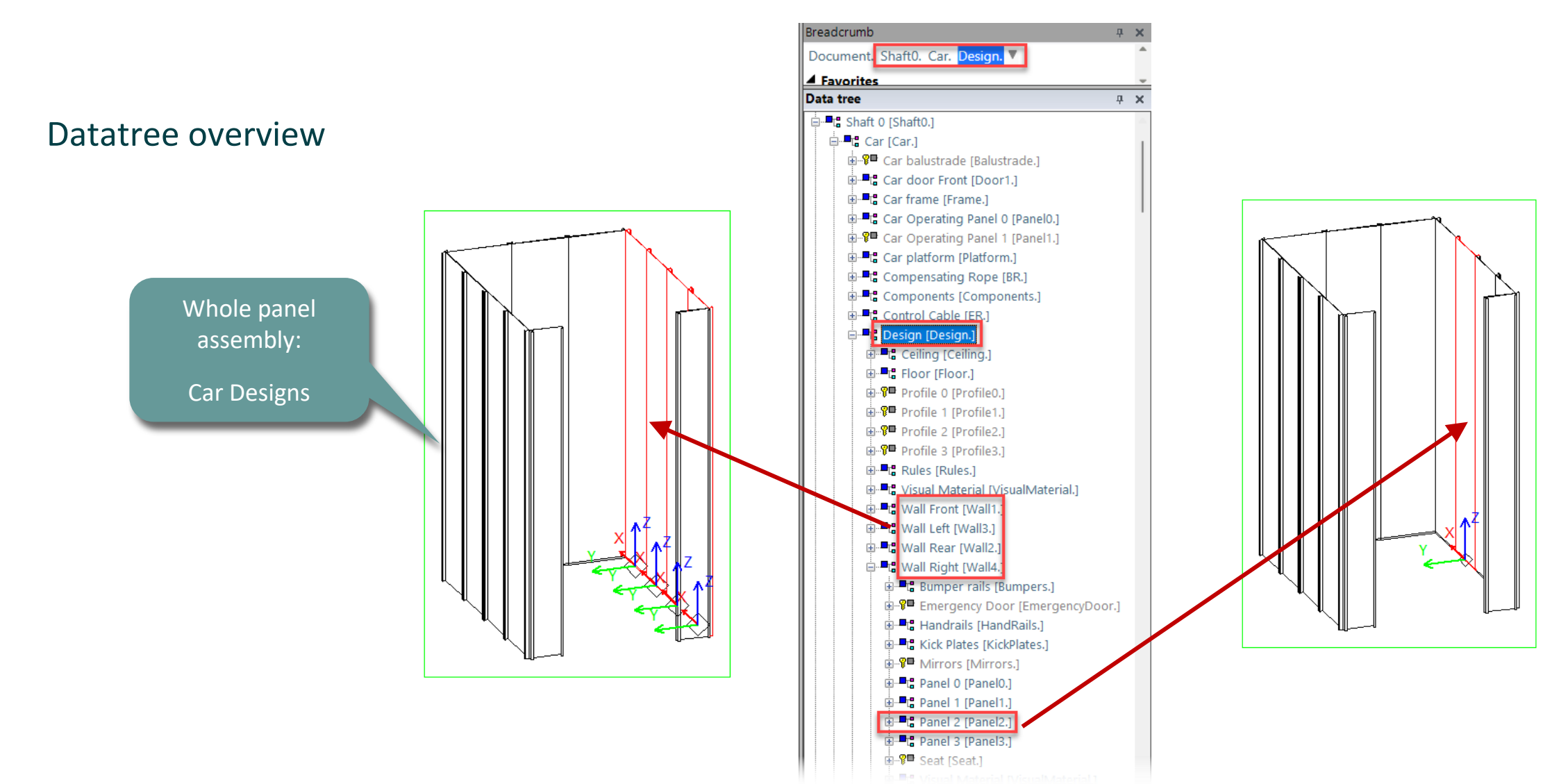

Copy a similar BIM Component

## Car Design PL9.3 PRODUCT LOADING: CABIN DESIGN WALLS

## igipara<sup>®</sup> liftdesigner

#### Find a similar BIM Component

• in DigiPara Liftdesigner

- Manufacturer / BIM Library
- Unique RID number

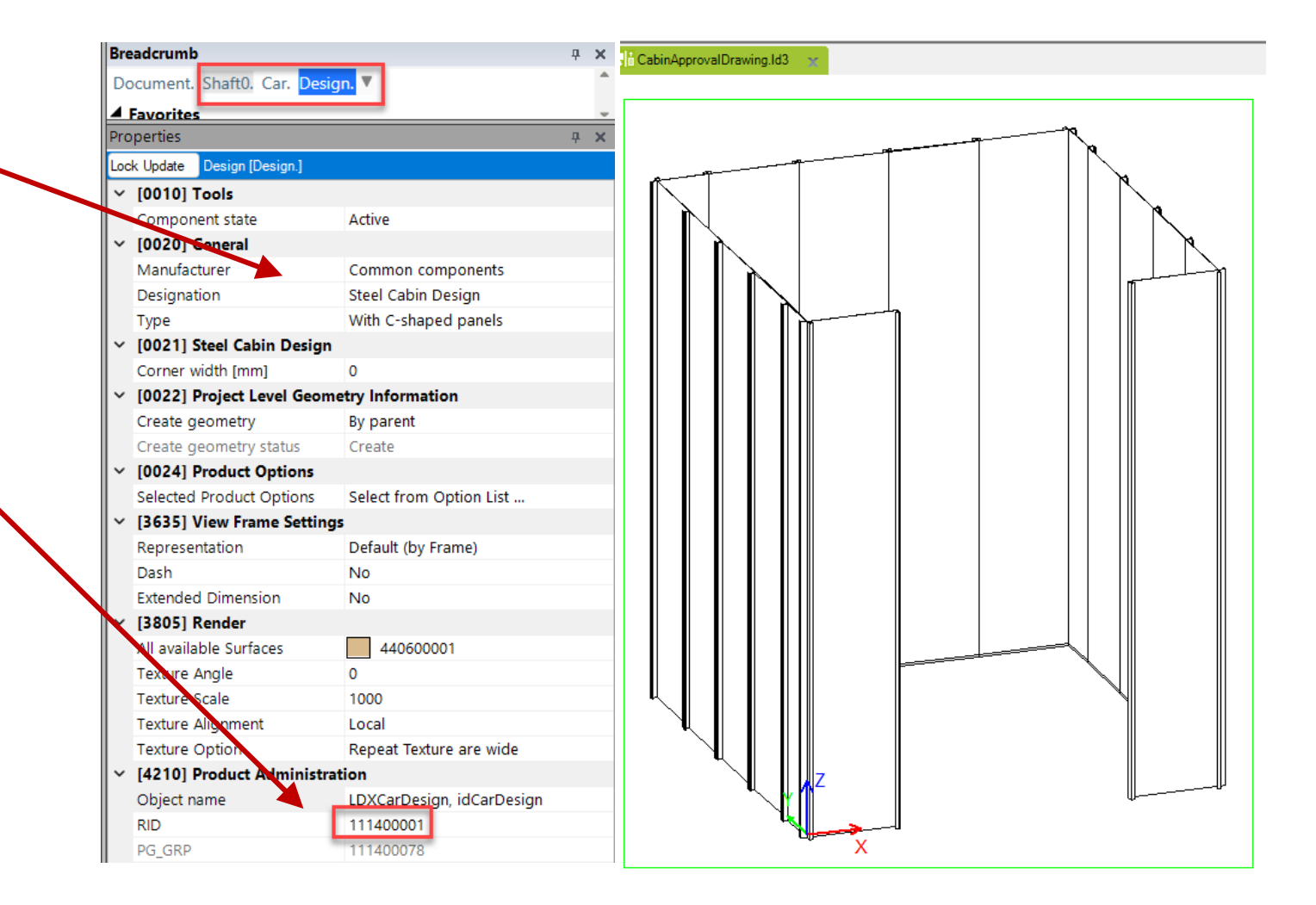

## Car Design PL9.3 PRODUCT LOADING: CABIN DESIGN WALLS

## igipara<sup>®</sup> liftdesigner

#### Copy a similar Component

• in DigiPara Liftdesigner Datamanager

|                    | Ŧ                                             |                           | – 🗆 X                                      |              |           |               |               |  |                                                                      |  |  |  |  |
|--------------------|-----------------------------------------------|---------------------------|--------------------------------------------|--------------|-----------|---------------|---------------|--|----------------------------------------------------------------------|--|--|--|--|
| 9                  | Home Options                                  |                           |                                            |              |           |               |               |  |                                                                      |  |  |  |  |
| Train<br>1         | ing [C:\LD_PO<br>114:Common<br>ort modules by |                           | Table<br>View Window                       |              |           |               |               |  |                                                                      |  |  |  |  |
| Car De             | Car Designs x                                 |                           |                                            |              |           |               |               |  |                                                                      |  |  |  |  |
| Liftde             | esigner Datam                                 |                           | ±                                          | General Data |           |               |               |  |                                                                      |  |  |  |  |
|                    | CD_RID                                        | CD_DESC                   | CD_SUB_DESC                                | CD_MF_RID    | CD_PG_GRP | CD_W1_CDW_RID | CD_W2_CDW_RID |  |                                                                      |  |  |  |  |
|                    | 111400000                                     | Steel Cabin Design        | With U-shaped panels                       | 111400000    | 111400078 | 111400000     | 111400001     |  | Cabin Design Wall Components                                         |  |  |  |  |
| - •                | 1114000                                       | Steel Cabin Design        | With C-shaped panels                       | 1114000      | 111400078 | 111400004     | 111400005     |  | Car Designs 🚺                                                        |  |  |  |  |
| 3                  | 111400002                                     | Panorama Cabin Design     | With U-shaped panels                       | 111400000    | 0         | 111400008     | 111400009     |  | Car Walls                                                            |  |  |  |  |
|                    | 111400003                                     | Panorama Cabin Design     | With C-shaped panels                       | 111400000    | 0         | 111400012     | 111400013     |  | - Single Car Wall Panels                                             |  |  |  |  |
|                    | 111400004                                     | Panorama Cabin Design     | Without lateral profiles at panels         | 111400000    | 111400078 | 111400016     | 111400017     |  | - Mirrors                                                            |  |  |  |  |
|                    | 111400005                                     | Steel Cabin Design        | With U-shaped panels and decorative corner | rs 111400000 | 111400078 | 111400000     | 111400001     |  | - Single Mirror Items                                                |  |  |  |  |
|                    | 111400006                                     | Steel Cabin Design        | With C-shaped panels and decorative corner | rs 111400000 | 111400078 | 111400004     | 111400005     |  | Hand Rails                                                           |  |  |  |  |
| Add L_CarDesignTab |                                               |                           |                                            |              |           |               |               |  | Single Hand Rail Items     Bumper Rails     Single Bumper Rail Items |  |  |  |  |
| C:\LD_             | POOLS\POOL22                                  | Training\Data\LD50.mdf 11 | 1400000                                    |              |           |               | .:            |  | Tabel 🤨 Dyna 🚍 Noti 📟 Tabe                                           |  |  |  |  |
|                    |                                               |                           | NUM OVR                                    |              |           |               |               |  |                                                                      |  |  |  |  |

## Car Design PL9.3 PRODUCT LOADING: CABIN DESIGN WALLS

## igipara<sup>®</sup> liftdesigner

#### Copy a similar Component

• The BIM Component is copied with all parameter and values to a new manufacturer / DigiPara BIM

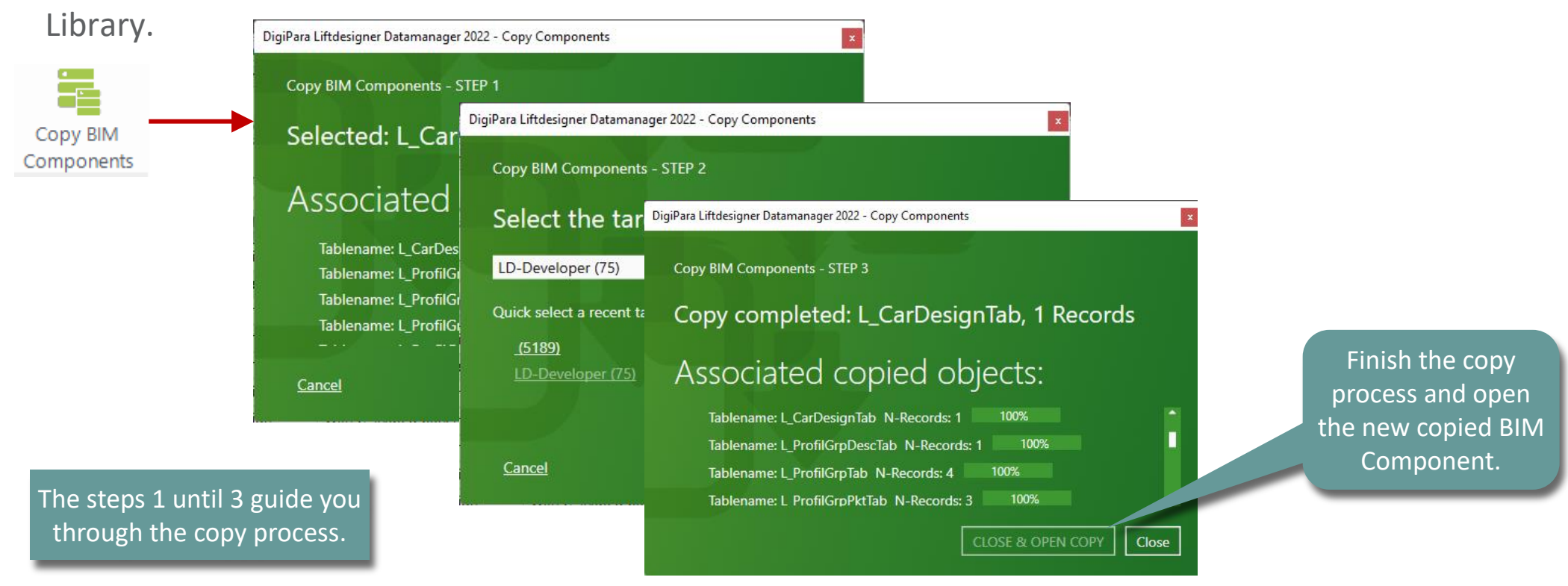

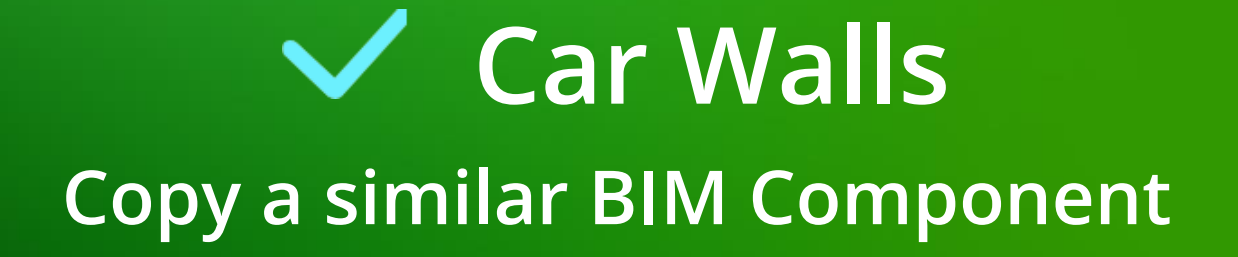

## Car Wall 1 (Front) PL9.3 PRODUCT LOADING: CABIN DESIGN WALLS

## igipara<sup>®</sup> liftdesigner

#### Find a similar BIM Component

• in DigiPara Liftdesigner

- Manufacturer / BIM Library
- Unique RID number

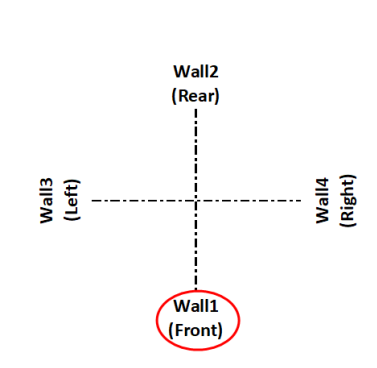

|                          | b                             |                                   | Ψ×         |
|--------------------------|-------------------------------|-----------------------------------|------------|
| Document.                | <u>. Shaft0. Car. Design.</u> | Nall1. 🔻                          | _          |
| Eavorites                |                               |                                   |            |
| Proie                    | ct Favorites                  |                                   |            |
| roperties                |                               |                                   | л <u>х</u> |
| ock Undate               | a Mall Front Mall11           |                                   | Ť          |
|                          | Teele                         |                                   |            |
|                          | 100IS                         | Activo                            |            |
|                          | Concel                        | Active                            |            |
| V [UU2U]                 | General                       | Common Cabin Common at            |            |
| Manuta                   | cturer                        | Common Cabin Components           |            |
| Designa                  | ation                         | Steel Cabin                       |            |
| Type                     | <b>D</b> :0                   | Front Wall (1) with C-shaped pane | IS         |
| [0022]                   | Project Level Geometry        | Information                       |            |
| Create                   | Geometry                      | By parent                         |            |
| Create                   | Geometry status               | Create                            |            |
| [0530]                   | Panel Arrangement             |                                   |            |
| Panel a                  | rrangement                    | Automatically                     |            |
| Number                   | r of Panels                   | 2                                 |            |
| Distribu                 | ution starts                  | in the left comer                 |            |
| First Pa                 | anel starts                   | At the side                       |            |
| Distribu                 | ution start [mm]              | 0                                 |            |
| [0531]                   | Panel Size                    |                                   |            |
| Default                  | Panel Width [mm]              | 350                               |            |
| Maximu                   | um Panel width extension [    | mr 100                            |            |
| <ul><li>[3635]</li></ul> | View Frame Settings           |                                   |            |
| Repres                   | entation                      | Default (by Frame)                |            |
| Dash                     |                               | No                                |            |
| Extende                  | ed Dimension                  | No                                |            |
| <ul><li>[3805]</li></ul> | Render                        |                                   |            |
| All avai                 | lable Surfaces                | 2                                 |            |
| [4210]                   | Product Administration        |                                   |            |
|                          | name                          | LDXCarWall, idCarWall             |            |
| Object                   |                               |                                   |            |

## Car Wall 2 (Rear) PL9.3 PRODUCT LOADING: CABIN DESIGN WALLS

## igipara<sup>®</sup> liftdesigner

#### Find a similar BIM Component

• in DigiPara Liftdesigner

- Manufacturer / BIM Library
- Unique RID number

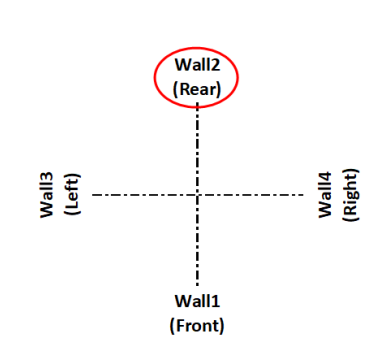

| Breadcrumb                   | <b>P</b>                           | Cab   | oinApprovalDrawing.ld3 🛛 🛒 |  |            |
|------------------------------|------------------------------------|-------|----------------------------|--|------------|
| Document. Shaft0. Car. Desig | ın. Wall2. 🔻                       |       |                            |  |            |
| Favorites                    |                                    |       |                            |  |            |
| Project Favorites            |                                    |       |                            |  |            |
| roparties                    | n                                  |       |                            |  |            |
| ock Undate Mall Rear Mall21  | ÷                                  |       |                            |  |            |
|                              |                                    | 1 I   |                            |  |            |
| Component state              | Activo                             |       |                            |  |            |
| < 100201 General             | Active                             |       |                            |  |            |
| Manufacturer                 | Common Cabin Components            |       | l ñ l                      |  | y       1  |
| Designation                  | Steel Cabin                        |       |                            |  |            |
| Type                         | Rear Wall (2) with Cabanad papala  |       |                            |  |            |
| 100221 Project Lovel Com     | near wai (2) with C-shaped parters |       |                            |  |            |
| Create Geometry              | Pu parent                          |       |                            |  |            |
| Create Geometry              | Create                             |       |                            |  |            |
| (ICE20) Decel Access         | Create                             |       |                            |  |            |
| Panel arrangement            | Automatically                      |       |                            |  |            |
| Number of Papele             | F                                  | -     |                            |  |            |
| Distribution starts          | J<br>in the left comer             |       |                            |  |            |
| Cist Devel starts            | In the left comer                  |       |                            |  |            |
| Pirst Panel starts           | AL INE SIDE                        | -     |                            |  |            |
| UISTIDUTION START [mm]       | U                                  |       |                            |  |            |
| Defeut Decel Middle (        | 250                                |       |                            |  |            |
| Detault Panel Width [mm]     | 30U                                | -     |                            |  |            |
| Maximum Panel width extens   | ion [mr 100                        |       |                            |  |            |
| [3635] View Frame Settings   |                                    |       |                            |  |            |
| Representation               | Default (by Frame)                 | -     |                            |  |            |
| Dash                         | No                                 | -     |                            |  |            |
| Extended Dimension           | No                                 |       |                            |  | <b>↓</b> Z |
| [3805] Render                | <b>—</b>                           |       |                            |  | T    ∭     |
| All available Surfaces       | 2                                  |       |                            |  |            |
| [4210] Product Administrati  | on                                 |       |                            |  |            |
| Object name                  | LDXCarWall, idCarWall              |       |                            |  | ·          |
| RID                          | 111400005                          |       |                            |  | Y          |
|                              |                                    | -   L |                            |  | ' \        |
|                              |                                    |       |                            |  |            |
|                              |                                    |       | - ♥,                       |  |            |
|                              |                                    |       |                            |  |            |
|                              |                                    |       |                            |  |            |
|                              |                                    |       |                            |  | ║          |
|                              |                                    |       |                            |  | Ψ          |
|                              |                                    |       | <b>1</b> []]               |  |            |
|                              |                                    |       | . II-                      |  |            |
|                              |                                    |       |                            |  |            |
|                              |                                    |       |                            |  |            |

## Car Wall 3 (Left) PL9.3 PRODUCT LOADING: CABIN DESIGN WALLS

## igipara<sup>®</sup> liftdesigner

#### Find a similar BIM Component

• in DigiPara Liftdesigner

- Manufacturer / BIM Library
- Unique RID number

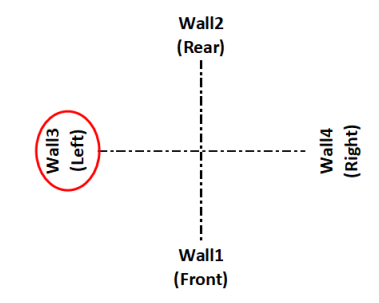

| Prop | perties                           | <b>д X</b>                         |     |  |       | T | 9              |
|------|-----------------------------------|------------------------------------|-----|--|-------|---|----------------|
| Lock | Wall Left [Wall3.]                |                                    | l r |  |       |   | N N            |
| ~    | [0010] Tools                      |                                    |     |  |       |   | $     \rangle$ |
|      | Component state                   | Active                             |     |  |       |   |                |
| ~    | [0020] General                    | C C11 C 1                          |     |  |       |   |                |
|      | Designation                       | Common Cabin Components            |     |  |       |   |                |
|      | Designation                       | Steel Cabin                        |     |  |       |   |                |
|      | Type                              | Left Wall (3) with C-shaped panels |     |  |       |   |                |
| ~    | [UU22] Project Level Geometry Im  | Descent                            |     |  | <br>ו |   |                |
|      | Create Geometry                   | By parent                          |     |  |       |   |                |
|      | Create Geometry status            | Create                             |     |  |       |   |                |
| *    | Danel arrangement                 | Automatically                      |     |  |       |   |                |
|      | Number of Decels                  | F                                  |     |  |       |   |                |
|      | Distribution starts               | o<br>in the left comer             |     |  |       |   |                |
|      | Eirst Pagel starts                | At the side                        |     |  |       |   |                |
|      | Distribution start [mm]           | AL THE SIDE                        |     |  |       |   |                |
|      | IOS211 Daned Size                 | 0                                  |     |  |       |   |                |
| *    | Default Papel Width [mm]          | 250                                |     |  |       |   |                |
|      | Maximum Panel width extension (mr | 100                                |     |  |       |   |                |
| ~    | [3635] View Erame Settinge        | 100                                |     |  |       |   |                |
|      | Representation                    | Default (by Frame)                 |     |  |       |   |                |
|      | Dash                              | No.                                |     |  |       |   |                |
|      | Extended Dimension                | No                                 |     |  |       |   |                |
| ~    | [3805] Render                     | 110                                |     |  |       |   |                |
|      | All available Surfaces            | 2                                  |     |  |       |   |                |
|      | [4210] Product Administration     |                                    |     |  |       |   |                |
|      | Object name                       | LDXCarWall_idCarWall               | M^4 |  |       |   | $\sim$ $   $   |
|      | RID                               | 111400006                          |     |  |       |   |                |
|      |                                   |                                    |     |  |       |   |                |

## Car Wall 4 (Right) PL9.3 PRODUCT LOADING: CABIN DESIGN WALLS

## igipara<sup>®</sup> liftdesigner

#### Find a similar BIM Component

• in DigiPara Liftdesigner

- Manufacturer / BIM Library
- Unique RID number

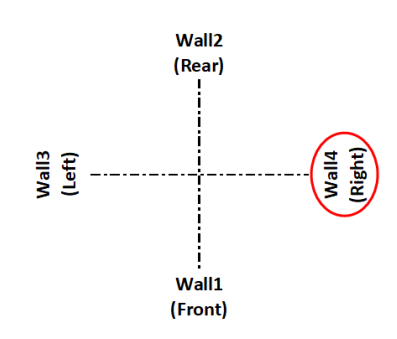

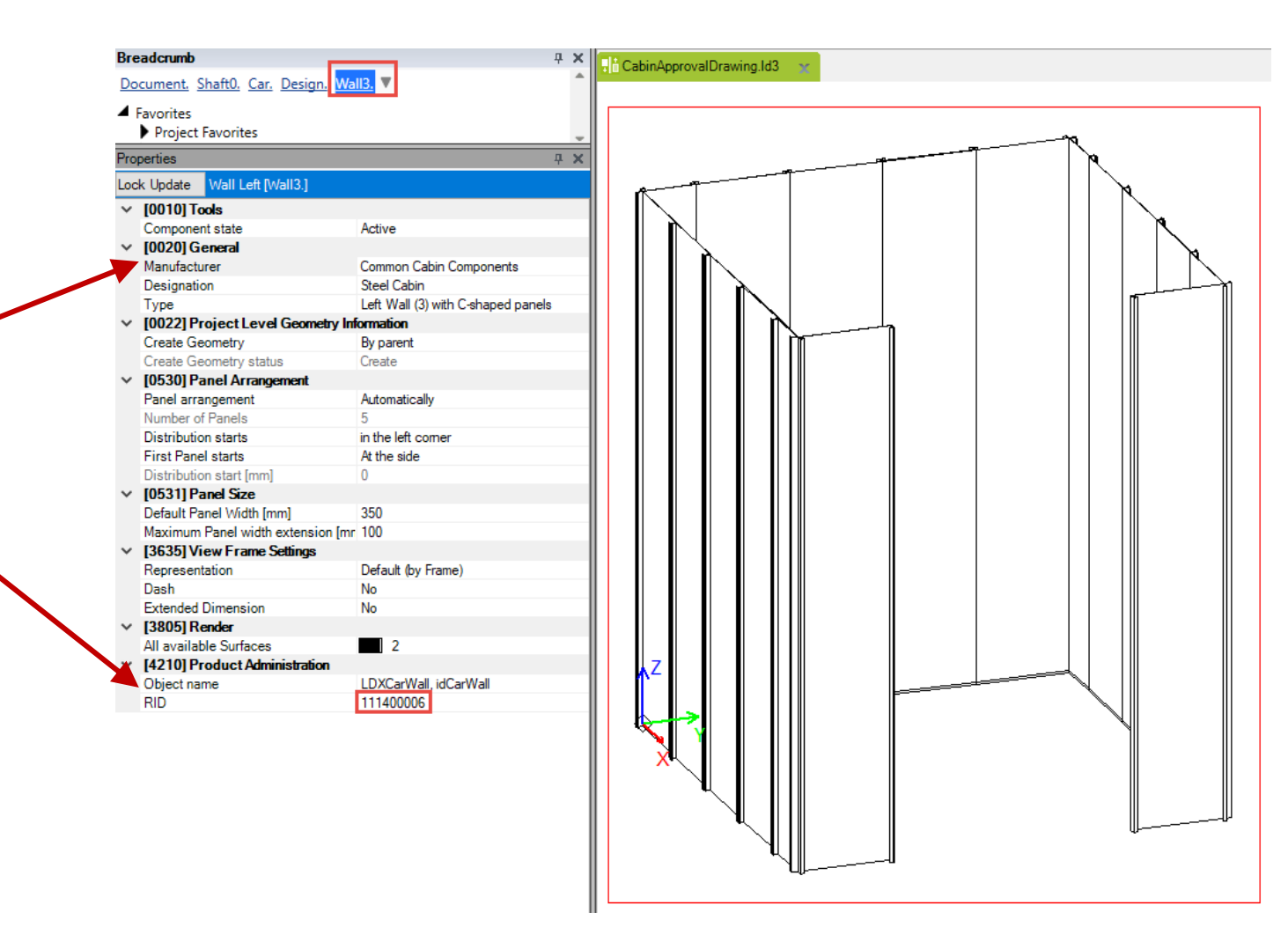

## Car Walls PL9.3 PRODUCT LOADING: CABIN DESIGN WALLS

## igipara<sup>®</sup> liftdesigner

#### Copy a similar Component

in DigiPara Liftdesigner Datamanager

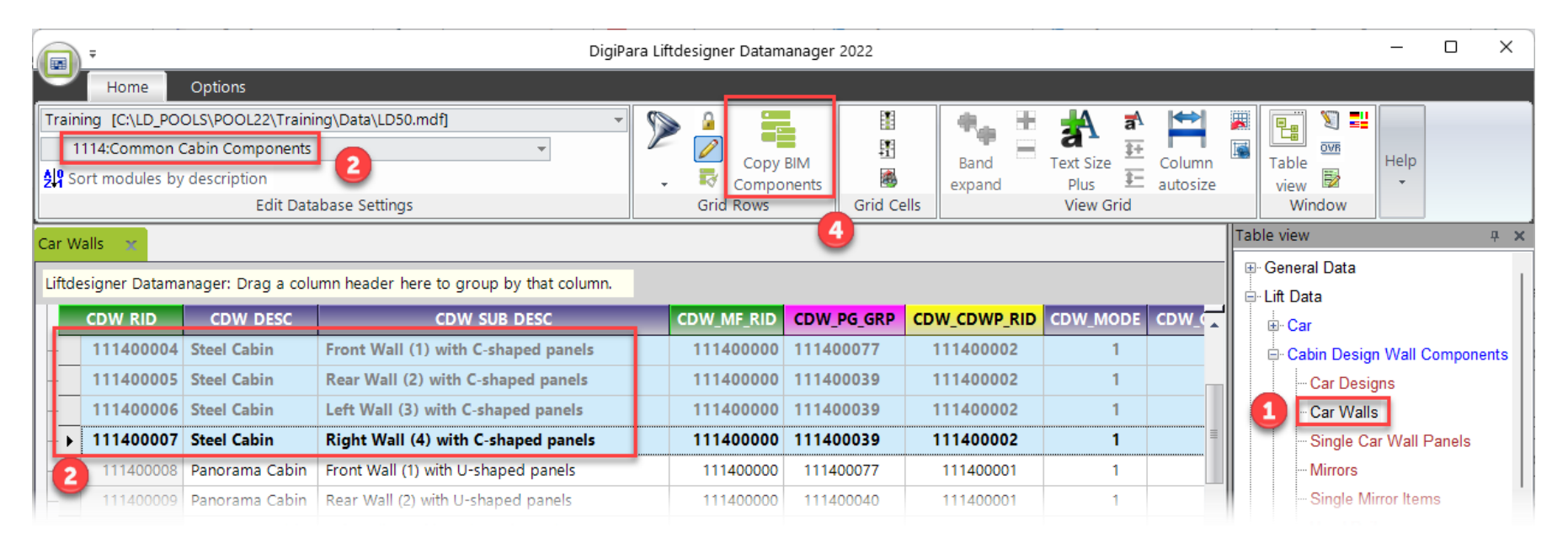

## Car Walls PL9.3 PRODUCT LOADING: CABIN DESIGN WALLS

## 🕫 digipara liftdesigner

#### Copy a similar Component

 The BIM Component is copied with all parameter and values to a new manufacturer / DigiPara BIM Library.

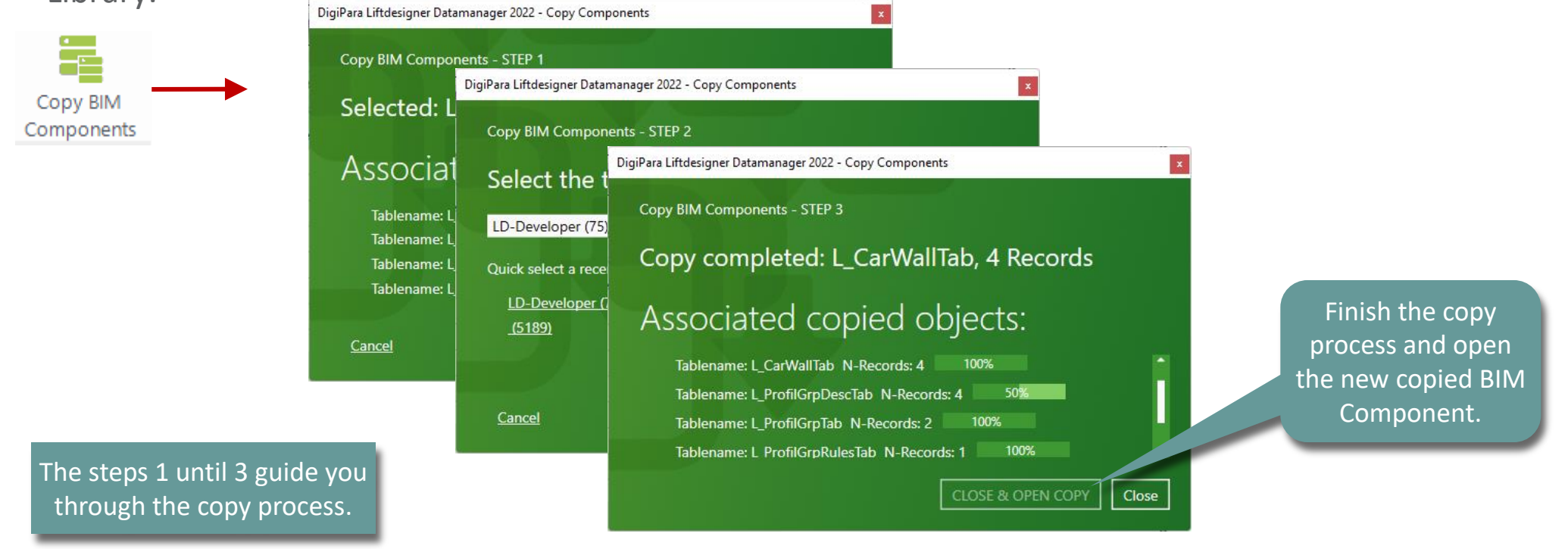

Single Car Wall Panels
Copy a similar BIM Component

## Single Car Wall Panels PL9.3 PRODUCT LOADING: CABIN DESIGN WALLS

## igipara<sup>®</sup> liftdesigner

### Find a similar BIM Component

• in DigiPara Liftdesigner

- Manufacturer / BIM Library
- Unique RID number

| B | rea | iderumb                          | All2 Danel0 V                   |     | Thi CabinApprovalDrawing.Id3 🛛 😪 |
|---|-----|----------------------------------|---------------------------------|-----|----------------------------------|
| - |     | cument, sharto, car, besign, w   |                                 | Ш., |                                  |
| - | F   | avorites                         |                                 |     |                                  |
| _ | _   | Project Favorites                |                                 |     |                                  |
| P | rop | perties                          | <b>д Х</b>                      |     |                                  |
| L | ock | Cupdate Panel 0 [Panel0.]        |                                 |     |                                  |
| 1 | /   | [0010] Tools                     |                                 |     |                                  |
|   |     | Component state                  | Active                          | 11  |                                  |
| 1 | /   | [0020] General                   |                                 |     |                                  |
|   |     | Manufacturer                     | Common Cabin Components         |     |                                  |
| Y |     | Designation                      | Steel panel                     |     |                                  |
|   |     | Туре                             | C-shaped                        |     |                                  |
| 1 | /   | [0022] Project Level Geometry In | nformation                      |     |                                  |
|   |     | Create Geometry                  | By parent                       |     |                                  |
|   |     | Create Geometry status           | Create                          |     |                                  |
| 1 | /   | [0540] Panel Dimensions          |                                 |     |                                  |
|   |     | Left Gap [mm]                    | 0                               |     |                                  |
|   |     | Width [mm]                       | 350                             |     |                                  |
|   |     | Right Gap [mm]                   | 0                               |     |                                  |
| 1 | /   | [3635] View Frame Settings       |                                 |     |                                  |
|   |     | Representation                   | Default (by Frame)              |     |                                  |
|   |     | Dash                             | No                              |     |                                  |
|   |     | Extended Dimension               | No                              |     |                                  |
| 1 | /   | [3805] Render                    |                                 |     |                                  |
|   |     | All available Surfaces           | 2                               |     |                                  |
| 1 | /   | [4210] Product Administration    |                                 |     |                                  |
|   |     | Object name                      | LDXCarWallPanel, idCarWallPanel |     |                                  |
|   |     | RID                              | 111400002                       |     |                                  |
| E |     |                                  |                                 | 1   |                                  |
|   |     |                                  |                                 |     |                                  |
|   |     |                                  |                                 |     |                                  |
|   |     |                                  |                                 |     |                                  |
|   |     |                                  |                                 |     |                                  |
|   |     |                                  |                                 |     |                                  |
|   |     |                                  |                                 |     |                                  |
|   |     |                                  |                                 |     |                                  |
|   |     |                                  |                                 |     |                                  |
|   |     |                                  |                                 |     |                                  |
|   |     |                                  |                                 |     |                                  |
|   |     |                                  |                                 |     |                                  |
|   |     |                                  |                                 |     |                                  |
|   |     |                                  |                                 |     |                                  |
|   |     |                                  |                                 | 1   | , ·                              |
|   |     |                                  |                                 |     |                                  |

## Single Car Wall Panels PL9.3 PRODUCT LOADING: CABIN DESIGN WALLS

## igipara<sup>®</sup> liftdesigner

#### Copy a similar Component

• in DigiPara Liftdesigner Datamanager

|                        | Ŧ                                                      |                                                                   |                          | _              |                                  | ×                   |                  |                                |                |                       |                 |        |     |
|------------------------|--------------------------------------------------------|-------------------------------------------------------------------|--------------------------|----------------|----------------------------------|---------------------|------------------|--------------------------------|----------------|-----------------------|-----------------|--------|-----|
| $\mathbf{r}$           | Home                                                   | Options                                                           |                          |                |                                  |                     |                  |                                |                |                       |                 |        |     |
| Traini<br>1<br>2<br>So | ng [C:\LD_POOL<br>114:Common Ca<br>rt modules by d     | S\POOL22\Training\<br>bin Components<br>escription<br>Edit Databa | Data\LD50.mdf]           |                | Copy BIN<br>Compone<br>Grid Rows | 1<br>hts Grid Cells | Band T<br>expand | iext Size<br>Plus<br>View Grid |                | Table<br>view Window  | Help            |        |     |
| Single                 | Single Car Wall Panels 😪                               |                                                                   |                          |                |                                  |                     |                  |                                |                |                       |                 |        | φ X |
| Liftde                 | signer Dataman                                         | ager: Drag a columr                                               | n header here to group k | y that column. |                                  |                     |                  |                                | ─ General Data |                       |                 |        |     |
|                        | CDWP_RID CDWP_DESC CDWP_SUB_DESC CDWP_MF_RID           |                                                                   |                          |                | CDWP_PG_GRP                      | CDWP_MODE           | CDWP_DX          | CDWP_PART_NO                   |                | ⊞. Car                |                 |        |     |
|                        | 111400000                                              | Steel panel                                                       | U-shaped                 | 111400000      | 111400001                        | 0                   | 0                |                                |                | 🖃 Cabin Desig         | n Wall C        | ompone | nts |
|                        | 111400001                                              | Glass panel                                                       | U-shaped                 | 111400000      | 111400002                        | 0                   | 0                |                                |                | Car Desig             | gns             |        |     |
|                        | > 111400002 Steel panel C-shaped 111400000 111400010 0 |                                                                   |                          |                |                                  |                     | 250              |                                |                | Car Walls             | 5               |        |     |
|                        | 111400003                                              | Glass panel                                                       | C-shaped                 | 111400000      | 111400011                        | 0                   | 250              |                                |                | Single Ca             | ar Wall F       | anels  |     |
|                        | 111400004                                              | Glass panel                                                       | Without lateral pro      | 111400000      | 111400012                        | 0                   | 250              |                                |                | Mirrors               |                 | _      |     |
|                        |                                                        |                                                                   |                          |                |                                  |                     |                  |                                |                | Single Mi<br>Hand Rai | rror Item<br>Is | S      |     |

#### Copy a similar Component

• The BIM Component is copied with all parameter and values to a new manufacturer / DigiPara BIM

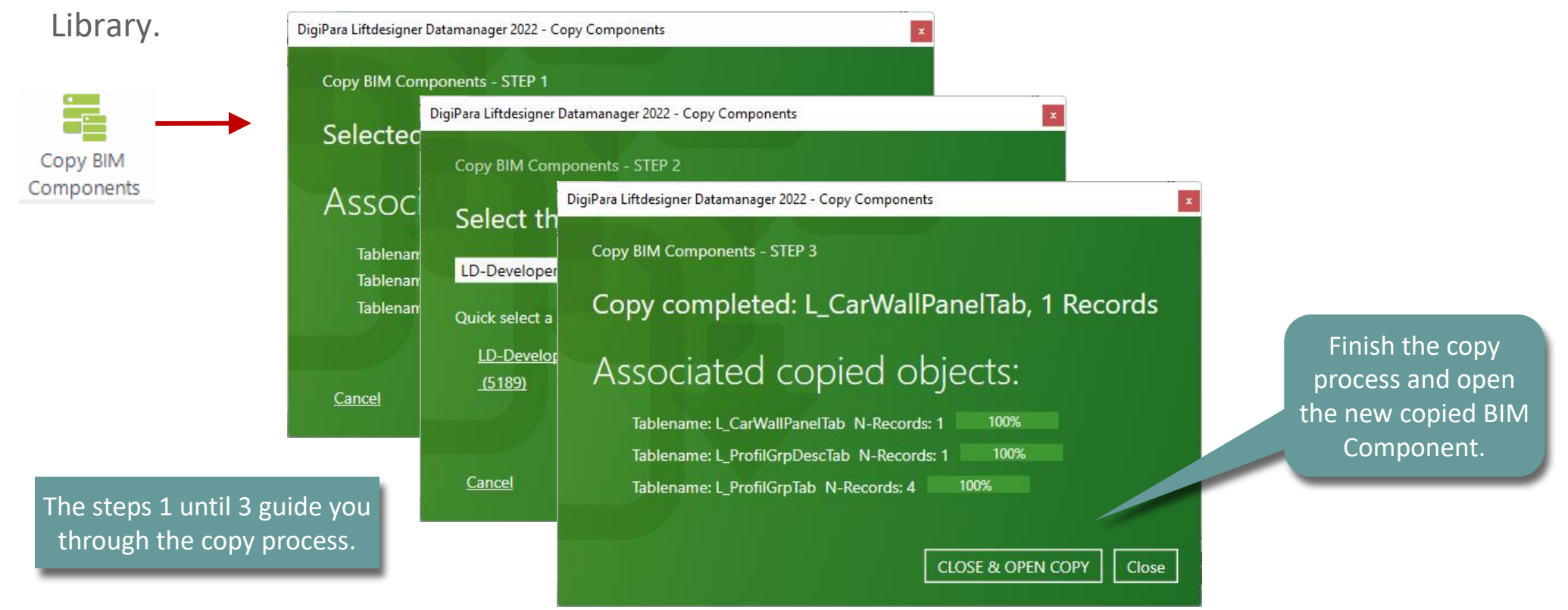

# Car Design Walls Edit the Meta Data & Determine related BIM Components
#### 🕫 digipara<sup>®</sup> liftdesigner

#### **Description: Single Car Wall Panels**

Add a new specific description for the new copied BIM Component

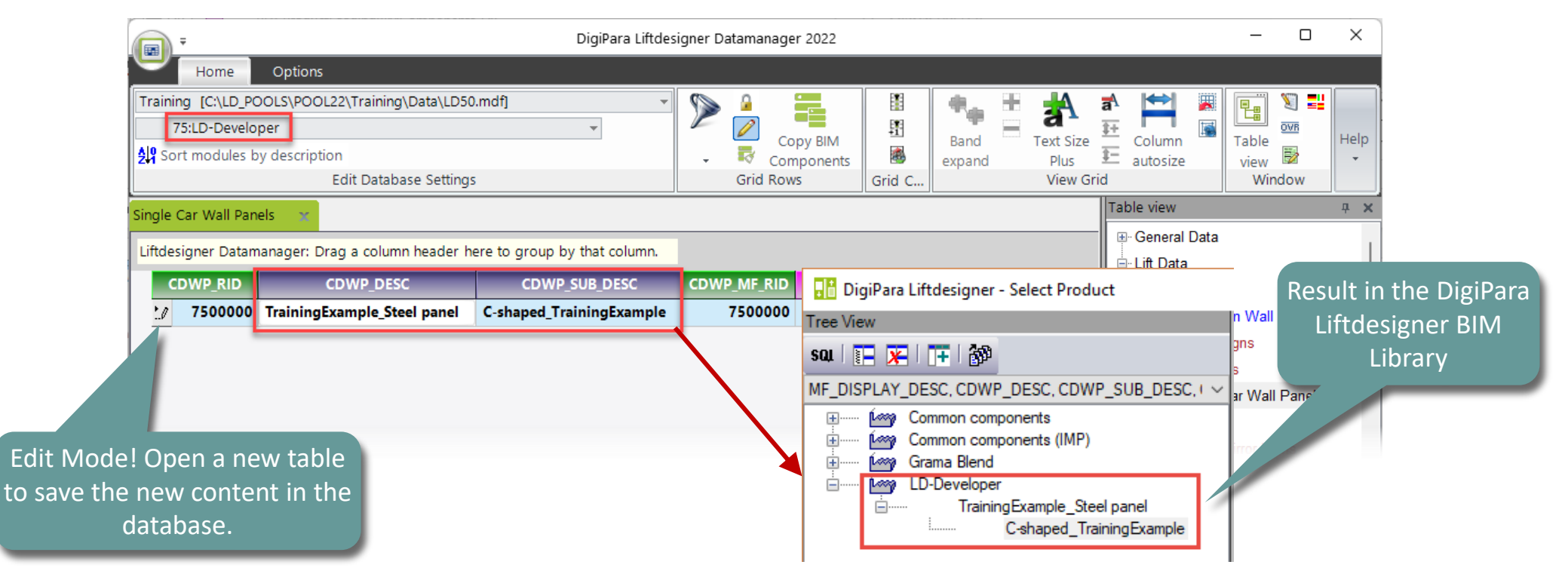

### 🕫 digipara liftdesigner

#### Parameters and Values: Single Car Wall Panels

- The corresponding developer file (.dwg) with explanations about the BIM Component parameters is loaded automatically:
  - C:\ProgramData\DigiPara\2018\dcc\DataPool\develop er\dwg

| Single | e Car Wall Pan | iels 🗙 C    | ar Walls Car     | Designs       |                     |                 |
|--------|----------------|-------------|------------------|---------------|---------------------|-----------------|
| Liftd  | esigner Datan  | nanager: Dr | ag a column head | der here to g | roup by that columr | ı.              |
|        | CDWP_RID       | (           | CDWP_MODE        | CDWP_DX       | CDWP_PART_NO        | CDWP_USER_PG_50 |
| ►      | 7500000        | TrainingE   | 0                | 250           |                     | 20              |
|        |                |             |                  |               |                     |                 |
|        |                |             |                  |               |                     |                 |

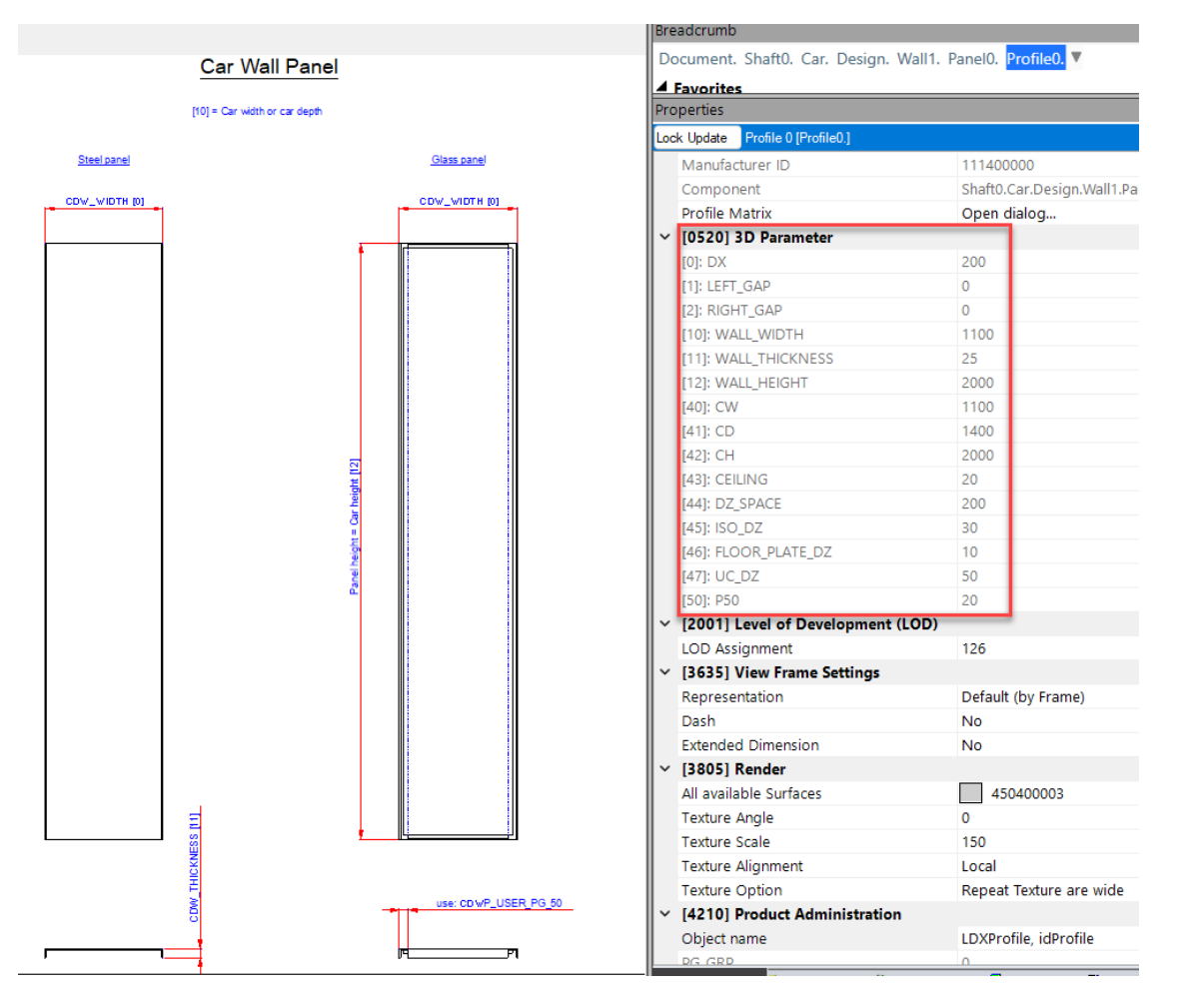

#### igipara<sup>®</sup> liftdesigner

#### **Description: Car Walls**

• Add a new specific description for the new copied BIM Component

| Car  | r Walls 🗙     |                               |                                                     |            |            |    |  |  |  |  |  |  |
|------|---------------|-------------------------------|-----------------------------------------------------|------------|------------|----|--|--|--|--|--|--|
| Lift | designer Data | manager: Drag a column header | here to group by that column.                       |            |            |    |  |  |  |  |  |  |
|      | CDW_RID       | CDW_DESC                      | CDW_SUB_DESC                                        | CDW_MF_RID | CDW_PG_GRP | CD |  |  |  |  |  |  |
|      | 7500000       | TrainingExample_Steel Cabin   | Front Wall (1) with C-shaped panels_TrainingExample | 7500000    | 7500004    | 11 |  |  |  |  |  |  |
|      | 7500001       | TrainingExample_Steel Cabin   | Rear Wall (2) with C-shaped panels_TrainingExample  | 7500000    | 7500005    | 11 |  |  |  |  |  |  |
|      | 7500002       | TrainingExample_Steel Cabin   | Left Wall (3) with C-shaped panels_TrainingExample  | 7500000    | 7500005    | 11 |  |  |  |  |  |  |
|      | 7500003       | TrainingExample_Steel Cabin   | Right Wall (4) with C-shaped panels_TrainingExample | 7500000    | 7500005    | 11 |  |  |  |  |  |  |
| -    |               |                               | •<br>•                                              |            |            |    |  |  |  |  |  |  |

#### igipara<sup>®</sup> liftdesigner

#### Parameters and Values: Car Walls

Define size and arrangement

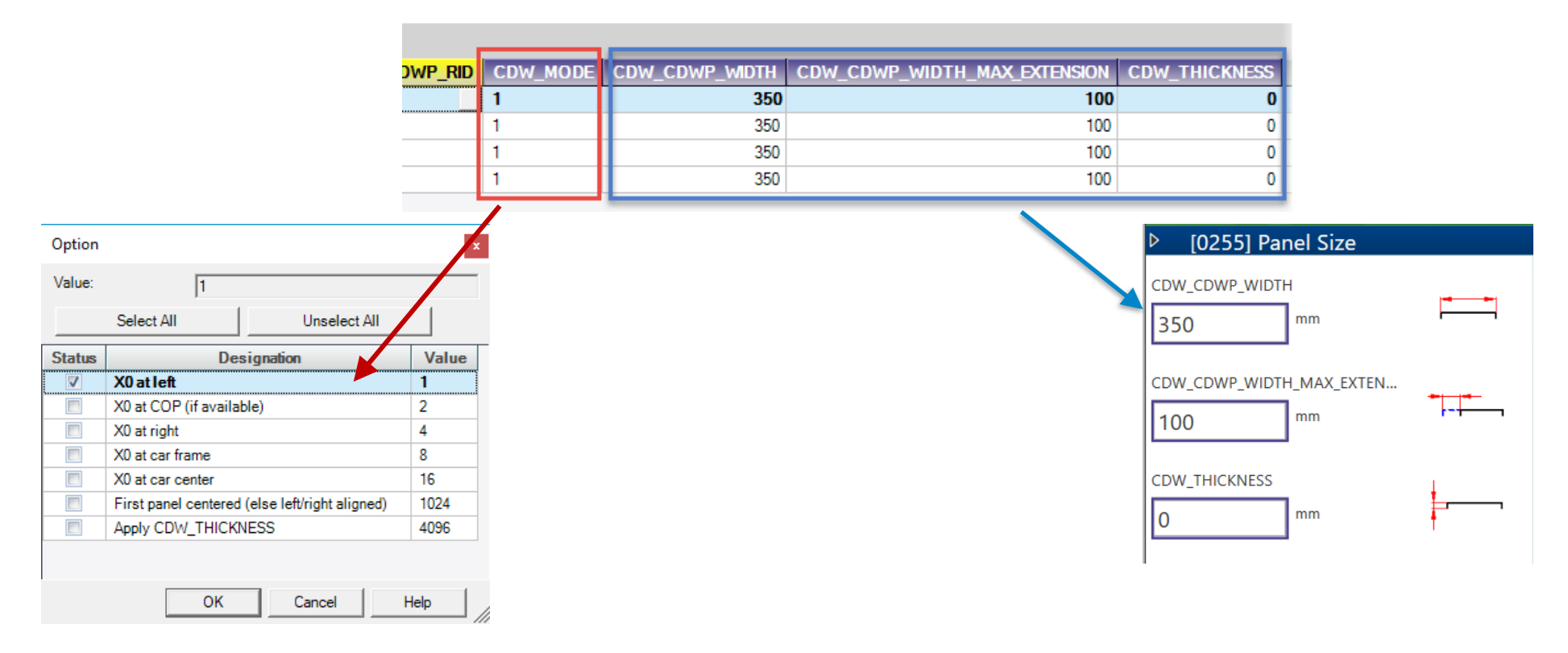

🕫 digipara liftdesigner

PL9.3 PRODUCT LOADING: CABIN DESIGN WALLS

#### Related BIM Components: Car Walls

Assign the created Single Car Wall Panels to the Car Walls

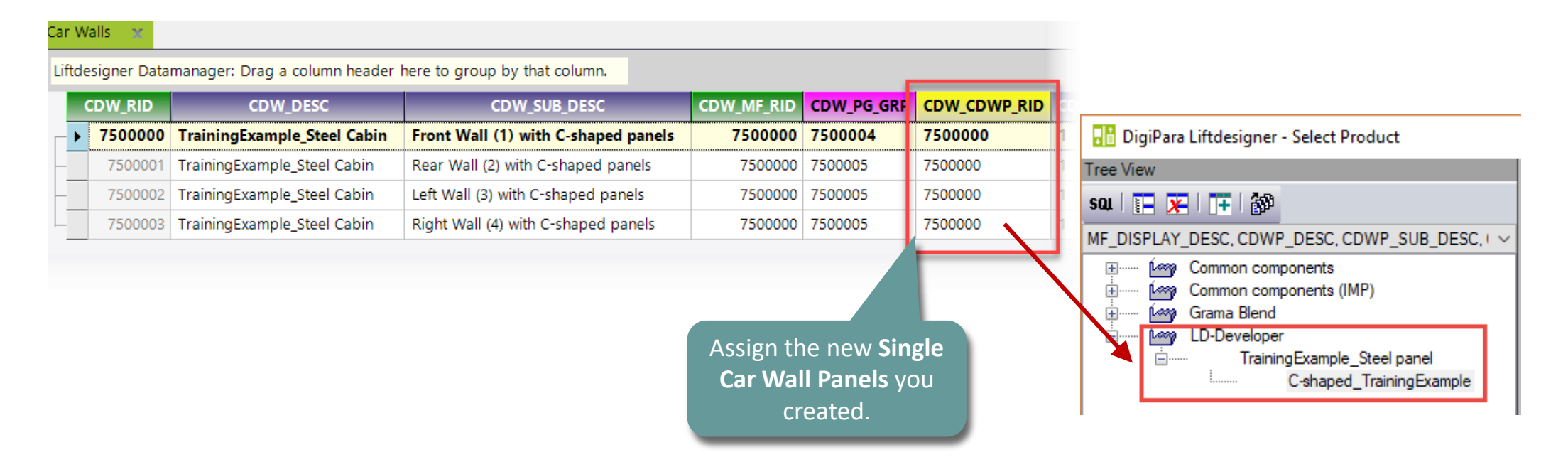

### 🕫 digipara<sup>®</sup> liftdesigner

PL9.3 PRODUCT LOADING: CABIN DESIGN WALLS

#### Description: Car Design

Add a new specific description for the new copied BIM Component

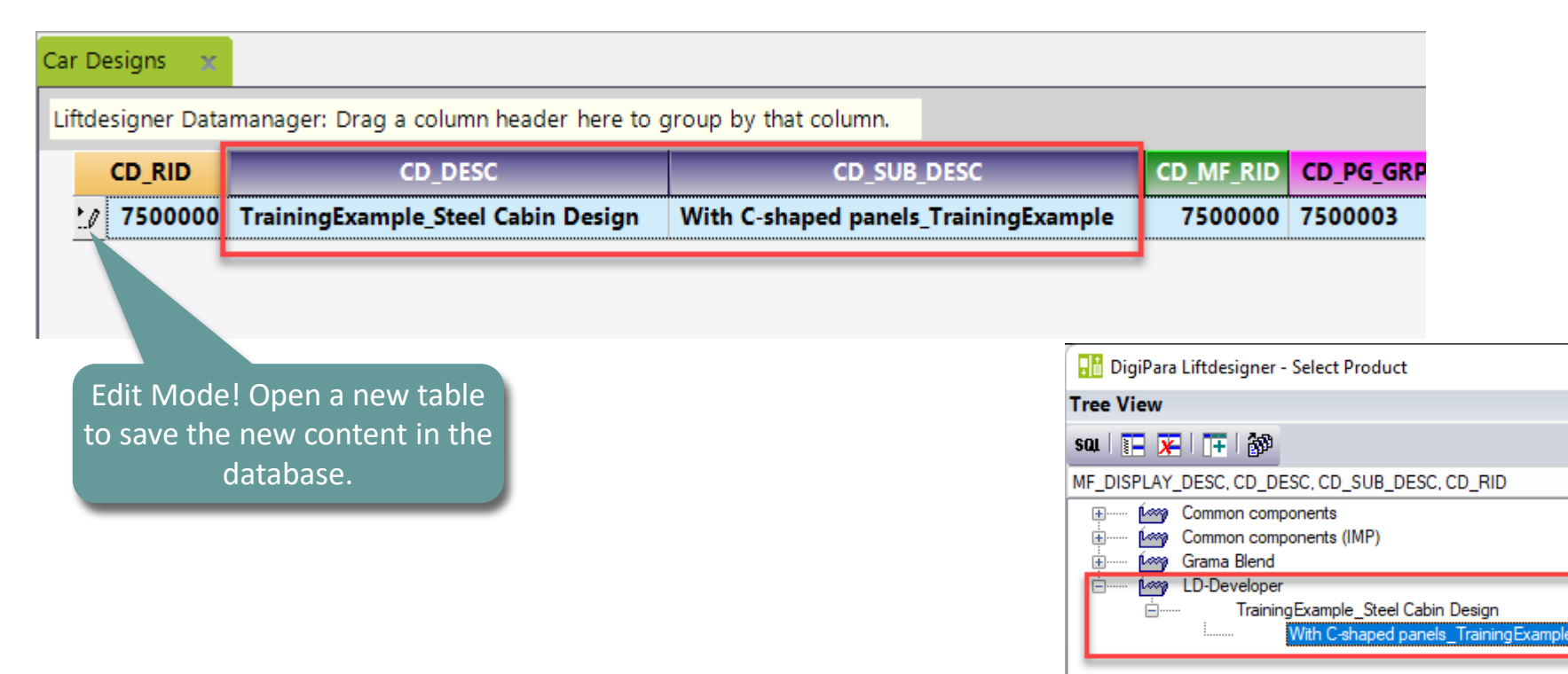

#### igipara<sup>®</sup> liftdesigner

PL9.3 PRODUCT LOADING: CABIN DESIGN WALLS

#### Related BIM Components: Car Design

Assign the created Car Walls to the Car Design

| D_RID       | CD_D                          | G_GRP                | CD_W1_C       | DW_RID     | CD_W2_CDW_RID                 | CD_W3_CDV       | N_RID C         | D_W4_CDV | V_RID CD  | Δς | sign the new <b>Car</b> |
|-------------|-------------------------------|----------------------|---------------|------------|-------------------------------|-----------------|-----------------|----------|-----------|----|-------------------------|
| 7500000     | TrainingExample_Sto           | 003                  | 7500000       |            | 7500001                       | 7500002         | 7               | 500003   | 111       | W  | alls you created        |
| 🖬 DigiPara  | Liftdesigner - Select Product |                      | /             |            |                               |                 | ×               | <        |           | _  |                         |
| Tree View   |                               |                      |               | Table View |                               |                 | 부 :<br>CDW/ DID | ×        |           |    |                         |
| sou 🛛 👔 🗕 🗶 | <b> +</b>  @                  |                      |               | ► Front W  | all(1) with C-shaped panels   | TrainingExample | 750000          | ю        |           |    |                         |
| MF_DISPLAY_ | DESC, CDW_DESC, CDW_SUB_DE    | SC, CDW_R            |               | Rear Wa    | II(2) with C-shaped panels_Tr | rainingExample  | 750000          | 1 CD_W   | 1_CDW_RID |    | Related to: W1_CDW      |
| ÷ im C      | ommon components (IMP)        | ×                    |               | Left Wall  | (3) with C-shaped panels_Tra  | ainingExample   | 750000          | 2 CD W   | 2 CDW RID | )  | Related to: W2 CDW      |
|             | irama Blend<br>D-Developer    |                      |               | right wa   | in(4) with C-shaped panels_11 | rainingexample  | 750000          | CD W     | 3 CDW RID | )  | Related to: W3 CDW      |
| <u> </u>    | TrainingExample_Steel Cabin   | ned nanele. Tr       | ainingExample |            |                               |                 |                 | CD_W     | 4_CDW_RID | )  | <br>Related to: W4_CDW  |
|             | Left Wall(3) with C-shap      | ed panels_Tra        | iningExample  |            |                               |                 |                 |          |           |    |                         |
|             | Right Wall(4) with C-sha      | aped panels_Transler | ainingExample |            |                               |                 |                 |          |           |    |                         |

## Load your edited BIM Component

#### igipara<sup>®</sup> liftdesigner

**4 X** 

PL9.3 PRODUCT LOADING: CABIN DESIGN WALLS

• ... in DigiPara Liftdesigner

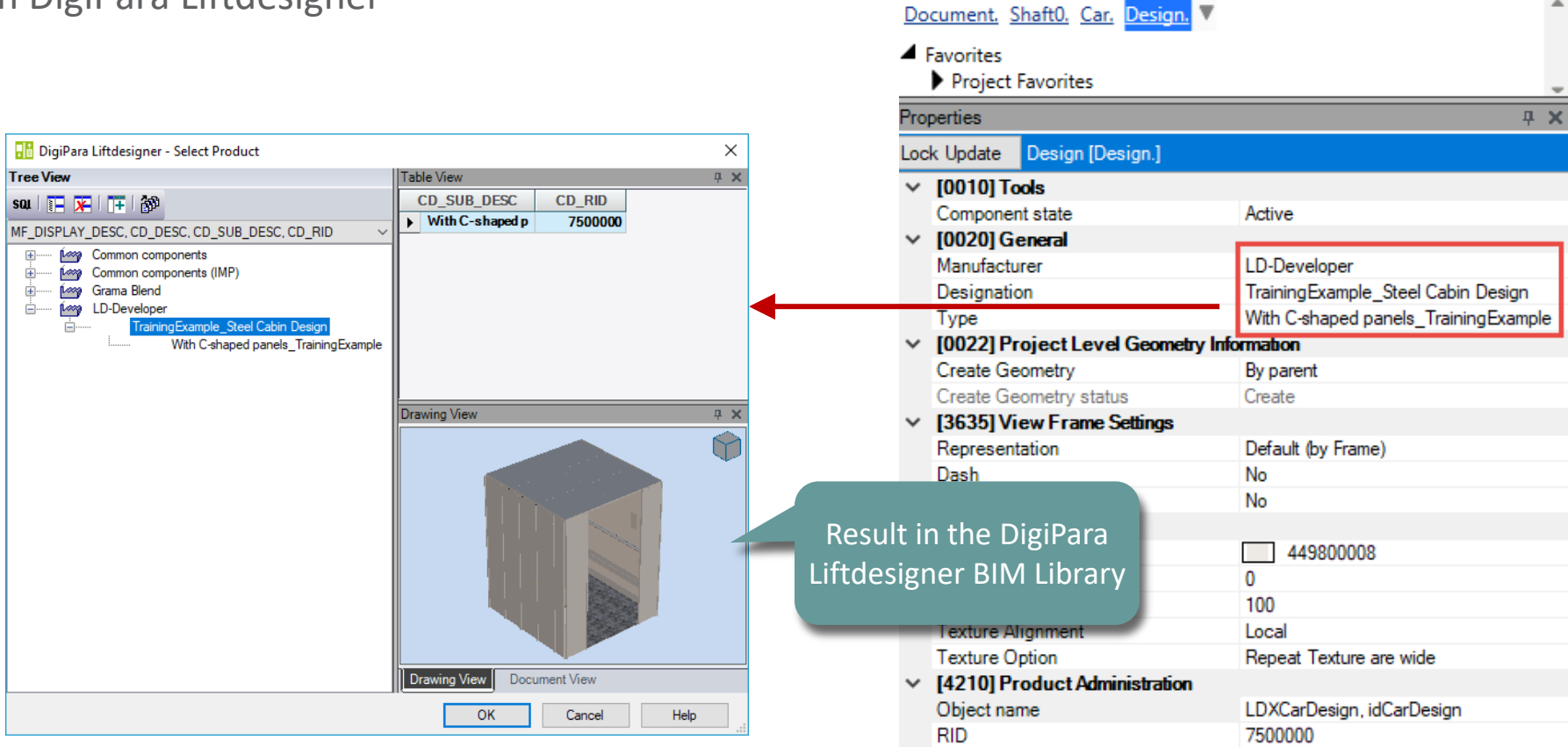

Breadcrumb

## Rule Editor: Wall Front Special Assignment

#### Options & Rules PL9.3 PRODUCT LOADING: CABIN DESIGN WALLS

#### igipara<sup>®</sup> liftdesigner

#### Rule Editor: Wall Front

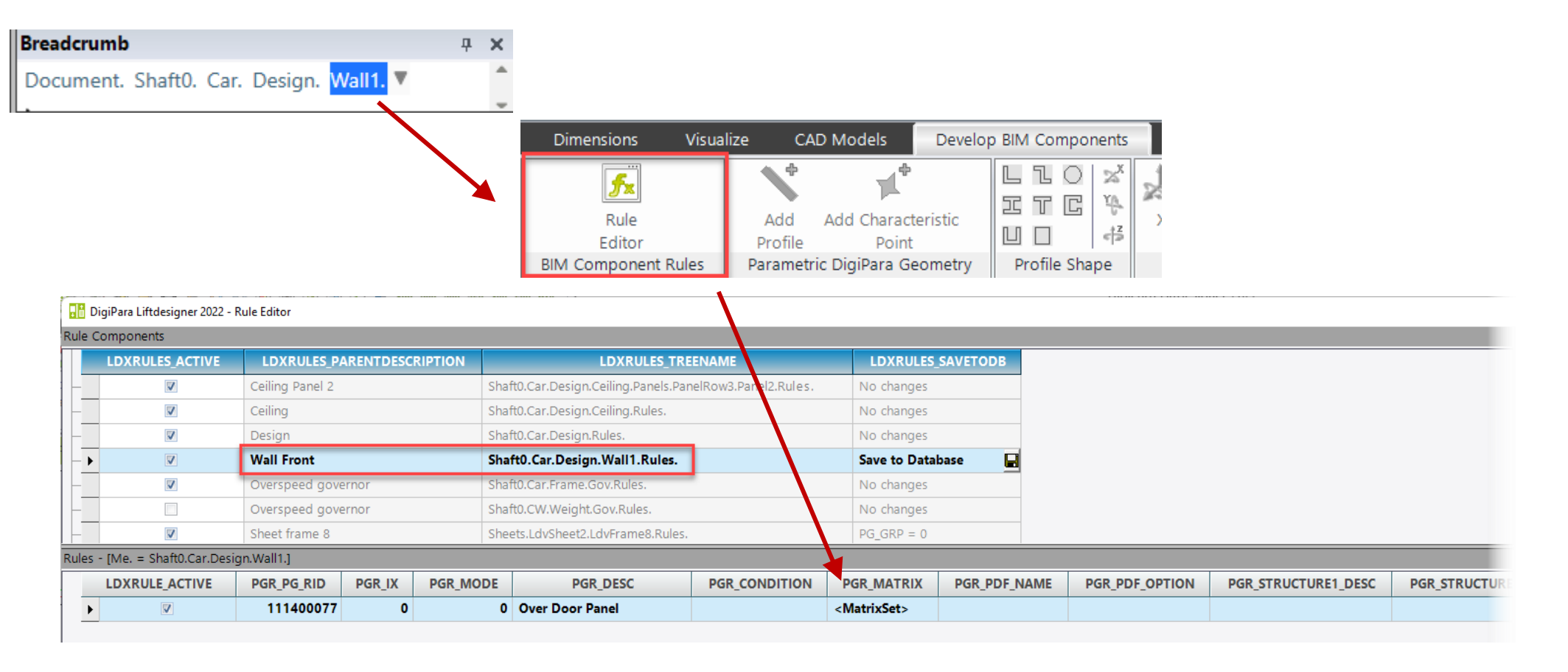

#### Options & Rules PL9.3 PRODUCT LOADING: CABIN DESIGN WALLS

#### igipara liftdesigner

#### Rule Editor: Wall Front

Assignment

| Matrix rule - [Shaft | atrix rule - [Shaft0.Car.Design.Wall1.Rules.Rule0.] |                                                                                                    |                                |                                          |  |  |  |  |  |  |  |  |
|----------------------|-----------------------------------------------------|----------------------------------------------------------------------------------------------------|--------------------------------|------------------------------------------|--|--|--|--|--|--|--|--|
| IX                   | A1                                                  | A2                                                                                                    | A3                             | A4                                       |  |  |  |  |  |  |  |  |
| -1                   | Me.L_CarWallTab.CDW_USER_PG_50                      | Me.L_CarWallTab.CDW_USER_PG_51                                                                                                    | Me.L_CarWallTab.CDW_USER_PG_52 | Me.L_CarWallTab.CDW_USER_PG_53           |  |  |  |  |  |  |  |  |
| c                    | LD("Me.Parent.Parent.Door1.L_DoorDimTab.DD_DW       | ") LD("Me.Parent.Parent.Door1.HEIGHT")                                                                                                    | LD("Me.Parent.Parent.EL1")     | LD("Me.Panel0.Profile0.L_ProfilTab.P_B") |  |  |  |  |  |  |  |  |
|                      |                                                     | aadcrumb                                                                                                    |                                |                                          |  |  |  |  |  |  |  |  |
| Add Rule             |                                                     | ocument. Shaft0. Car. Design. Wall1. V                                                                                                    |                                |                                          |  |  |  |  |  |  |  |  |
| Reset windows        | Update view Standard O Developer                    | ita tree                                                                                                    | <b>₽ X</b>                     |                                          |  |  |  |  |  |  |  |  |
|                      |                                                     | dbl CDW_THICKNESS = 0<br>dbl CDW_USER_PG_50 = 700<br>dbl CDW_USER_PG_51 = 200<br>dbl CDW_USER_PG_52 = 200<br>dbl CDW_USER_PG_53 = 25<br>dbl CDW_USER_PG_54 = 0<br>dbl CDW_USER_PG_55 = 0<br>dbl CDW_USER_PG_56 = 0 |                                |                                          |  |  |  |  |  |  |  |  |

# Rule Editor: Cabin Design Special Assignment

#### Options & Rules PL9.3 PRODUCT LOADING: CABIN DESIGN WALLS

#### igipara<sup>®</sup> liftdesigner

#### Rule Editor: Cabin Design

Corners

#### 📶 DigiPara Liftdesigner 2022 - Kule Editor

| ule C | Components      |                            |                                                                     |                   |
|-------|-----------------|----------------------------|---------------------------------------------------------------------|-------------------|
|       | LDXRULES_ACTIVE | LDXRULES_PARENTDESCRIPTION | LDXRULES_TREENAME                                                   | LDXRULES_SAVETODB |
| -     | V               | Ceiling Panel 0            | Shaft0.Car.Design.Ceiling.Panels.PanelRow1.Panel0.Rules.            | No changes        |
| -     | V               | Ceiling Panel 1            | Shaft 0. Car. Design. Ceiling. Panels. Panel Row 1. Panel 1. Rules. | No changes        |
| -     | V               | Ceiling                    | Shaft0.Car.Design.Ceiling.Rules.                                    | No changes        |
| •     |                 | Design                     | Shaft0.Car.Design.Rules.                                            | No changes        |
| -     |                 | Headroom Unit              | Shaft 0. Overhead Unit. Rules.                                      | No changes        |
| -     |                 | Sheet frame 2              | Sheets.LdvSheet2.LdvFrame2.Rules.                                   | $PG_{GRP} = 0$    |
| -     |                 | Sheet frame 8              | Sheets.LdvSheet3.LdvFrame8.Rules.                                   | $PG_{GRP} = 0$    |

| Rule       | s - [Me. = Sha    | ft0.Car.De  | sign.]          |           |            |                     |                     |                                                               |                                    |            |  |
|------------|-------------------|-------------|-----------------|-----------|------------|---------------------|---------------------|---------------------------------------------------------------|------------------------------------|------------|--|
|            | LDXRULE_A         | CTIVE       | PGR_PG_RID      | PGR_IX    | PGR_MODE   | PGR_DESC            | PGR_CON             | DITION PO                                                     | GR_MATRIX                          | PGR_PDF_NA |  |
| )          |                   |             | 111500033       | 0         | 0          | Corners activation  |                     | <m< th=""><th>atrixSet&gt; <x< th=""><th></th></x<></th></m<> | atrixSet> <x< th=""><th></th></x<> |            |  |
|            |                   |             |                 |           |            |                     |                     |                                                               |                                    |            |  |
|            |                   |             |                 |           |            |                     |                     |                                                               |                                    |            |  |
|            |                   |             |                 |           |            |                     |                     |                                                               |                                    |            |  |
|            |                   |             |                 |           |            |                     |                     |                                                               |                                    |            |  |
| Add        | LDXRule           |             |                 |           |            |                     |                     |                                                               |                                    |            |  |
| Matr       | ix rule - [Shaft0 | .Car.Desigr | n.Rules.Rule0.] |           |            |                     |                     |                                                               |                                    |            |  |
|            | IX                |             |                 | C1        |            | S1                  |                     |                                                               |                                    |            |  |
| _          | -1                | LD("Me.     | L_CarDesignT    | ab.CD_USE | R_PG_50")= | Corners [111500028] | Corners [111500028] |                                                               |                                    |            |  |
| -          | 0                 | 0           |                 |           |            | Inactive            |                     |                                                               |                                    |            |  |
| 1 1 Active |                   |             |                 |           |            |                     |                     |                                                               |                                    |            |  |

## igipara<sup>®</sup> liftdesigner

# PL9.4

Product Loading: Cabin Design Floor and Ceiling

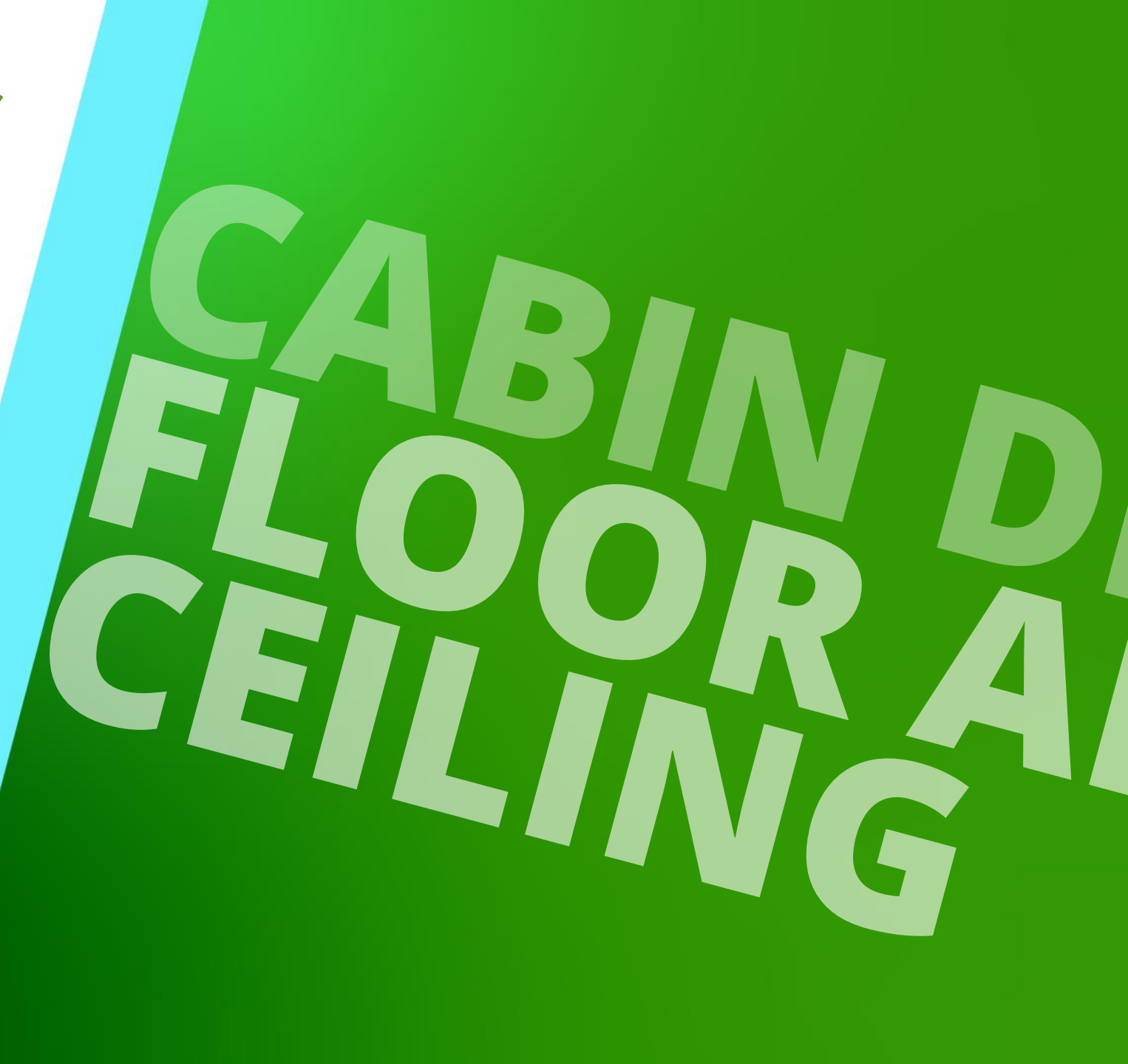

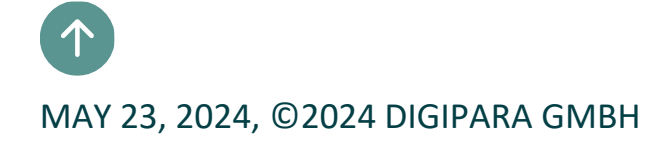

## **General Information**

PL9.4 PRODUCT LOADING: CABIN DESIGN FLOOR AND CEILING

### igipara<sup>®</sup> liftdesigner

#### Roadmap

Step 4: Car Ceilings

Step 3: Ceiling Panels

Step 2: Ceiling Panel Rows

Step 1: Single Ceiling Panel Items

Step 4: Car Floors

Step 3: Floor Panels

Step 2: Floor Panel Rows

Step 1: Single Floor Panel Items

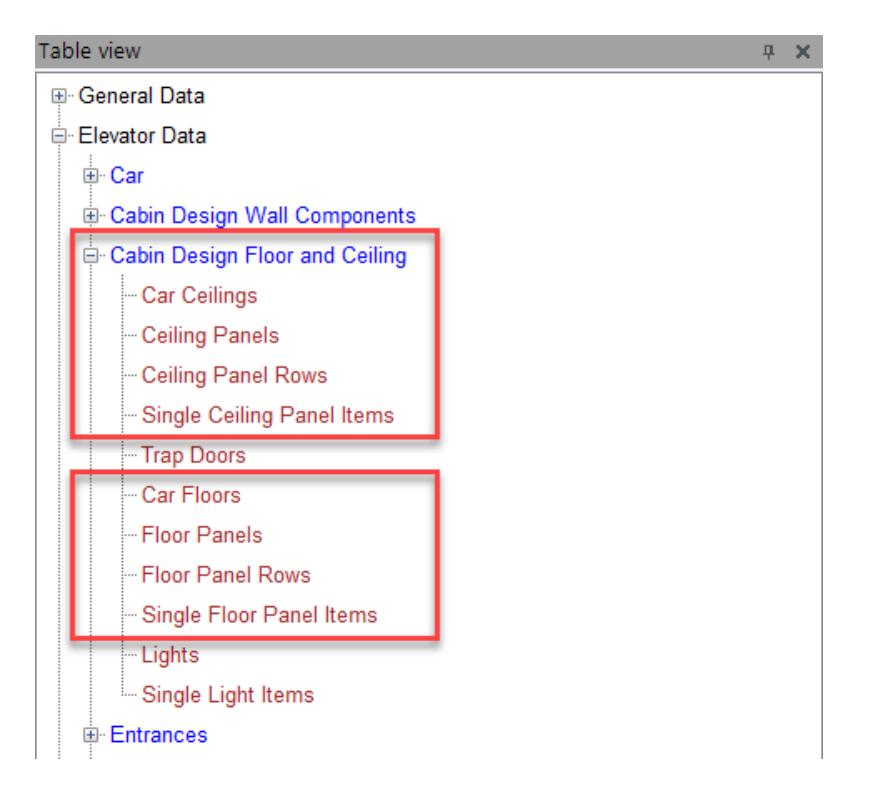

Copy a similar BIM Component

## Car Ceilings Panel Items & Car Ceiling Panel Rows

### igipara<sup>®</sup> liftdesigner

PL9.4 PRODUCT LOADING: CABIN DESIGN FLOOR AND CEILING

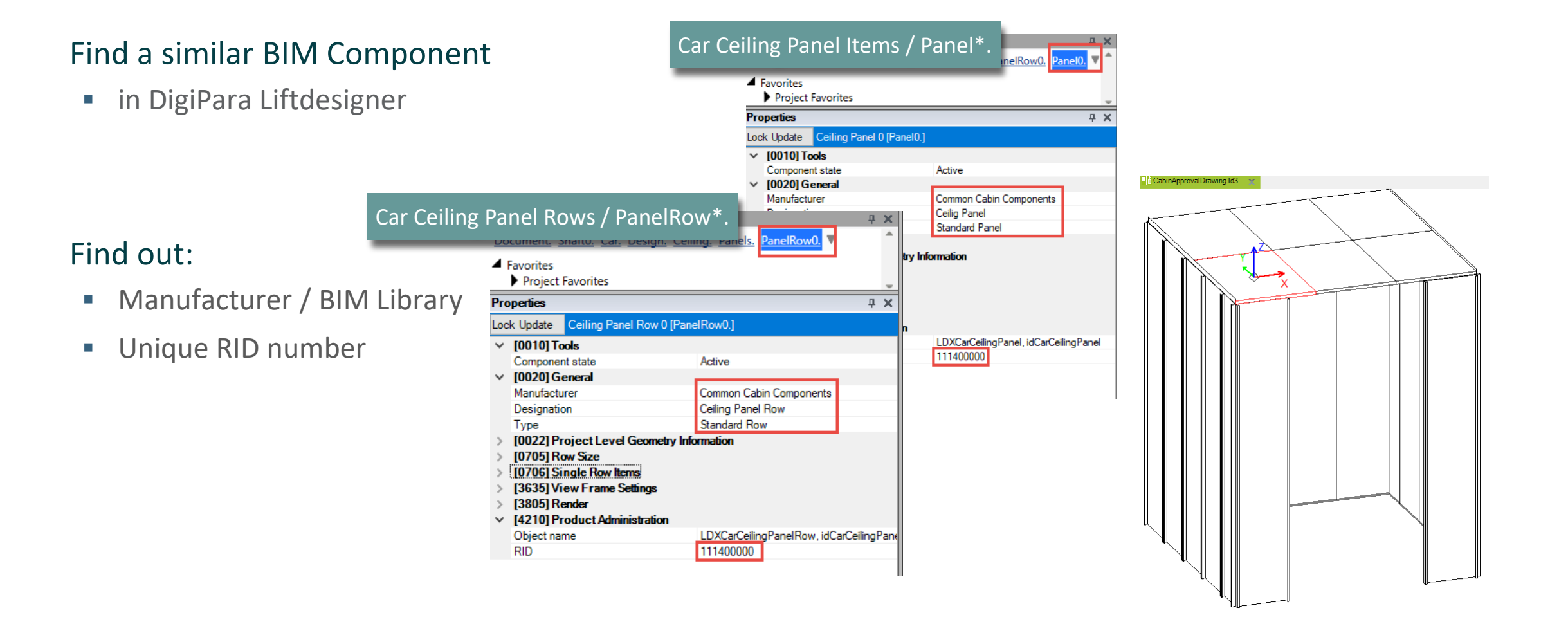

## Car Ceilings Panels & Car Ceiling

PL9.4 PRODUCT LOADING: CABIN DESIGN FLOOR AND CEILING

### 🕫 digipara liftdesigner

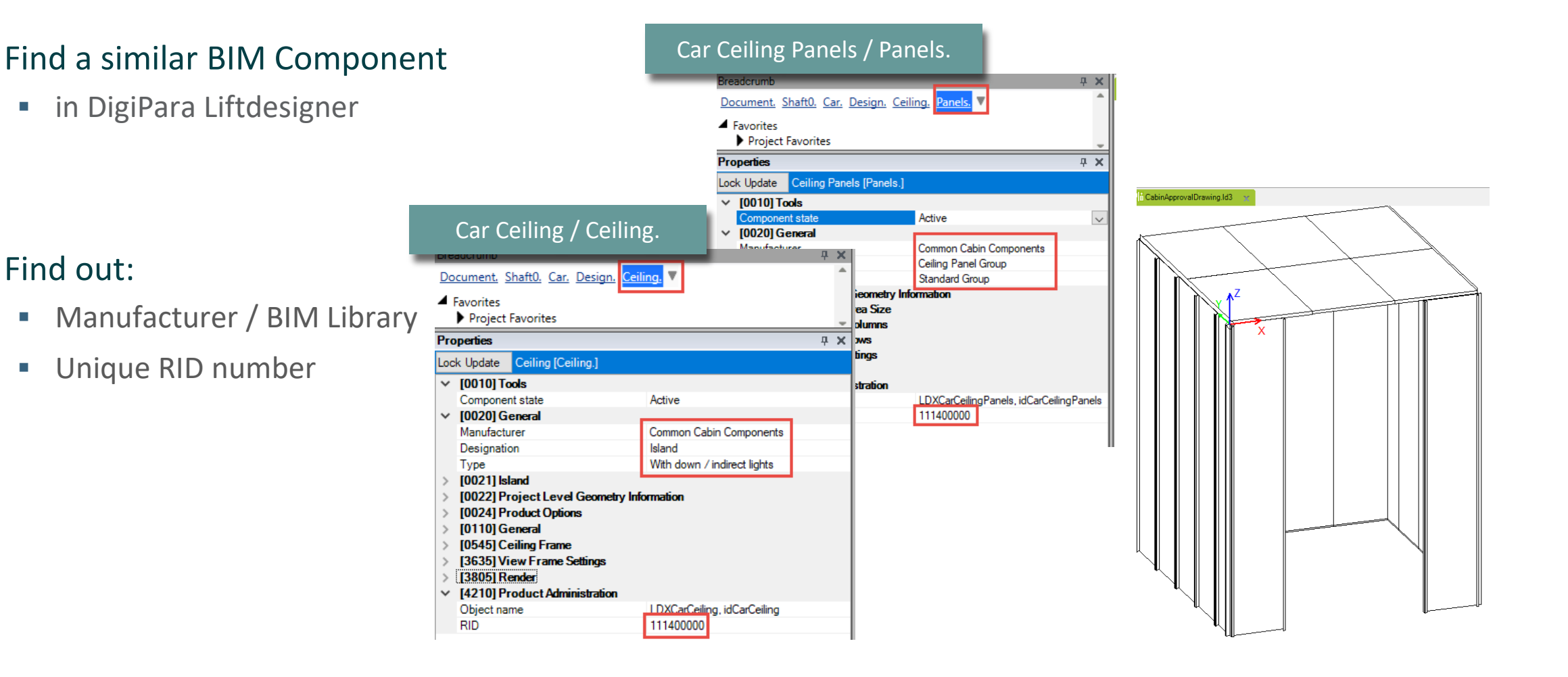

#### Page - 54 -May 23, 2024

Find out:

## Single Ceiling Panel Items

#### igipara<sup>®</sup> liftdesigner

PL9.4 PRODUCT LOADING: CABIN DESIGN FLOOR AND CEILING

#### Copy a similar Component

• in DigiPara Liftdesigner Datamanager

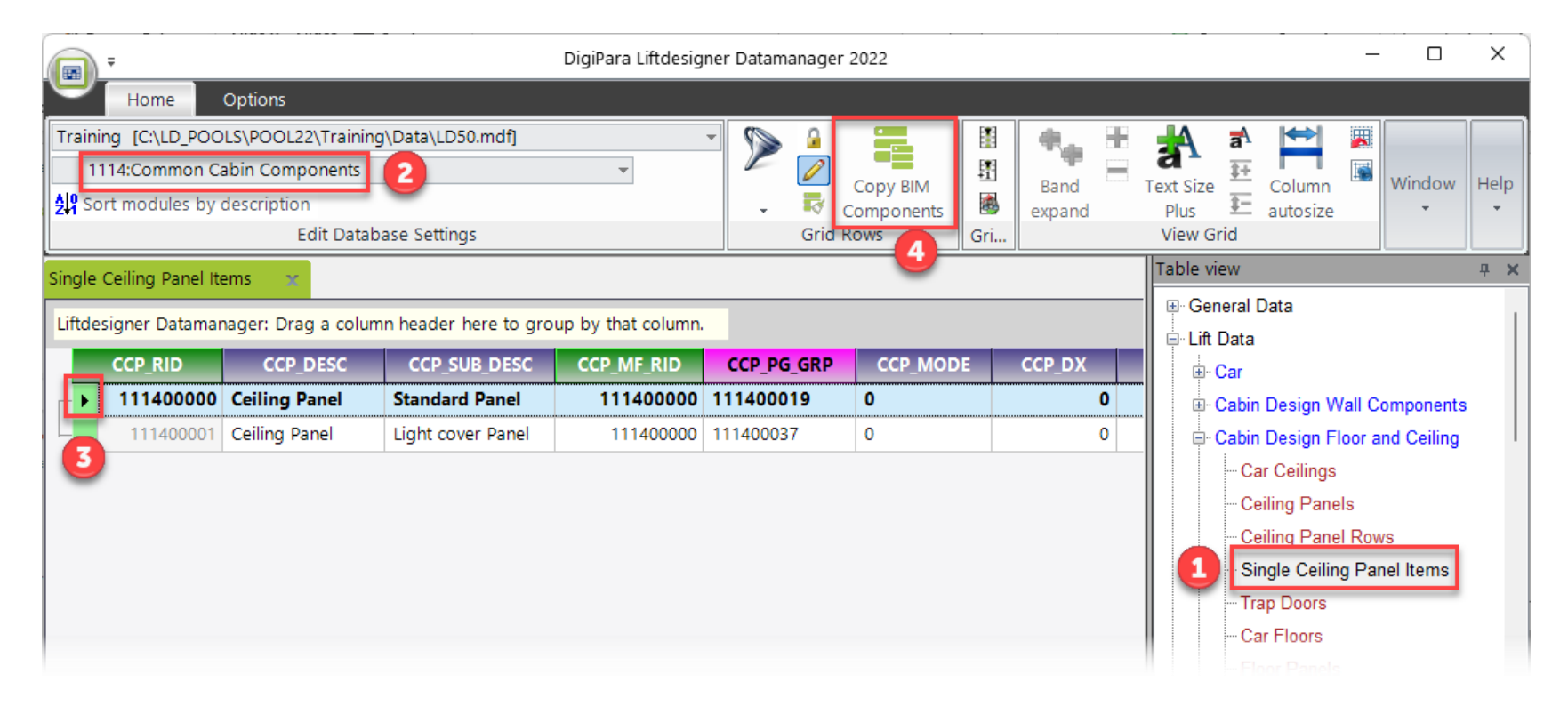

## Single Ceiling Panel Items

### 🕫 digipara liftdesigner

PL9.4 PRODUCT LOADING: CABIN DESIGN FLOOR AND CEILING

#### Copy a similar Component

The BIM Component is copied with all parameter and values to a new manufacturer / DigiPara BIM 

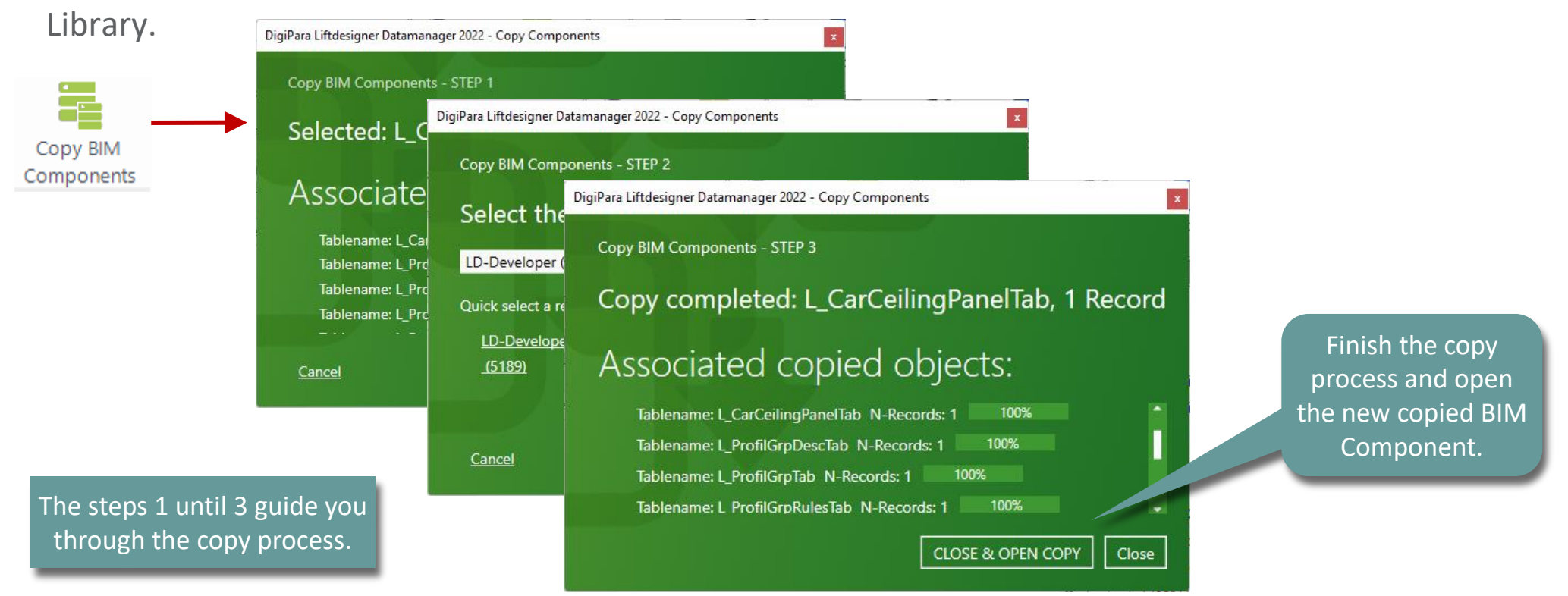

## Car Ceiling Panel Rows, Panels and Ceiling

### igipara<sup>®</sup> liftdesigner

PL9.4 PRODUCT LOADING: CABIN DESIGN FLOOR AND CEILING

#### Copy a similar Component

Ceiling Panel Rows Car Ceilings Ceiling Panels Ceiling Panel Rows Single Ceiling Panel Items Liftdesigner Datamanager: Drag a column header here to group by that column. Copy BIM CCPR\_PG\_GRP CCPR\_CCP\_RID CCPR\_MODE CCPR DESC CCPR SUB DESC CCPR MF RID Components CCPR RID 111400000 Ceiling Panel R... Standard Row Grid Rows 111400000 111400058 111400000 0 • Ceiling Panels Ceiling Panel Rows Single Ceiling Panel Items Car Ceilings Same Copy BIM **Components** process Liftdesigner Datamanager: Drag a column header here to group by that column. Ceiling Panels CCPS\_PG\_GRP CCPS\_CCPR\_RID CCPS RID CCPS DESC CCPS SUB DESC CCPS MF RID CCPS\_MODE 111400000 Ceiling Panel Group Standard Group 111400000 111400037 111400000 7 111400003 Ceiling Panel Group Drop Panel Group 111400000 111400037 7 111400000

| Ca | ar Cei                                                                       | ilings 🗙 Ce | iling Panels Co | eiling Panel Rows Sing      | gle Ceiling Panel Ite | ms         |             |            |  |  |  |
|----|------------------------------------------------------------------------------|-------------|-----------------|-----------------------------|-----------------------|------------|-------------|------------|--|--|--|
| L  | Liftdesigner Datamanager: Drag a column header here to group by that column. |             |                 |                             |                       |            |             |            |  |  |  |
|    |                                                                              | CDC_RID     | CDC_DESC        | CDC_SUB_DESC                | CDC_MF_RID            | CDC_PG_GRP | CDC_PART_NO | CDC_USER_P |  |  |  |
| Г  | Þ                                                                            | 111400000   | Island          | With down / indirect lights | s 111400000           | 111400017  |             |            |  |  |  |
| L  | -                                                                            | 111400005   | Modular         | With down / indirect lights | 111400000             | 111400066  |             |            |  |  |  |

Car Ceilings

## Car Ceilings Edit the Meta Data & Determine related BIM Components

## Edit the Meta Data

#### igipara<sup>®</sup> liftdesigner

PL9.4 PRODUCT LOADING: CABIN DESIGN FLOOR AND CEILING

#### **Description: Single Ceiling Panel Items**

Add a new specific description for the new copied BIM Component

| Home Options                                                                                                    |                                                |
|----------------------------------------------------------------------------------------------------|------------------------------------------------|
| Training [C:\POOL_180\Training\Data\LD50.mdf]       75:LD-Developer                                                                                                   |                                                |
| 성명 Sort modules by description<br>Edit Database Settings                                                                                                    | Components Grid Rows Grid                      |
| Car Ceilings Ceiling Panels Ceiling Panel Rows Single Ceiling Panel Items 💉                                                                                           | Table view<br>Kick Plates<br>Lift dosignor RIM |
| CCP_RID         CCP_DESC         CCP_SUB_DESC         CC           7500000         TrainingExample         Celig Panel         Standard Panel         TrainingExample | CP_MF_RID_CCP_PG_GRP_CC                        |
|                                                                                                    | SQL   📰 🔀   ∓   🎒                              |
| dit Mode! Open<br>a new table to धारब                                                                                                    | MF_DISPLAY_DESC, CCP_DESC, CCP_SUB_DESC / _F ✓ |
| save the new<br>content in the<br>database.                                                                                                    | TrainingExample_Ceilig Panel                   |

## Edit the Meta Data & Determine related BIM Components 🛛 🖻 digipara liftdesigner

PL9.4 PRODUCT LOADING: CABIN DESIGN FLOOR AND CEILING

#### **Description & Assignment: Ceiling Panel Rows**

Assign the created Single Ceiling Panel Item to the Ceiling Panel Row

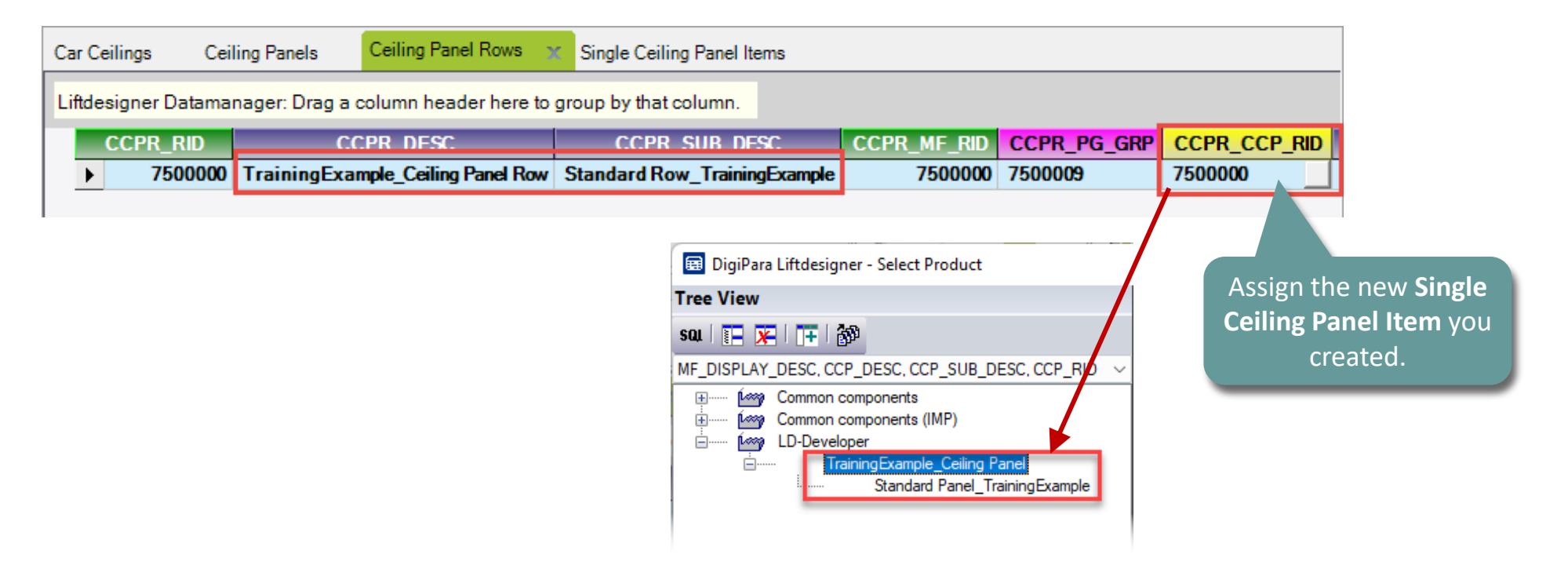

## Edit the Meta Data & Determine related BIM Components 🛛 💀 digipara® liftdesigner

PL9.4 PRODUCT LOADING: CABIN DESIGN FLOOR AND CEILING

#### Description & Assignment: Ceiling Panels

| sign the creat       | ted <b>Ceiling P</b> | anel Row to t          | he <b>Ceiling Panels</b>       |             | Assigr<br>Panel         | n the new Ceilin<br>Row you created |
|----------------------|----------------------|------------------------|--------------------------------|-------------|-------------------------|-------------------------------------|
| Car Ceilings Ceil    | ling Panels 🛛 🗶 Cei  | ling Panel Rows        | Single Ceiling Panel Items     |             |                         |                                     |
| Liftdesigner Datamar | nager: Drag a colum  | in header here to grou | p by that column.              |             |                         |                                     |
| CCPS_RID             | CCF                  | S_DESC                 | CCPS_SUB_DESC                  | CCPS_MF_RID | CCPS_PG_GRP             | CCPS_CCPR_RID                       |
| ▶ 7500000            | TrainingExample_     | Ceiling Panel Group    | Standard Group_TrainingExample | 7500000     | 0                       | 7500000                             |
|                      |                      |                        |                                |             |                         |                                     |
|                      |                      |                        |                                | SQL   📰     | w<br>★   <b>  +</b>   🎒 |                                     |

## Edit the Meta Data

PL9.4 PRODUCT LOADING: CABIN DESIGN FLOOR AND CEILING

#### igipara<sup>®</sup> liftdesigner

#### Panel Settings: Ceiling Panels

Define Panel Columns and Rows

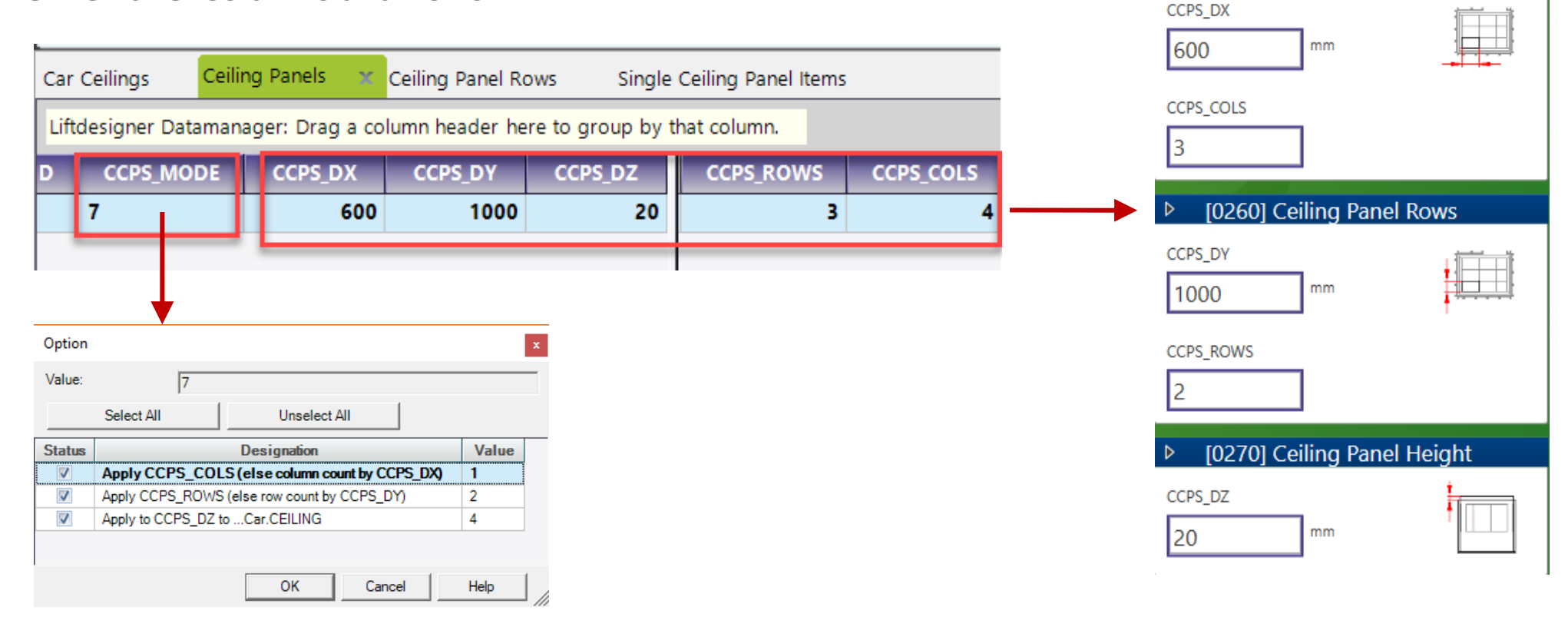

[0250] Ceiling Panel Columns

## Edit the Meta Data

#### 🕫 digipara liftdesigner

PL9.4 PRODUCT LOADING: CABIN DESIGN FLOOR AND CEILING

#### **Description: Car Ceilings**

Add a new specific description for the new copied BIM Component

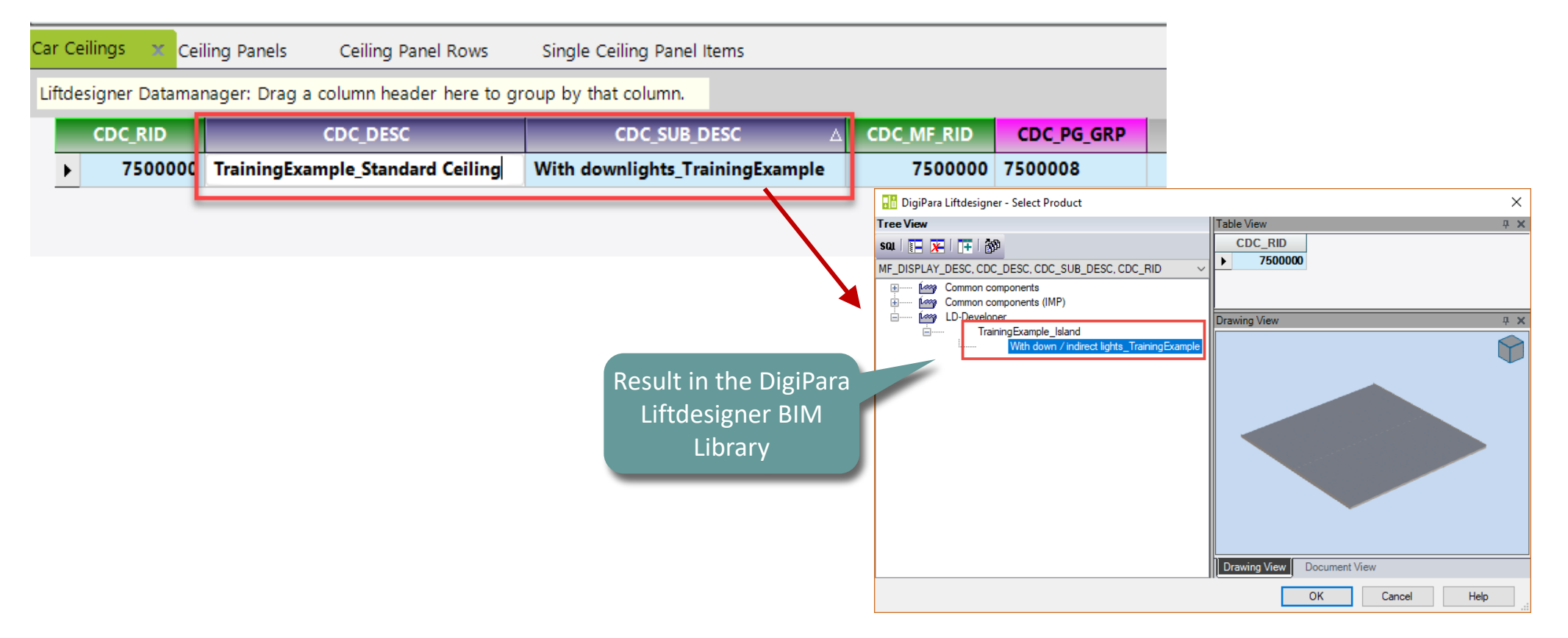

#### 🕫 digipara<sup>®</sup> liftdesigner

PL9.4 PRODUCT LOADING: CABIN DESIGN FLOOR AND CEILING

#### Related BIM Components: Car Ceilings

Assign the created Ceiling Panels to the Car Ceilings

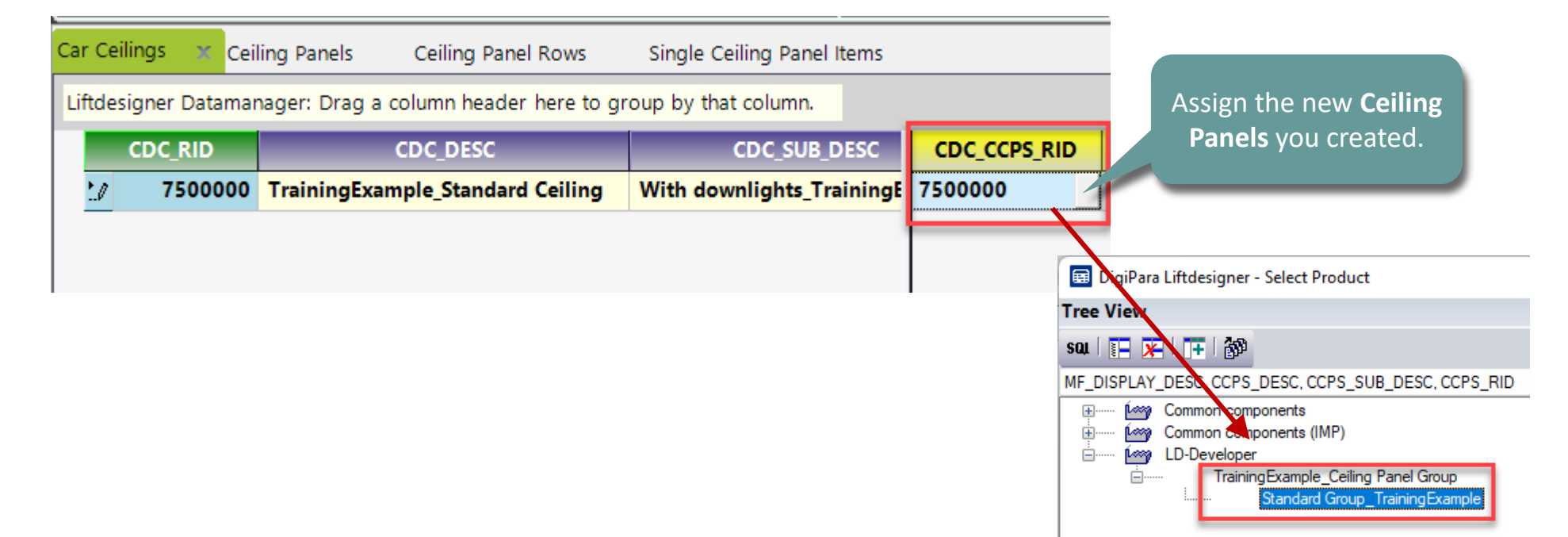

#### 🕫 digipara liftdesigner

PL9.4 PRODUCT LOADING: CABIN DESIGN FLOOR AND CEILING

#### Related BIM Components: Car Designs

• Assign the created **Car Ceilings** to the **Car Designs** 

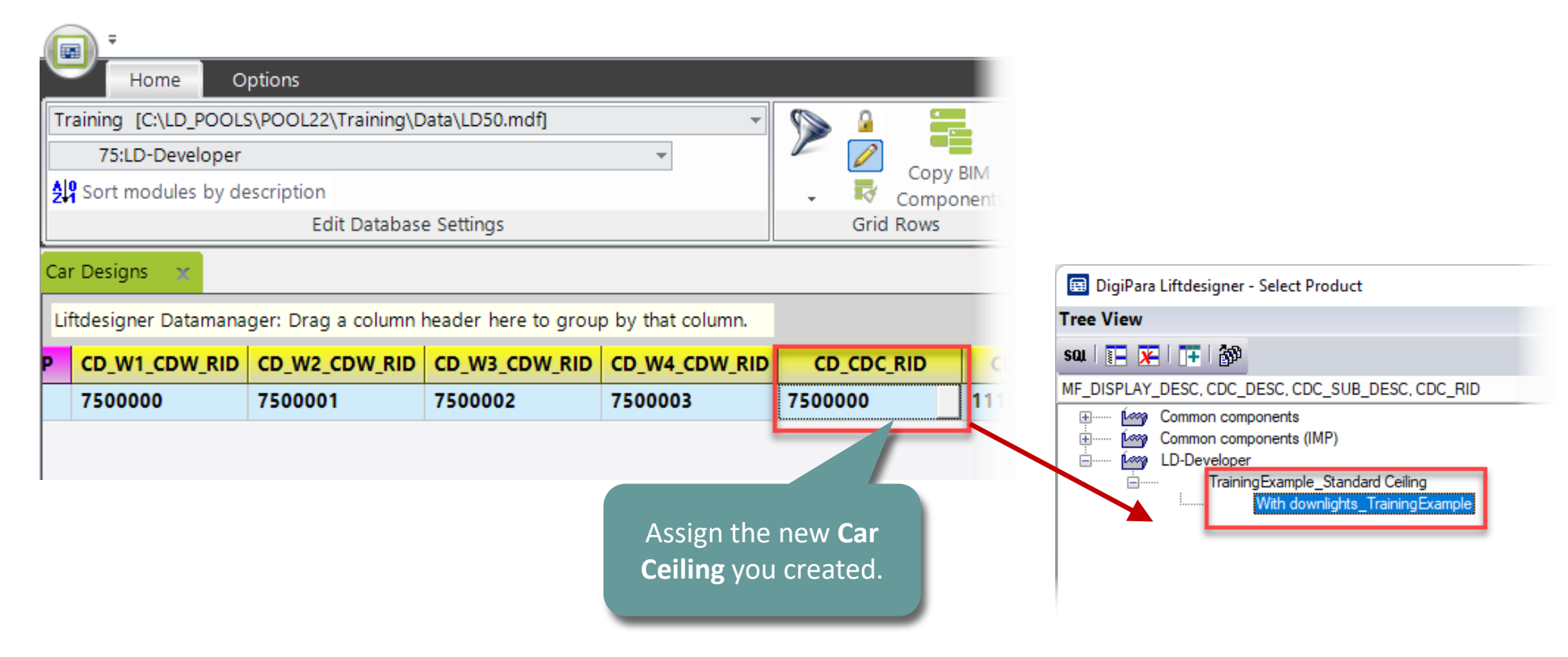

## Rule Editor: Cabin Ceiling Annotate & Special Assignment

#### Options & Rules PL9.4 PRODUCT LOADING: CABIN DESIGN FLOOR AND CEILING

#### igipara<sup>®</sup> liftdesigner

#### Copy a similar Component Annotate

 Copy the notes of a similar Component to the newly copied product

> These notes will help us when creating a rule or changing an existing rule in our new ceiling

| Home O                                                                                                    | ations                         |                       |               | _                                            |  |  |  |  |  |
|----------------------------------------------------------------------------------------------------|--------------------------------|-----------------------|---------------|----------------------------------------------|--|--|--|--|--|
| Export Manufacturer<br>Modules                                                                                                    | Export Import                  | Export Import         | English - U   | Annotation Window<br>United Kingdom - [2057] |  |  |  |  |  |
| Export Data                                                                                                    | Translation<br>g Panels Ceilin | Excel<br>g Panel Rows | Single Ceili  | Annotate records                             |  |  |  |  |  |
| Liftdesigner Datamana                                                                                                    | ger: Drag a column             | header here to gr     | oup by that o | column.                                      |  |  |  |  |  |
| CDC_RID                                                                                                    | CDC_D                          | ESC                   | C             | DC_SUB_DESC                                  |  |  |  |  |  |
| ►► 111400000 S                                                                                                    | tandard Ceiling                |                       | With down     | lights                                       |  |  |  |  |  |
| 111400005 S                                                                                                    | tandard Ceiling                |                       | With light co | over                                         |  |  |  |  |  |
| Add L_CarCeilingTa                                                                                                    | ab<br>ning\Data\LD50.mdf       | 111400000             |               |                                              |  |  |  |  |  |
| Annotate<br>Standard  2057                                                                                                    | ▼ Courier I                    | New 🔻                 | 10 🔻          | ₿/ <u></u> ₩ ≣≡                              |  |  |  |  |  |
| User PGs<br>P50 - WD_1<br>P51 - WD 2<br>P52 - WD_3<br>P53 - WD_4<br>P54 - Property Grid "Decorative ceiling height"<br>P55 - Property Grid "Panel frame width"<br>Ctrl + C |                                |                       |               |                                              |  |  |  |  |  |

#### Options & Rules PL9.4 PRODUCT LOADING: CABIN DESIGN FLOOR AND CEILING

### 🕫 digipara<sup>®</sup> liftdesigner

#### Copy a similar Component Annotate

 Copy the notes of a similar Component to the newly copied component

> These notes will help us when creating a rule or changing an existing rule in our new ceiling

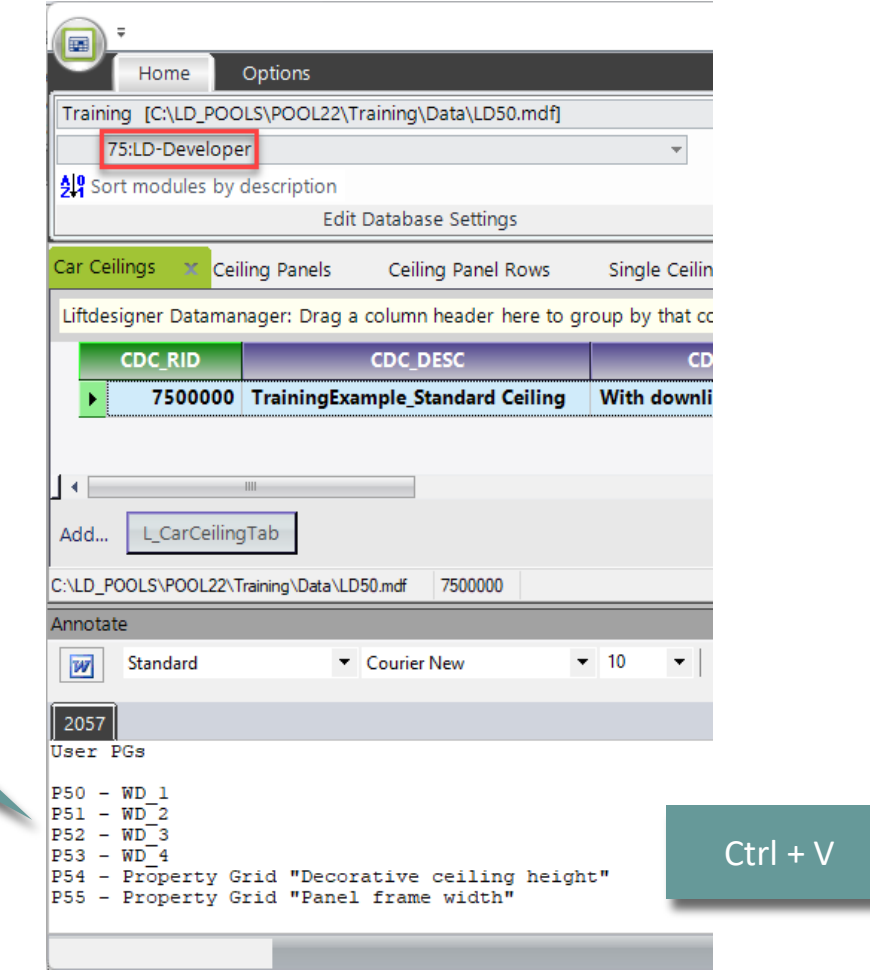

## Load your edited BIM Component

#### igipara<sup>®</sup> liftdesigner

PL9.4 PRODUCT LOADING: CABIN DESIGN FLOOR AND CEILING

#### Reload the modified BIM Component

• in DigiPara Liftdesigner

Reload your BIM Component to accept edited values from the DigiPara Liftdesigner Datamanager.

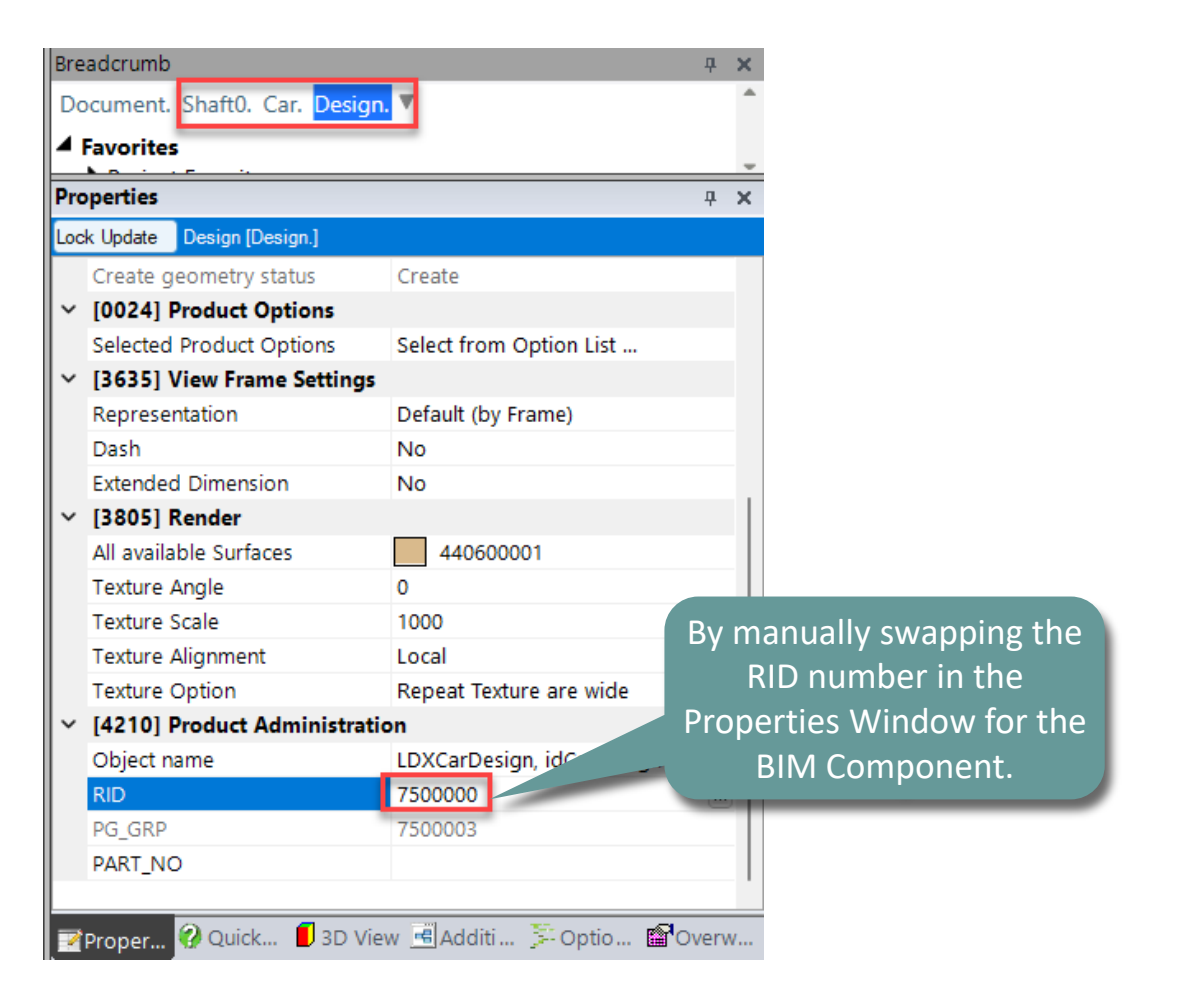

#### **Options & Rules** PL9.4 PRODUCT LOADING: CABIN DESIGN FLOOR AND CEILING

#### igipara<sup>®</sup> liftdesigner

#### **Rule Editor**

Assignment

|         |                     | to, Car. Design | n. <mark>Ceiling</mark> | . Y      |                      | E<br>BIM Com    | Rule<br>iditor<br>ponent Rules |              |                | Definitions giv<br>clue about wh | e you a<br>nat the |             |
|---------|---------------------|-----------------|-------------------------|----------|----------------------|-----------------|--------------------------------|--------------|----------------|----------------------------------|--------------------|-------------|
| •       |                     | Ceiling         |                         | Sha      | aft0.Car.Design.Cei  | ling.Rules.     |                                | No changes   |                | rule is abo                      | but                |             |
|         |                     | Design          |                         | Sha      | ft0.Car.Design.Rules | 5.              |                                | No changes   |                |                                  |                    |             |
|         | V                   | Panel 0         |                         | Sha      | ft0.Car.Design.Wall1 | I.Panel0.Rules. |                                | No changes   |                |                                  |                    |             |
|         | V                   | Panel 1         |                         | Sha      | ft0.Car.Design.Wall1 | I.Panel1.Rules. |                                | No changes   |                |                                  |                    |             |
|         |                     | Wall Front      |                         | Sha      | ft0.Car.Design.Wall1 | I.Rules.        | L                              | No changes   |                |                                  |                    |             |
| es - [] | Me. = Shaft0.Car.D( | esian.Ceilina.1 |                         |          |                      |                 |                                |              |                |                                  |                    |             |
| LC      | DXRULE_ACTIVE       | PGR_PG_RID      | PGR_IX                  | PGR_MODE | PGR_DESC             | PGR_CONDITION   | PGR_MATRIX                     | PGR_PDF_NAME | PGR_PDF_OPTION | PGR_STRUCTURE1_DESC              | PGR_STRU           | CTURE2_DESC |
| •       |                     | 111400017       | 0                       | 0        | Wall thickness       |                 | <matrixset></matrixset>        |              |                | Dimensional assignment           | Car Wall           |             |

#### **Options & Rules** PL9.4 PRODUCT LOADING: CABIN DESIGN FLOOR AND CEILING

#### igipara<sup>®</sup> liftdesigner

#### **Rule Editor**

#### Assignment

| atri | atrix rule - [Shaft0.Car.Design.Ceiling.Rules.Rule0.] |                                   |                                   |  |  |  |  |  |  |  |
|------|-------------------------------------------------------|-----------------------------------|-----------------------------------|--|--|--|--|--|--|--|
|      | IX                                                    | A1                                | A2                                |  |  |  |  |  |  |  |
| -    | -1                                                    | Me.L_CarCeilingTab.CDC_USER_PG_50 | Me.L_CarCeilingTab.CDC_USER_PG_51 |  |  |  |  |  |  |  |
| -    | 0                                                     | LD("Me.Parent.Parent.WD1")        | LD("Me.Parent.Parent.WD2")        |  |  |  |  |  |  |  |

| A3                                | A4                                |  |
|-----------------------------------|-----------------------------------|--|
| Me.L_CarCeilingTab.CDC_USER_PG_52 | Me.L_CarCeilingTab.CDC_USER_PG_53 |  |
| LD("Me.Parent.Parent.WD3")        | LD("Me.Parent.Parent.WD4")        |  |

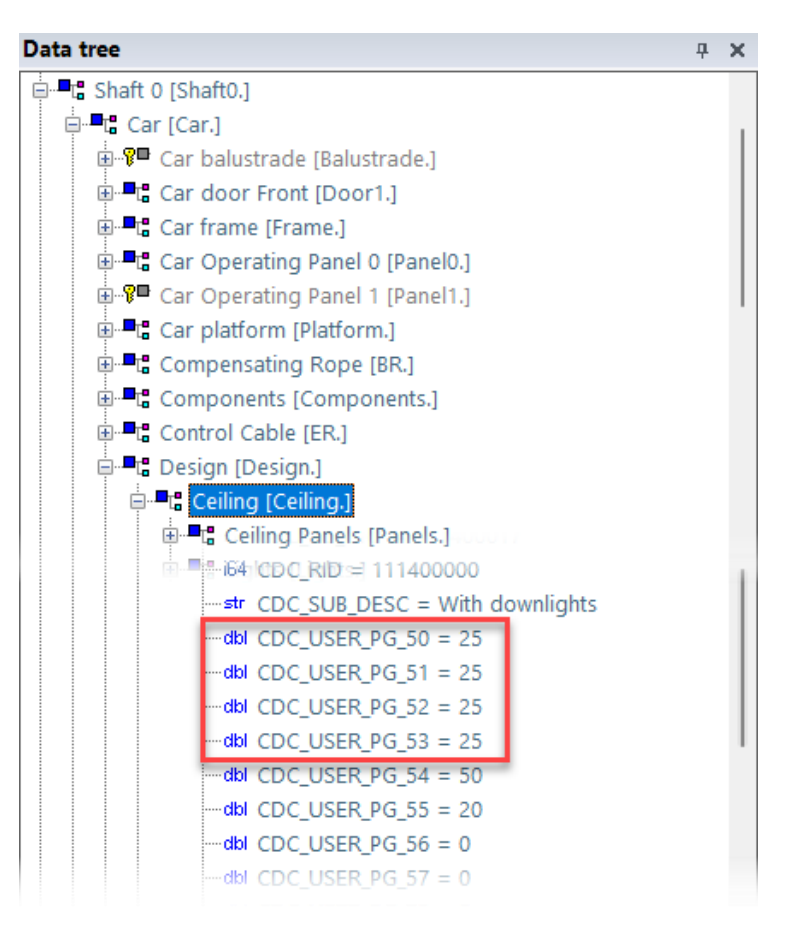

## Rule Editor: Single Ceiling Panel Items Annotate & Special Assignment
## Options & Rules PL9.4 PRODUCT LOADING: CABIN DESIGN FLOOR AND CEILING

## igipara<sup>®</sup> liftdesigner

#### Copy a similar Component Annotate

 Copy the notes of a similar Component to the newly copied product

> These notes will help us when creating a rule or changing an existing rule in our new ceiling

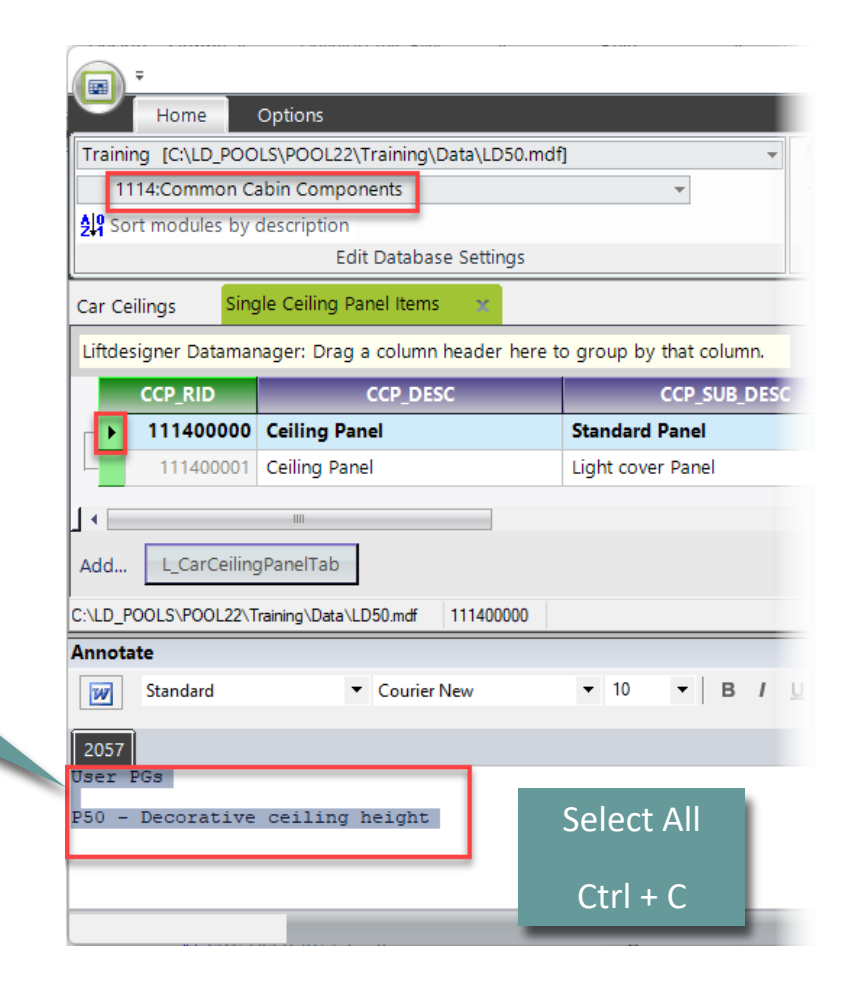

## Options & Rules PL9.4 PRODUCT LOADING: CABIN DESIGN FLOOR AND CEILING

#### Copy a similar Component Annotate

 Copy the notes of a similar Component to the newly copied component

> These notes will help us when creating a rule or changing an existing rule in our new ceiling

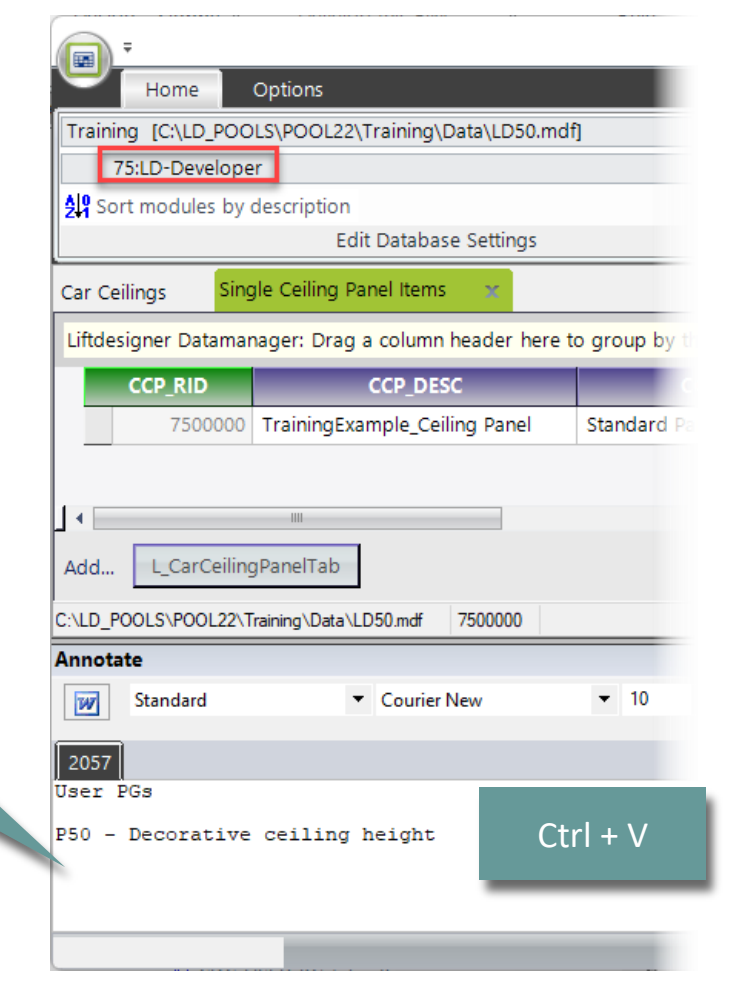

## **Options & Rules** PL9.4 PRODUCT LOADING: CABIN DESIGN FLOOR AND CEILING

## igipara<sup>®</sup> liftdesigner

## **Rule Editor**

#### Assignment

|       |                       | Breadcrumb           |             |             | <b>д Х</b>                          |                       |                         |              |                |                        |                 |
|-------|-----------------------|----------------------|-------------|-------------|-------------------------------------|-----------------------|-------------------------|--------------|----------------|------------------------|-----------------|
|       |                       | Document. Sh         | aft0. Car   | . Design. C | eiling.                             |                       | ∱x                      |              |                |                        |                 |
|       |                       | Panels. PanelR       | ow0. Pa     | nel0. 🔻     |                                     | -                     | Rule                    |              |                |                        |                 |
|       |                       | Favorites            |             |             | ~                                   |                       | Editor<br>BIM Compone   | ent Rules    |                |                        | _               |
| -     | V                     | Lights               |             | Shi         | aft0.Car.Design.Ceiling.Lights.Rule | es.                   | No changes              | 5            |                | Definitions give       | you a           |
|       |                       | Ceiling Panel 0      | )           | Sh          | aft0.Car.Design.Ceiling.Panels      | s.PanelRow0.Panel0.R  | u No change             | s            |                | clue about what        | t the           |
| -     |                       | Ceiling Panel 1      |             | Sha         | aft0.Car.Design.Ceiling.Panels.Pan  | nelRow0.Panel1.Rules. | No changes              | 5            |                | rule is abou           | t j             |
| 1-    |                       | Ceiling Panel 2      |             | Shi         | aft0.Car.Design.Ceiling.Panels.Pan  | nelRow0.Panel2.Rules. | No changes              | 5            |                |                        |                 |
|       |                       | Ceiling Panel 0      |             | Shi         | aft0.Car.Design.Ceiling.Panels.Pan  | nelRow1.Panel0.Rules. | No changes              | 5            |                |                        |                 |
|       |                       | Ceiling Panel 1      |             | Shi         | aft0.Car.Design.Ceiling.Panels.Pan  | nelRow1.Panel1.Rules. | No changes              | 5            |                |                        |                 |
|       |                       | Ceiling Panel 2      |             | Shi         | aft0.Car.Design.Ceiling.Panels.Pan  | nelRow1.Panel2.Rules. | No changes              | 5            |                |                        |                 |
|       |                       | Ceiling Panel 0      |             | Sha         | aft0.Car.Design.Ceiling.Panels.Pan  | nelRow2.Panel0.Rules. | No changes              | 5            |                |                        |                 |
| Rules | s - [Me. = Shaft0.Car | .Design.Ceiling.Pane | els.PanelRo | w0.Panel0.] |                                     | _                     |                         |              |                |                        |                 |
|       | LDXRULE_ACTIVE        | PGR_PG_RID           | PGR_IX      | PGR_MODE    | PGR_DESC                            | PGR_CONDITION         | PGR_MATRIX              | PGR_PDF_NAME | PGR_PDF_OPTION | PGR_STRUCTURE1_DESC    | PGR_STRUCTURE2_ |
| •     |                       | 111400019            | 0           | (           | Decorative ceieling height          |                       | <matrixset></matrixset> |              |                | Dimensional assignment | Car Ceiling     |
|       |                       |                      |             |             |                                     |                       |                         |              |                |                        |                 |
|       |                       |                      |             |             |                                     |                       |                         |              |                |                        |                 |
|       | 1 DVDv1               |                      |             |             |                                     |                       |                         |              |                |                        |                 |

## **Options & Rules**

#### PL9.4 PRODUCT LOADING: CABIN DESIGN FLOOR AND CEILING

## igipara<sup>®</sup> liftdesigner

## **Rule Editor**

#### Assignment

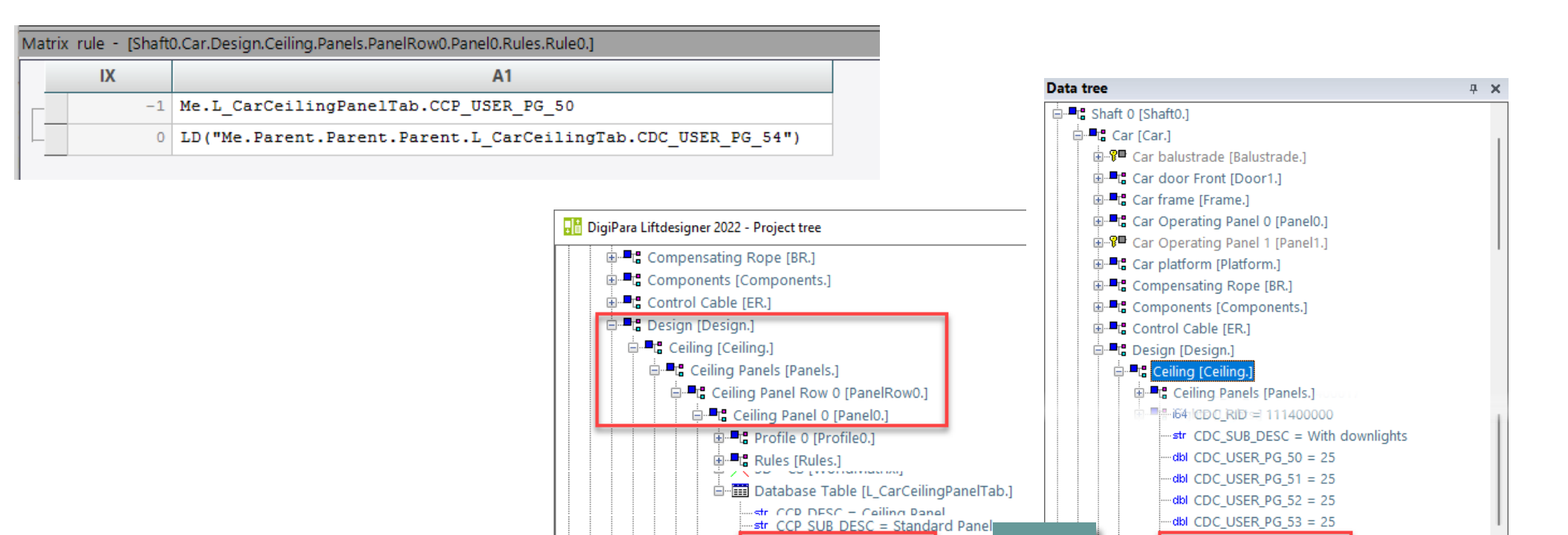

-dbl CCP\_USER\_PG\_50 = 50

dbl CCP USER PG 51 = 0

--- dbl CDC USER PG 54 = 50

--- dbl\_CDC\_USER\_PG\_55 = 20

-dbl CDC\_USER\_PG\_56 = 0

Copy a similar BIM Component

## Car Floors PL9.4 PRODUCT LOADING: CABIN DESIGN FLOOR AND CEILING

## igipara<sup>®</sup> liftdesigner

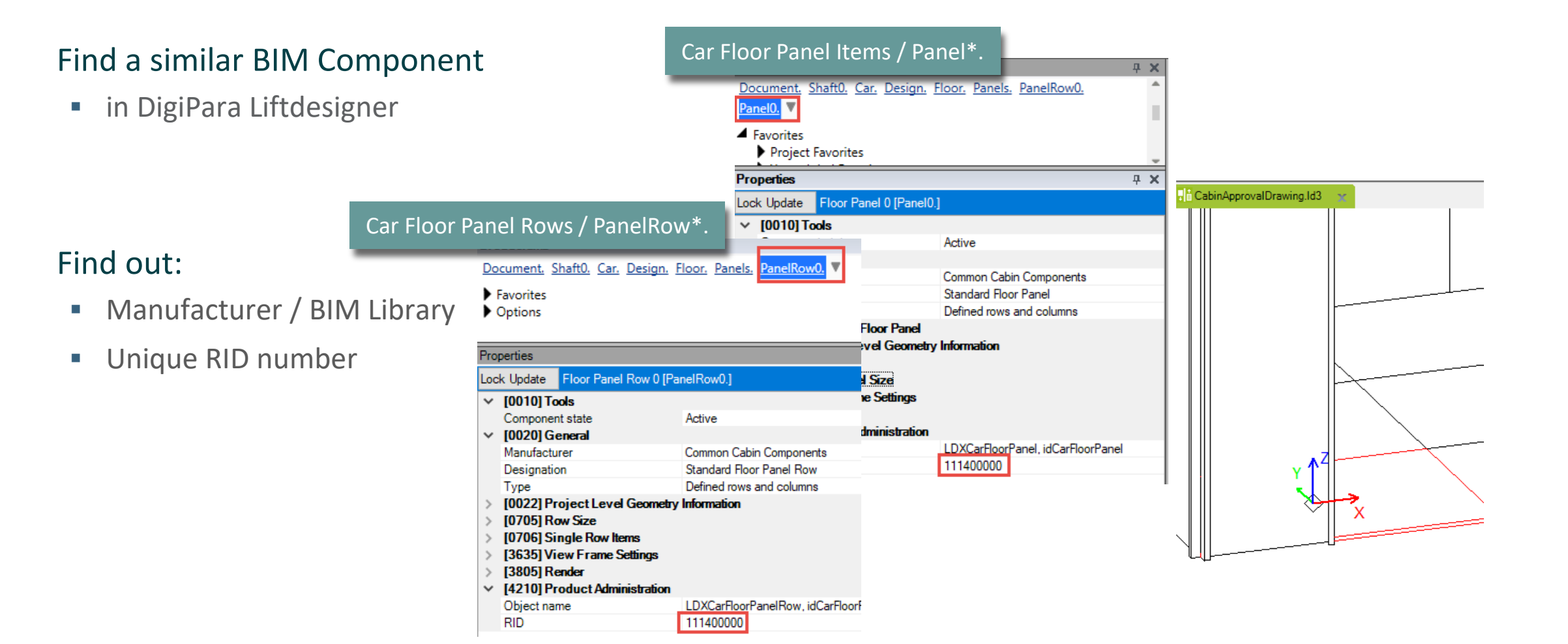

## Car Floors PL9.4 PRODUCT LOADING: CABIN DESIGN FLOOR AND CEILING

## igipara<sup>®</sup> liftdesigner

## Find a similar BIM Component

• in DigiPara Liftdesigner

#### Find out:

- Manufacturer / BIM Library
- Unique RID number

|           |                                             | Car Floor                | Panels / Panels.                                          |                            |
|-----------|---------------------------------------------|--------------------------|-----------------------------------------------------------|----------------------------|
|           |                                             | Doc                      | ument. <u>Shaft0.</u> <u>Car.</u> <u>Design.</u> <u>F</u> | loor. Panels. 🔻            |
|           |                                             | ► F                      | avorites                                                  |                            |
|           |                                             |                          | ptions                                                    |                            |
| Car F     | loors / Floor.                              |                          | perties                                                   |                            |
| <u>Do</u> | <u>cument. Shaft0. Car. Design.</u>         | loor.                    | Update Floor Panels [Panels.]                             |                            |
|           | Favorites                                   |                          | [0010] Tools                                              |                            |
| •         | Uptions                                     |                          | Component state                                           | Active                     |
|           |                                             |                          | [0020] General                                            |                            |
| Pro       | perties                                     |                          | Manufacturer                                              | Common Cabin Components    |
| Loc       | k Update Floor [Floor.]                     |                          | Designation                                               | Standard Group             |
| ~         | [0010] Tools                                |                          | I ype                                                     | Defined rows and columns   |
| ·         | Component state                             | Active                   | [0022] Project Level Geometry                             | iniormauon                 |
| ~         | [0020] General                              |                          | [0827] Floor Panel Columns                                |                            |
|           | Manufacturer                                | Common Cabin Components  | [0828] Floor Panel Rows                                   |                            |
|           | Designation                                 | Standard Car Floor       | [3635] View Frame Settings                                |                            |
|           | Туре                                        | Defined rows and columns | [3805] Render                                             |                            |
|           | Configured Surfaces                         | 靈 450400019              | [4210] Product Administration                             |                            |
| >         | [0022] Project Level Geometry               | Information              | Object name                                               | LDXCarFloorPanels, idCarFl |
| >         | [0548] Floor Frame                          |                          | RID                                                       | 111400000                  |
| ~         | [3635] View Frame Settings<br>[2905] Dender |                          |                                                           |                            |
| 2         | [3003] Render                               |                          |                                                           |                            |
| Ť         | Object name                                 | LDXCarFloor_idCarFloor   |                                                           |                            |
|           | RID                                         | 111400000                |                                                           |                            |
|           |                                             |                          |                                                           |                            |

#### Single Floor Panel Items PL9.4 PRODUCT LOADING: CABIN DESIGN FLOOR AND CEILING

## igipara<sup>®</sup> liftdesigner

#### Copy a similar Component

- in DigiPara Liftdesigner Datamanager
- The BIM Component is copied with all parameter and values to a new manufacturer / DigiPara BIM Library.

|                                    |                      |                  |              | Di         | giPara Liftdesign      |
|------------------------------------|----------------------|------------------|--------------|------------|------------------------|
| Home Options                       |                      |                  |              |            |                        |
| Training [C:\POOL_180\Training\Dat | a\LD50.mdf]          |                  |              | - 🔊 🔒      |                        |
| 1114:Common Cabin Componen         | ts                   |                  | r            |            |                        |
| Sort modules by description        |                      |                  |              | - 🗟        | Copy BIM<br>Components |
| Ec                                 | lit Database Setting | S                |              | Grid       | Rows                   |
| Car Floors Floor Panels Flo        | oor Panel Rows       | Single Floor Pa  | inel Items 🗙 |            |                        |
| Liftdesigner Datamanager: Drag a c | olumn header her     | e to group by th | at column.   |            |                        |
| CFP_RID CFP_DES                    | C CFP_S              | SUB_DESC         | CFP_MF_RID   | CFP_PG_GRP | CFP_MODE               |
| 111400000 Standard Floo            | r Pan Defined ro     | ws and colum     | 111400000    | 111400029  | 0                      |
| 111400001 Standard Floor           | Panel Defined par    | nel size         | 111400000    | 111400029  | 0                      |

## Car Floor Panel Rows, Panels and Floors

## iftdesigner 🕫

PL9.4 PRODUCT LOADING: CABIN DESIGN FLOOR AND CEILING

## Copy a similar Component

Floor Panel Rows

| Car Floors X Floor   | Panels Floor Pan       | el Rows 🗙 Single Floor Pane  | el Items       |             |               |
|----------------------|------------------------|------------------------------|----------------|-------------|---------------|
| Liftdesigner Dataman | ager: Drag a column    | header here to group by that | column.        |             |               |
| CFPR_RID             | CFPR_DESC              | CFPR_SUB_DESC                | CFPR_MF_RID    | CFPR_PG_GRP | CFPR_CFP_RID  |
| 111400000            | Standard Floor Panel   | R Defined rows and colum     | 111400000      | 111400061   | 111400000     |
| 111400001            | Standard Floor Panel F | Row Defined panel size       | 111400000      | 111400061   | 111400001     |
| Car Floors Floor     | r Panels 🗙 Floor       | Panel Rows Single Floo       | or Panel Items |             |               |
| Liftdesigner Datama  | anager: Drag a colu    | imn header here to group b   | y that column. |             |               |
| CFPS_RID             | CFPS_DESC              | CFPS_SUB_DESC                | CFPS_MF_RID    | CFPS_PG_GRP | CFPS_CFPR_RID |
| ▶ 111400000          | Standard Group         | Defined rows and colum       | 111400000      | 111400038   | 111400000     |
| 111400001            | Standard Group         | Defined panel size           | 111400000      | 111400038   | 111400001     |

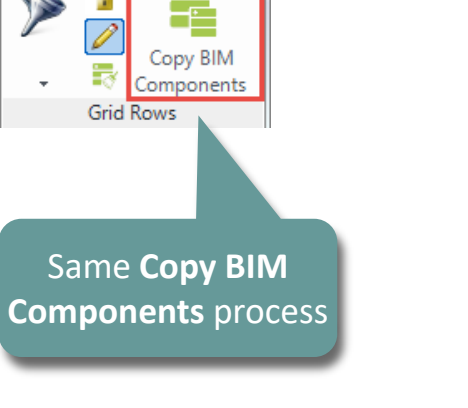

**Floor Panels** 

| Car Floors   | ¥ Floor | Panels Floor P      | anel Rows Single Floor     | Panel Items  |           |
|--------------|---------|---------------------|----------------------------|--------------|-----------|
| Liftdesigner | Datama  | nager: Drag a colum | nn header here to group by | that column. |           |
| CDFL         | _RID    | CDFL_DESC           | CDFL_SUB_DESC              | CDFL_MF_RID  | CDFL_PG_G |
| → 111        | 400000  | Standard Car Flo    | Defined rows and colum     | 111400000    | 111400060 |
| 11           | 1400001 | Standard Car Floor  | Defined panel size         | 111400000    | 111400060 |

Car Floors 

## **V** Car Floors

Edit the Meta Data & Determine related BIM Components

## igipara liftdesigner

PL9.4 PRODUCT LOADING: CABIN DESIGN FLOOR AND CEILING

## **Description: Single Floor Panel Items**

Add a new specific description for the new copied BIM Component

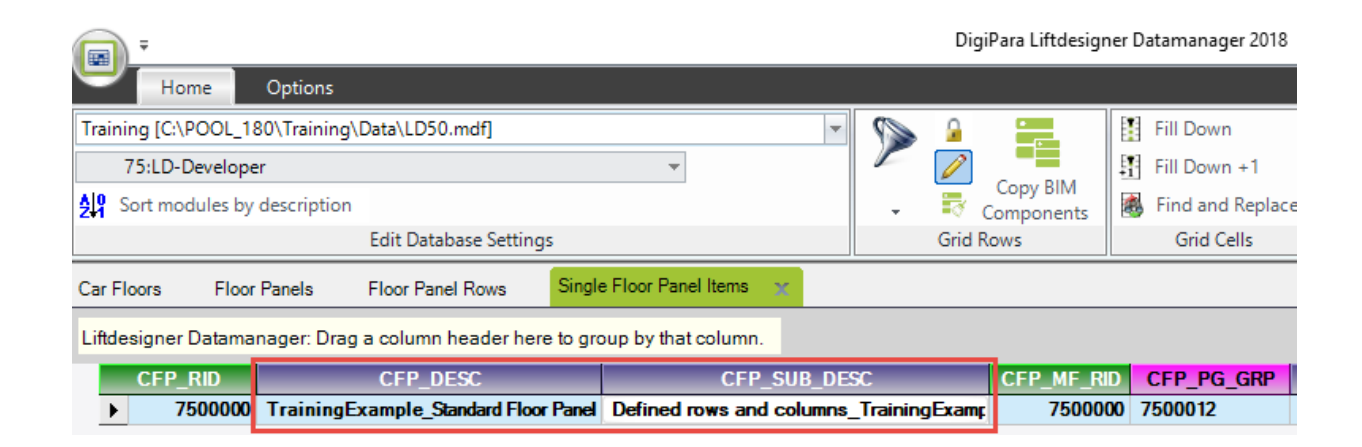

## Edit the Meta Data & Determine related BIM Components 🛛 👀 digipara liftdesigner

PL9.4 PRODUCT LOADING: CABIN DESIGN FLOOR AND CEILING

#### **Description & Assignment: Floor Panel Rows**

Assign the created Single Floor Panel Item to the Floor Panel Row

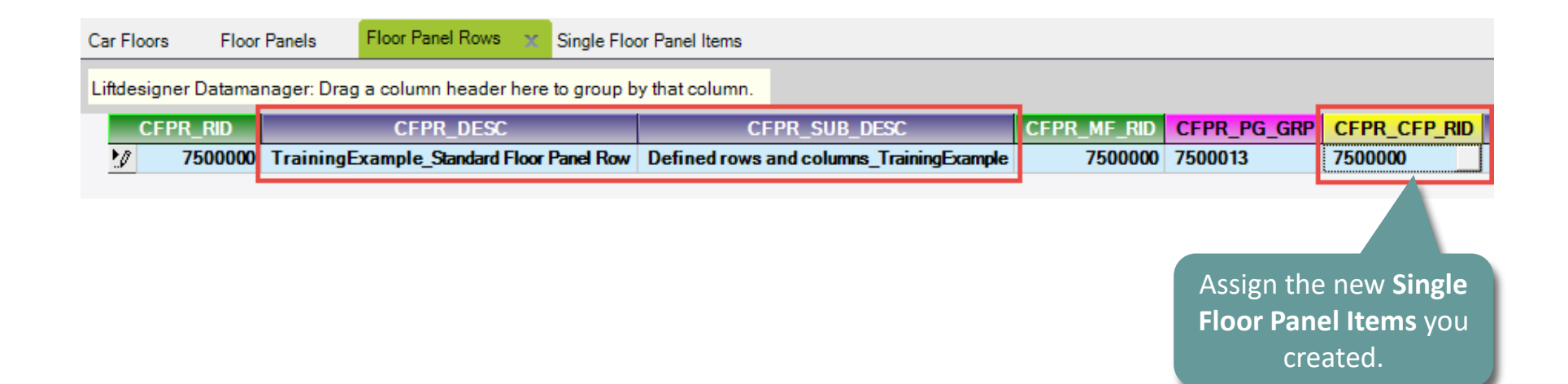

## Edit the Meta Data & Determine related BIM Components 🛛 🖻 digipara liftdesigner

PL9.4 PRODUCT LOADING: CABIN DESIGN FLOOR AND CEILING

#### Description & Assignment: Floor Panels

Assign the created Floor Panel Rows to the Floor Panels

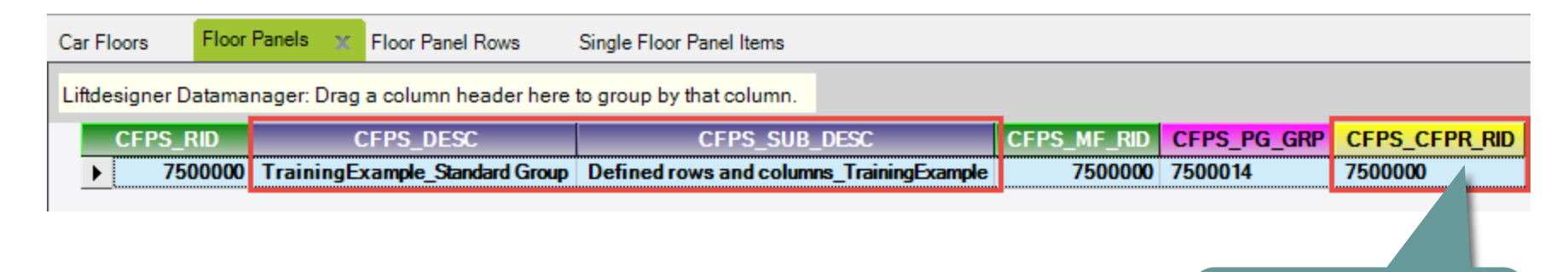

Assign the new **Floor Panel Rows** you created.

## igipara<sup>®</sup> liftdesigner

PL9.4 PRODUCT LOADING: CABIN DESIGN FLOOR AND CEILING

#### Panel Settings: Floor Panels

Define Panel Columns and Rows

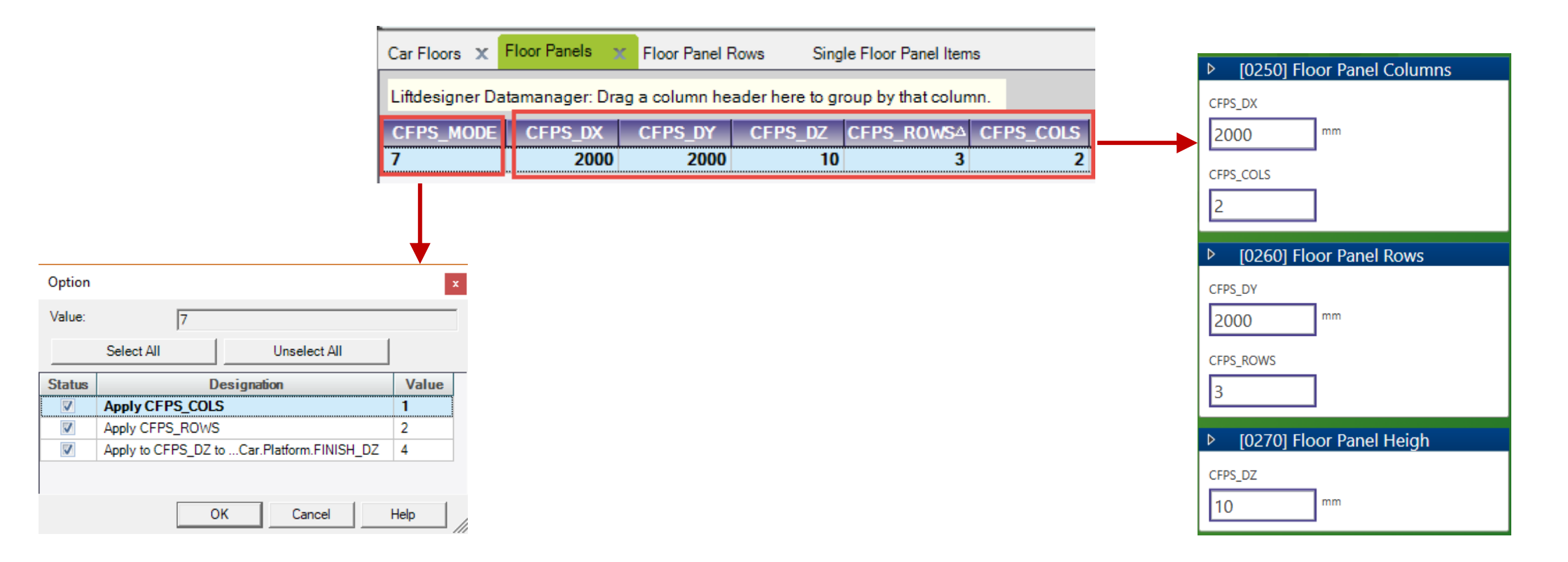

## Edit the Meta Data & Determine related BIM Components 🛛 🖻 digipara liftdesigner

PL9.4 PRODUCT LOADING: CABIN DESIGN FLOOR AND CEILING

## Description & Related BIM Components: Car Floors

• Assign the created **Floor Panels** to the **Car Floor** 

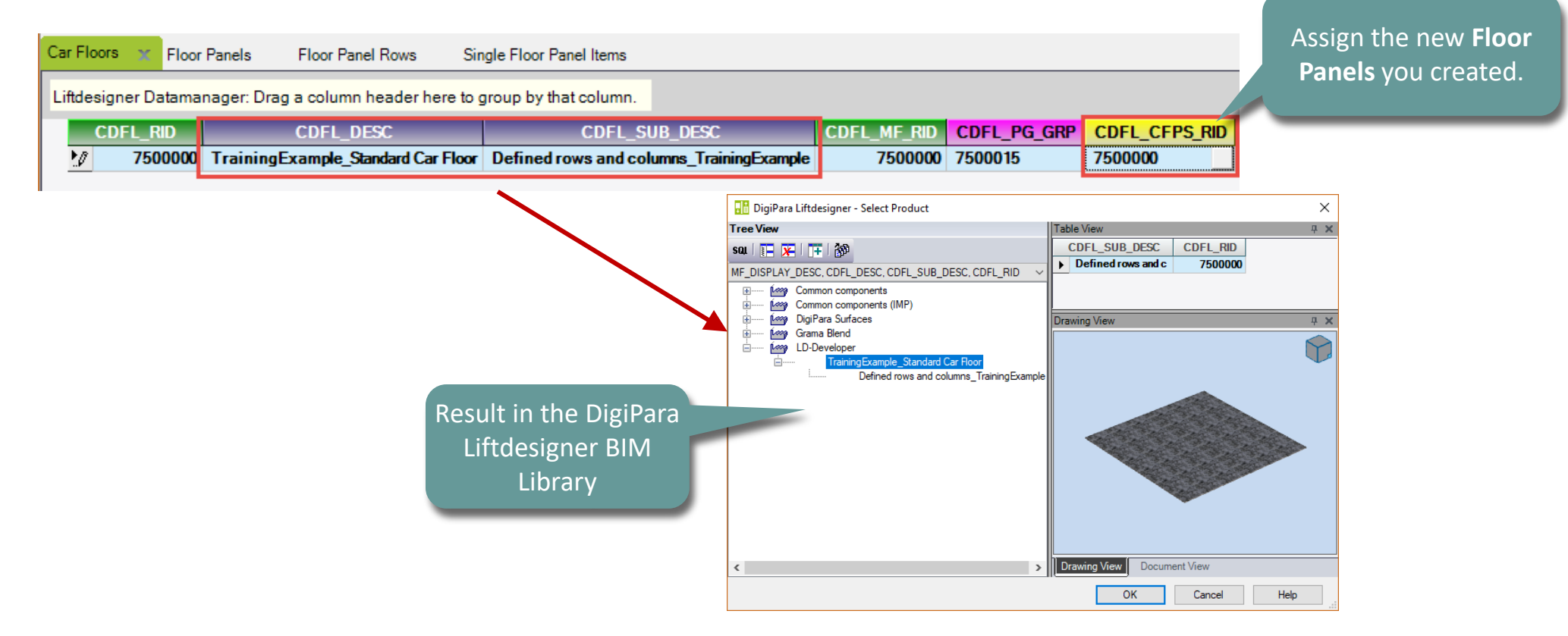

## Edit the Meta Data & Determine related BIM Components 🛛 💀 digipara liftdesigner

PL9.4 PRODUCT LOADING: CABIN DESIGN FLOOR AND CEILING

#### Related BIM Components: Car Designs

• Assign the created **Car Floors** to the **Car Designs** 

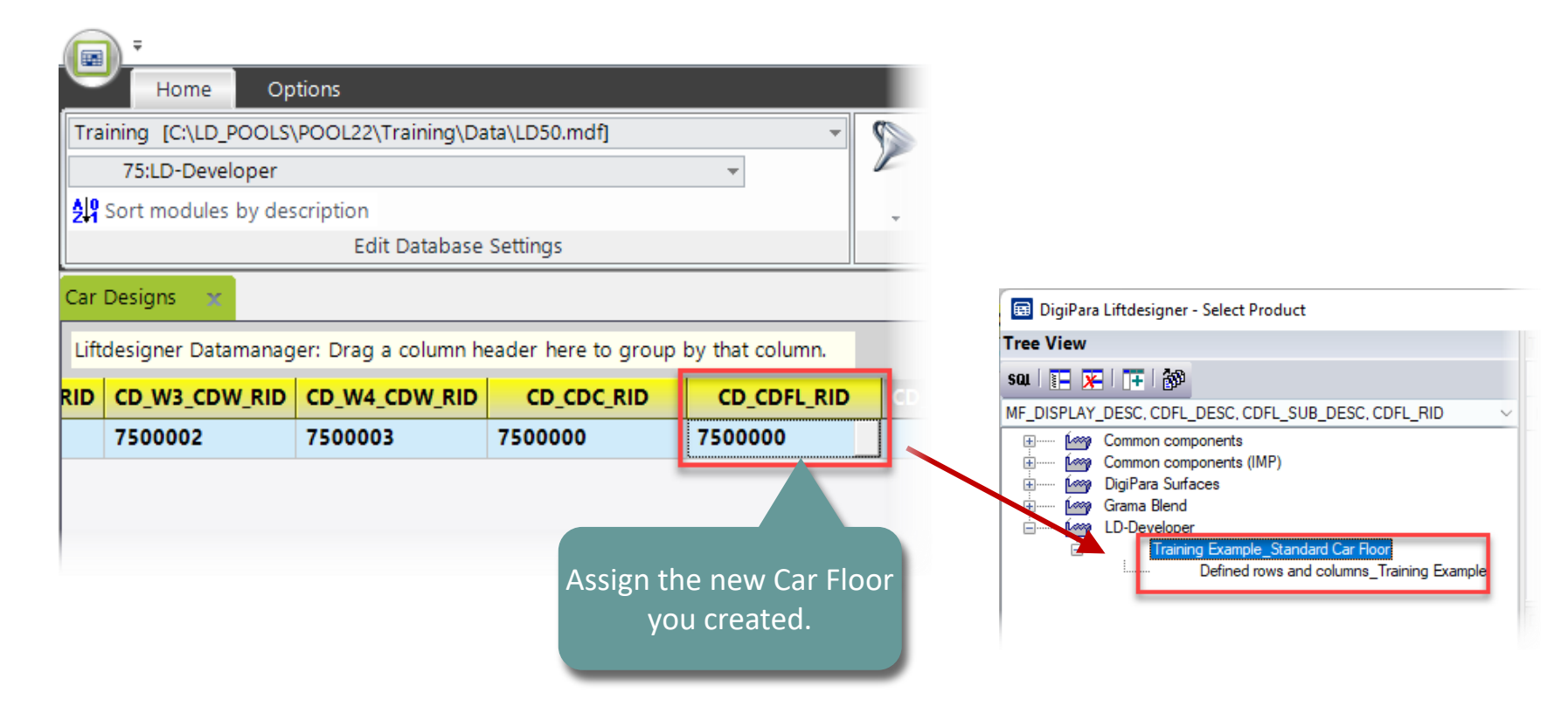

## Load your edited BIM Component

## igipara<sup>®</sup> liftdesigner

PL9.4 PRODUCT LOADING: CABIN DESIGN FLOOR AND CEILING

## Reload the modified BIM Component

• in DigiPara Liftdesigner

Reload your BIM Component to accept edited values from the DigiPara Liftdesigner Datamanager.

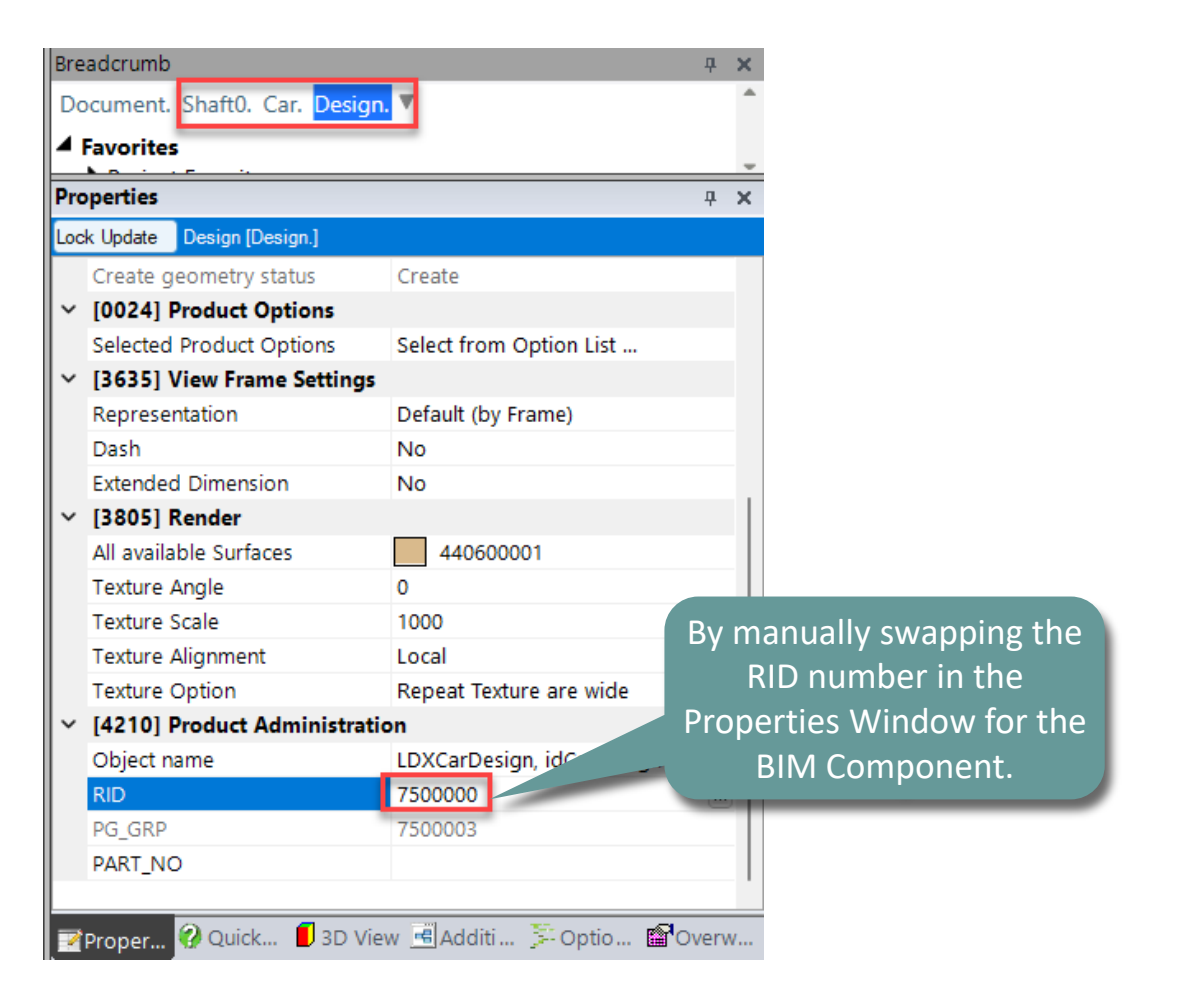

## igipara<sup>®</sup> liftdesigner

# PL9.5

Product Loading: Cabin Design Wall Components

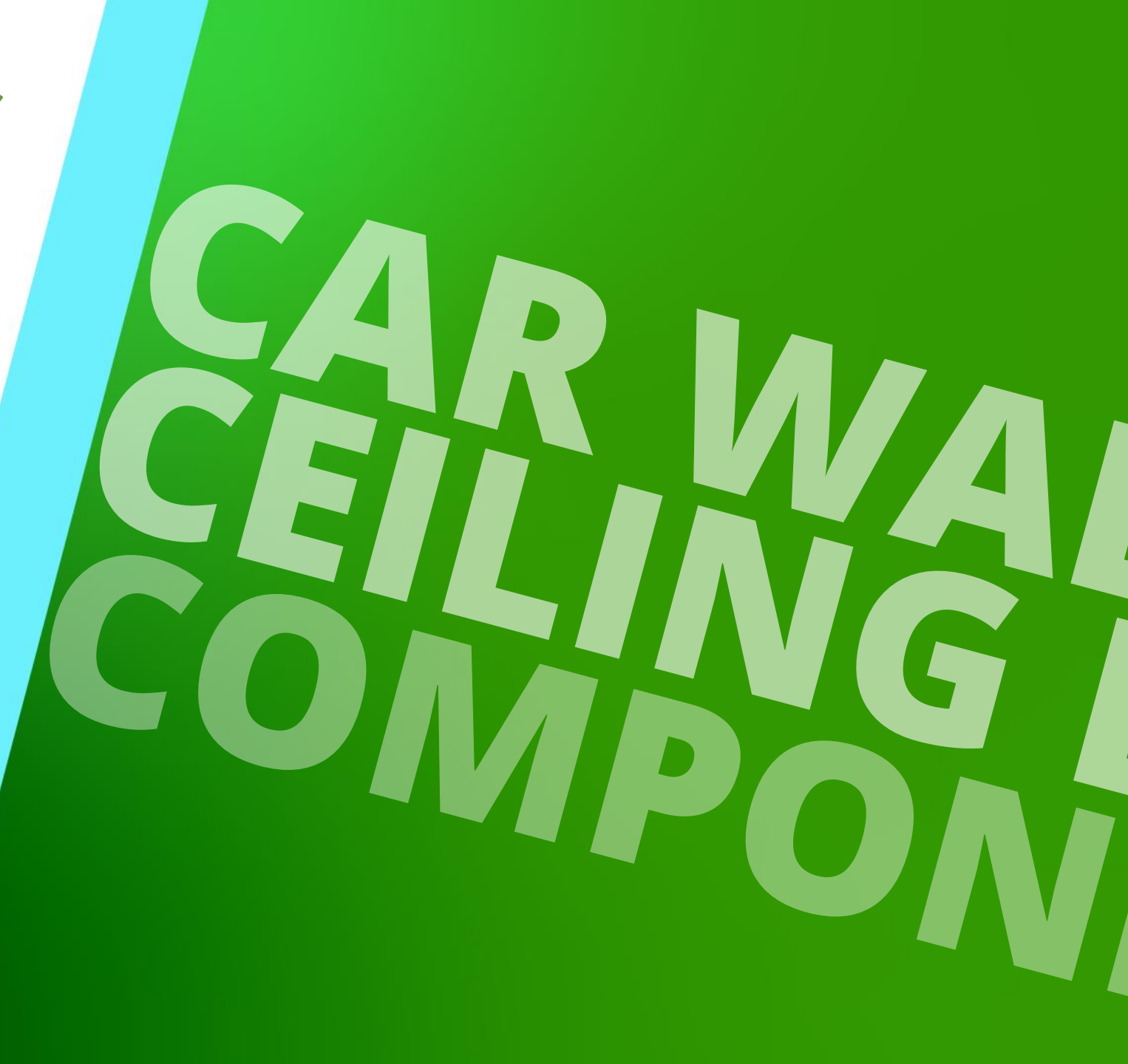

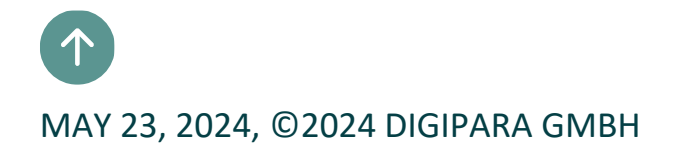

Mirrors and Hand Rails
Copy a similar BIM Component

## Mirrors and Hand Rails – Mirrors

## igipara<sup>®</sup> liftdesigner

PL9.5 PRODUCT LOADING: CABIN DESIGN WALL COMPONENTS

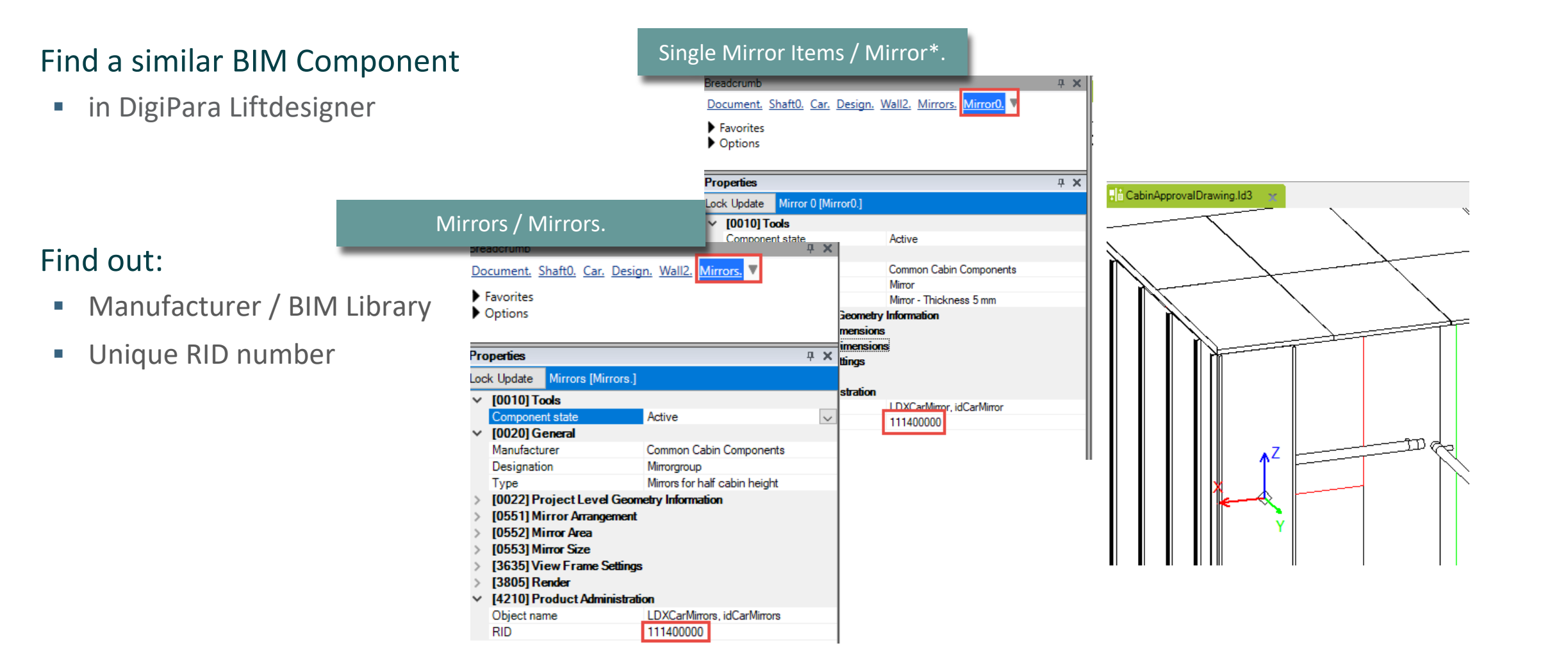

## Mirrors and Hand Rails – Handrails

## igipara<sup>®</sup> liftdesigner

PL9.5 PRODUCT LOADING: CABIN DESIGN WALL COMPONENTS

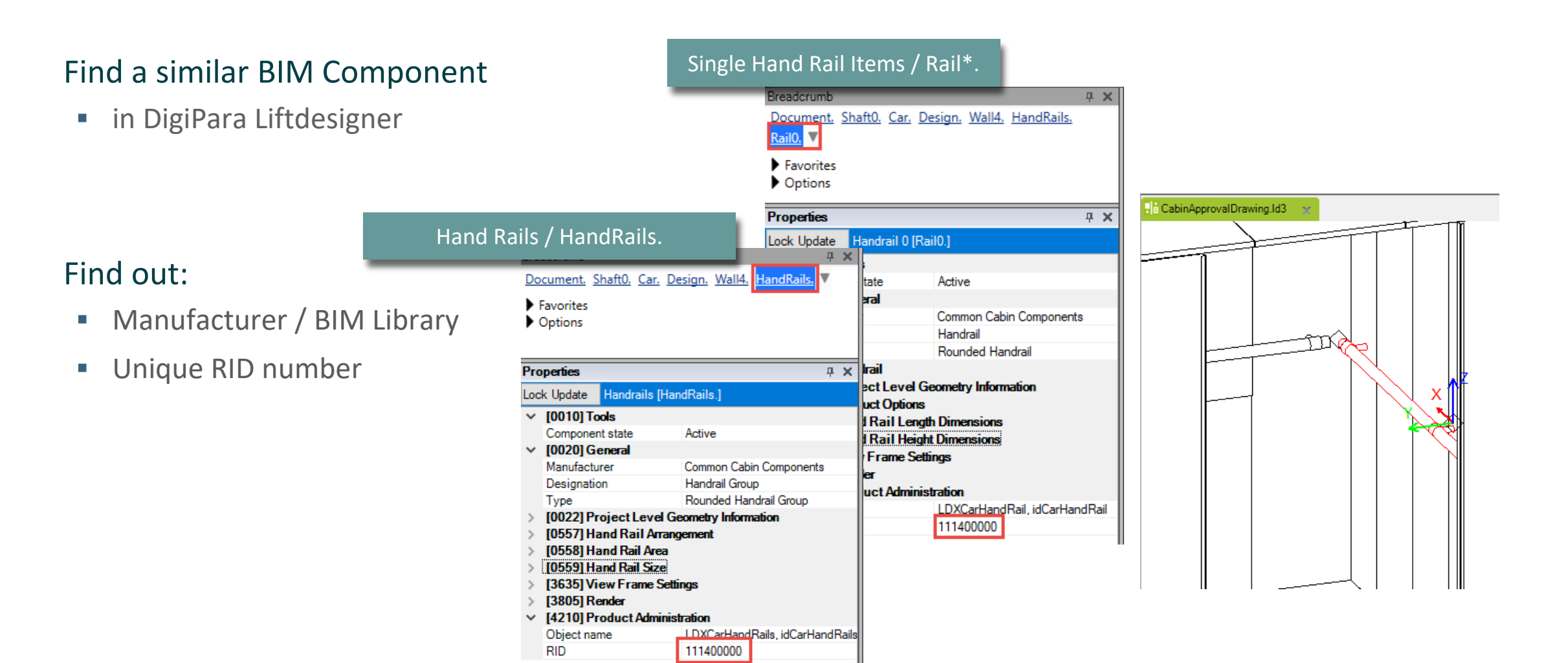

## Mirrors and Hand Rails – Mirrors

## igipara<sup>®</sup> liftdesigner

PL9.5 PRODUCT LOADING: CABIN DESIGN WALL COMPONENTS

#### Copy a similar Component

• Single Mirror Items

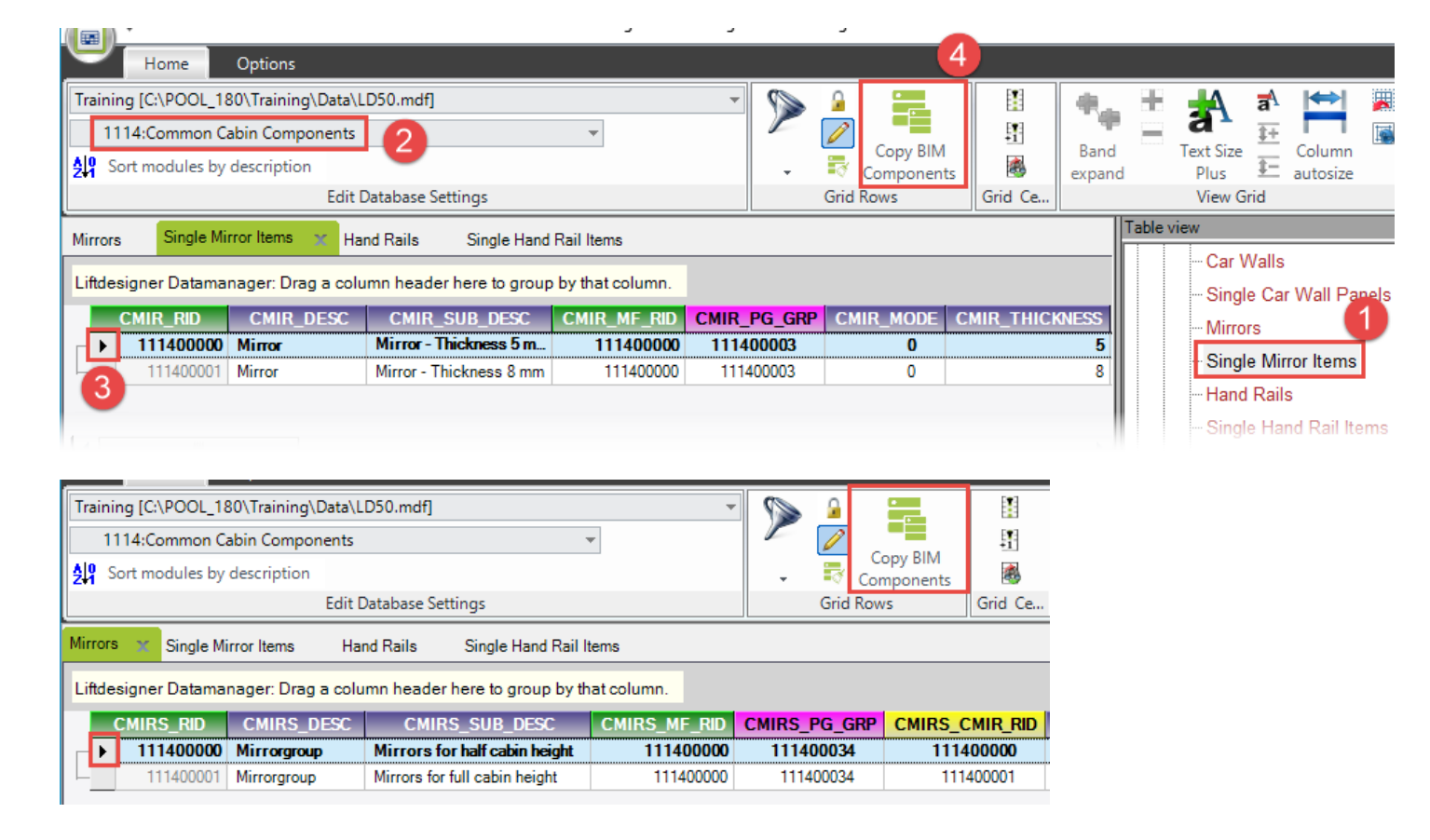

Mirrors

## Mirrors and Hand Rails – Hand Rails

## igipara<sup>®</sup> liftdesigner

PL9.5 PRODUCT LOADING: CABIN DESIGN WALL COMPONENTS

### Copy a similar Component

• Single Hand Rail Items

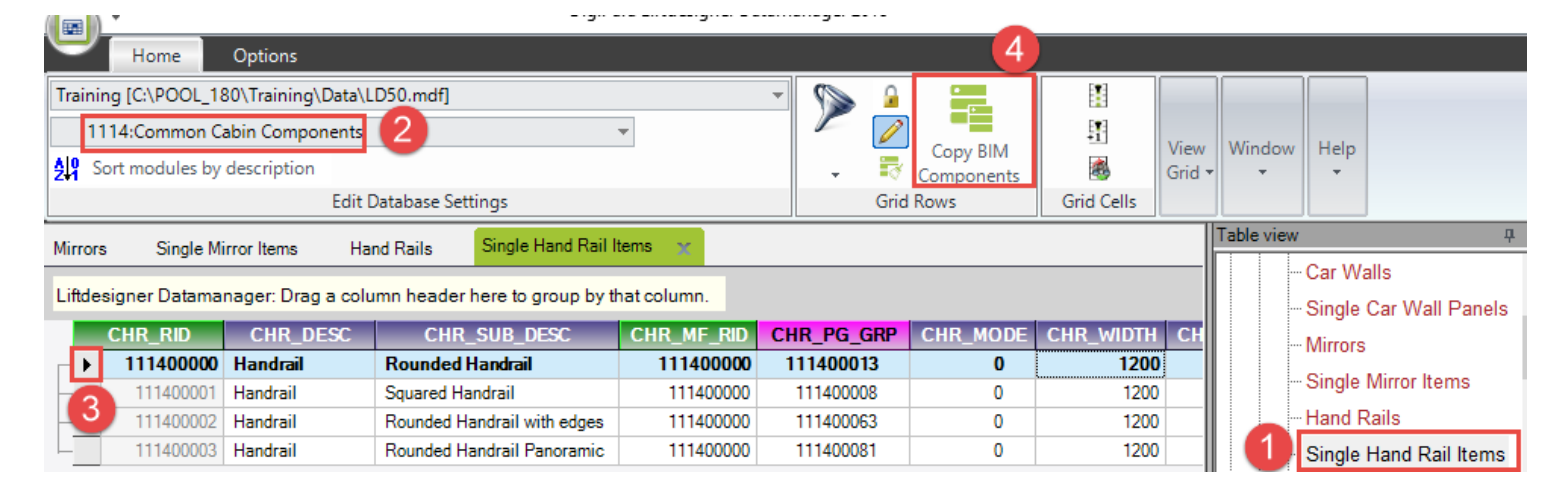

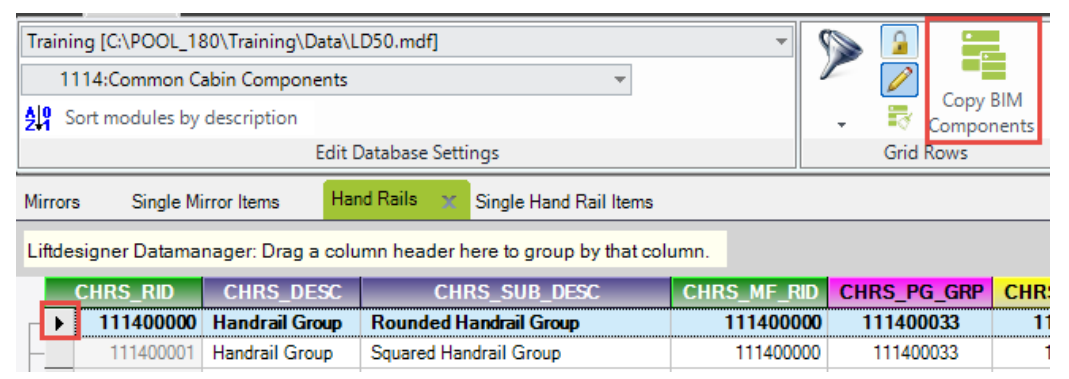

Hand Rails

# Mirrors and Hand Rails Edit the Meta Data & Determine related BIM Components

## igipara<sup>®</sup> liftdesigner

PL9.5 PRODUCT LOADING: CABIN DESIGN WALL COMPONENTS

#### **Description: Single Mirror Items**

Add a new specific description for the new copied BIM Component

| Training [C:\POOL_180\Trainin | ng\Data\LD50.me | if]                                | Ŧ       |        | 2          | •         |       | 6      |        |      |
|-------------------------------|-----------------|------------------------------------|---------|--------|------------|-----------|-------|--------|--------|------|
| 75:LD-Developer               |                 | Ψ.                                 |         |        | $\swarrow$ | Come PIM  | Ę     | 8      | View   | Wind |
| Sort modules by descripti     | on              |                                    |         | -      | 🗟 c        | omponents |       | 8      | Grid - | +    |
|                               | Edit Databas    | e Settings                         |         |        | Grid Ro    | ows       | Grid  | Cells  |        |      |
| Mirrors Single Mirror Items   | × Hand Rails    | Single Hand Rail Items             |         |        |            |           |       |        |        |      |
| Liftdesigner Datamanager: D   | ag a column hea | ader here to group by that column. |         |        |            |           |       |        |        |      |
| CMIR_RID CM                   | IIR_DESC        | CMIR_SUB_DESC                      |         | CMIR_N | IF_RID     | CMIR_PG   | i_GRP | CMIR_1 | ГНІСКА | IESS |
| ▶ 7500000 Trainin             | gExample_Mirror | Mirror - Thickness 5 mm_Training   | Example | 7      | 500000     | 7500018   |       |        |        | 5    |

## Edit the Meta Data & Determine related BIM Components 🛛 🗐 digipara liftdesigner

PL9.5 PRODUCT LOADING: CABIN DESIGN WALL COMPONENTS

#### **Description & Assignment: Mirrors**

Assign the created Single Mirror Item to the Mirrors

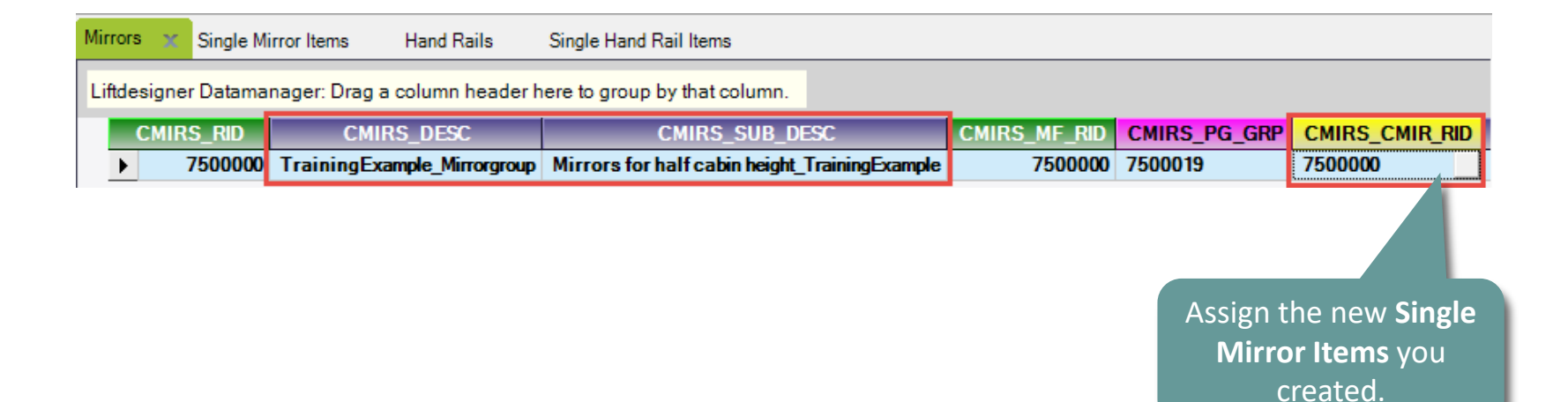

PL9.5 PRODUCT LOADING: CABIN DESIGN WALL COMPONENTS

## igipara<sup>®</sup> liftdesigner

#### Area Settings: Mirrors

Define the positions [0260] Mirror Area CMIRS\_X0 350 mm Mirrors Single Mirror Items Hand Rails Single Hand Rail Items CMIRS\_X1 Liftdesigner Datamanager: Drag a column header here to group by that column. mm 350 CMIRS X1 CMIRS\_CMIR\_WDTH CMIRS\_X0 CMIRS\_Z0 CMIRS\_Z1 CMIRS\_CLR 350 350 700 1450 0 0 CMIRS\_Z0 mm 700

CMIRS\_Z1

0

mm

## igipara<sup>®</sup> liftdesigner

PL9.5 PRODUCT LOADING: CABIN DESIGN WALL COMPONENTS

#### **Description: Single Hand Rail Items**

Add a new specific description for the new copied BIM Component

| Μ | lirror | s Single M    | irror Items     | Hand Rails    | Single Hand Rail Items 🛛 🗙       |              |            |          |   |
|---|--------|---------------|-----------------|---------------|----------------------------------|--------------|------------|----------|---|
| L | .iftde | signer Datama | nager: Drag a d | column heade  | er here to group by that column. |              |            |          |   |
|   |        | CHR_RID       | CHR_[           | DESC          | CHR_SUB_DESC                     | CHR_MF_RID   | CHR_PG_GRP | CHR_MODE | 1 |
|   | ►      | 7500000       | TrainingExan    | mple_Handrail | Rounded Handrail_TrainingExam    | nple 7500000 | 7500016    | 0        | I |

PL9.5 PRODUCT LOADING: CABIN DESIGN WALL COMPONENTS

## igipara<sup>®</sup> liftdesigner

#### Dimension Settings: Single Hand Rail Items

Define length, height and depth dimensions

| Mirrors X Si   | ngle Mirror Items    | Hand Rails      | Single Hand Ra  | ail Items 🛛 🗙  |        |            |
|----------------|----------------------|-----------------|-----------------|----------------|--------|------------|
| Liftdesigner D | atamanager: Drag a ( | column header l | here to group b | y that column. |        |            |
| CHR_WIDTH      | CHR_WIDTH_MAX        | X_EXTENSION     | CHR_DY          | CHR_DZ         | CHR_Z0 | CHR_MIN_WD |
| 1200           |                      | 100             | 30              | 100            | 900    |            |

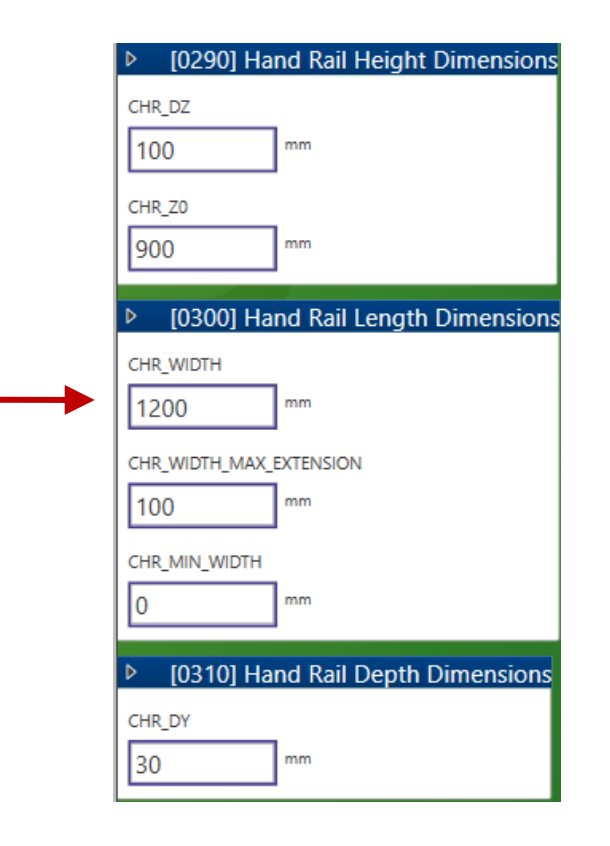

0

## Edit the Meta Data & Determine related BIM Components 🛛 🖻 digipara liftdesigner

PL9.5 PRODUCT LOADING: CABIN DESIGN WALL COMPONENTS

#### Description & Assignment: Hand Rails

|           |             |                                  | =                                      |             | -          |                 |                           |     |
|-----------|-------------|----------------------------------|----------------------------------------|-------------|------------|-----------------|---------------------------|-----|
| Mirrors   | Single M    | irror Items Hand Rails X Sin     | gle Hand Rail Items                    |             |            |                 | L                         |     |
| Liftdesig | gner Datama | nager: Drag a column header here | to group by that column.               |             |            |                 |                           |     |
| C         | HRS_RID     | CHRS_DESC                        | CHRS_SUB_DESC                          | CHRS_MF_RID | CHRS_P     | G_GRP CH        | IRS_CHR_RID               | _MO |
| •         | 7500000     | TrainingExample_Handrail Group   | Rounded Handrail Group_TrainingExample | 750000      | 7500017    | 75              | 00000 1024                |     |
|           |             | -                                |                                        |             |            |                 |                           | Т   |
|           |             |                                  |                                        |             |            |                 |                           |     |
|           |             |                                  |                                        | C           | )ption     |                 |                           |     |
|           |             |                                  |                                        | 1           | /alue:     | 1024            |                           |     |
|           |             |                                  |                                        |             | <b>C</b> 1 | 1.40            | 1                         | 1   |
|           |             |                                  |                                        |             | Sele       | ICT AII         |                           |     |
|           |             |                                  |                                        | S           | Status     | D               | esignation                | V   |
|           |             |                                  |                                        |             | 📃 🛛 X0 a   | t left          |                           | 1   |
|           |             |                                  |                                        |             | 📃 🛛 X0 a   | t COP (if avail | lable)                    | 2   |
|           |             |                                  |                                        |             | 📃 🛛 X0 a   | t right         |                           | 4   |
|           |             |                                  |                                        |             | 📃 🛛 X0 a   | t car frame     |                           | 8   |
|           |             |                                  |                                        |             | 📃 🛛 X0 a   | t car center    |                           | 16  |
|           |             |                                  |                                        |             | V First    | rail centered   | (else left/right aligned) | 10  |
|           |             |                                  |                                        |             |            |                 |                           | _   |

## igipara<sup>®</sup> liftdesigner

PL9.5 PRODUCT LOADING: CABIN DESIGN WALL COMPONENTS

## Area & Size Settings: Hand Rails

Define the position and size

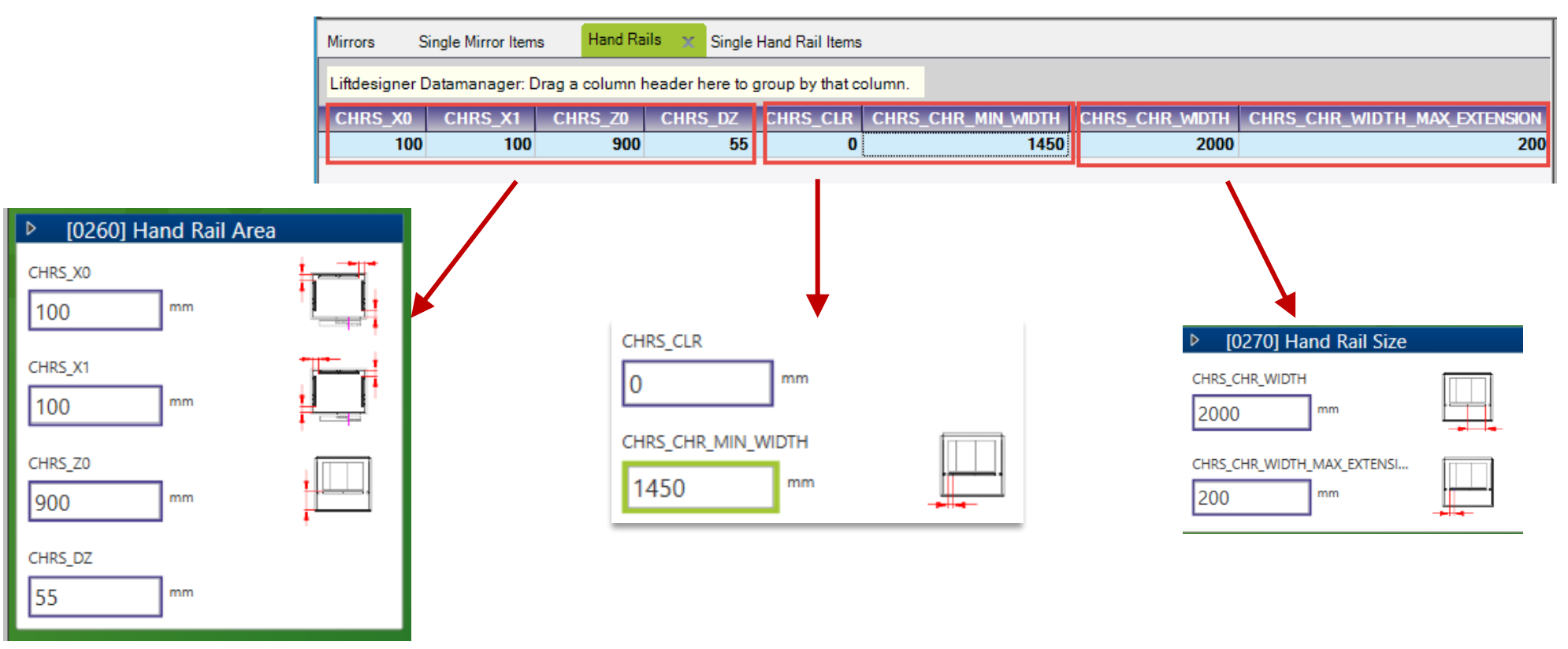

## Edit the Meta Data & Determine related BIM Components 🛛 🖻 digipara liftdesigner

PL9.5 PRODUCT LOADING: CABIN DESIGN WALL COMPONENTS

#### **Related BIM Components: Car Walls**

• Assign the created Mirrors & Hand Rails to the Car Walls

| 5:LD-Develop<br>t modules by | er<br>/ description<br>Edit Database Settings | •<br>•                        | >>>> ================================= | Copy BIM<br>Components | Fill Fill Down<br>Down +1<br>Grid Cells |
|------------------------------|-----------------------------------------------|-------------------------------|----------------------------------------|------------------------|-----------------------------------------|
| s 🗙                          |                                               |                               |                                        |                        |                                         |
| signer Datam                 | anager: Drag a column header he               | ere to group by that column.  |                                        |                        |                                         |
| CDW_RID                      | CDW_DESC                                      | CDW_SUB_DESC                  | _                                      | CDW_CMIRS_RID          | CDW_CHRS_RID                            |
| 7500000                      | TrainingExample_Steel Cabin                   | Front Wall (1) with C-shaped  | panels                                 | 0                      | 0                                       |
| 7500001                      | TrainingExample_Steel Cabin                   | Rear Wall (2) with C-shaped   | panels                                 | 7500000                | 7500000                                 |
| 7500002                      | TrainingExample_Steel Cabin                   | Left Wall (3) with C-shaped p | anels                                  | 0                      | 7500000                                 |
|                              | TrainingExample_Steel Cabin                   | Right Wall (4) with C-shaped  | panels                                 | 0                      | 7500000                                 |
| 7500003                      |                                               |                               |                                        |                        |                                         |

## igipara<sup>®</sup> liftdesigner

# PL9.6

Product Loading: Cabin Design Ceiling Components

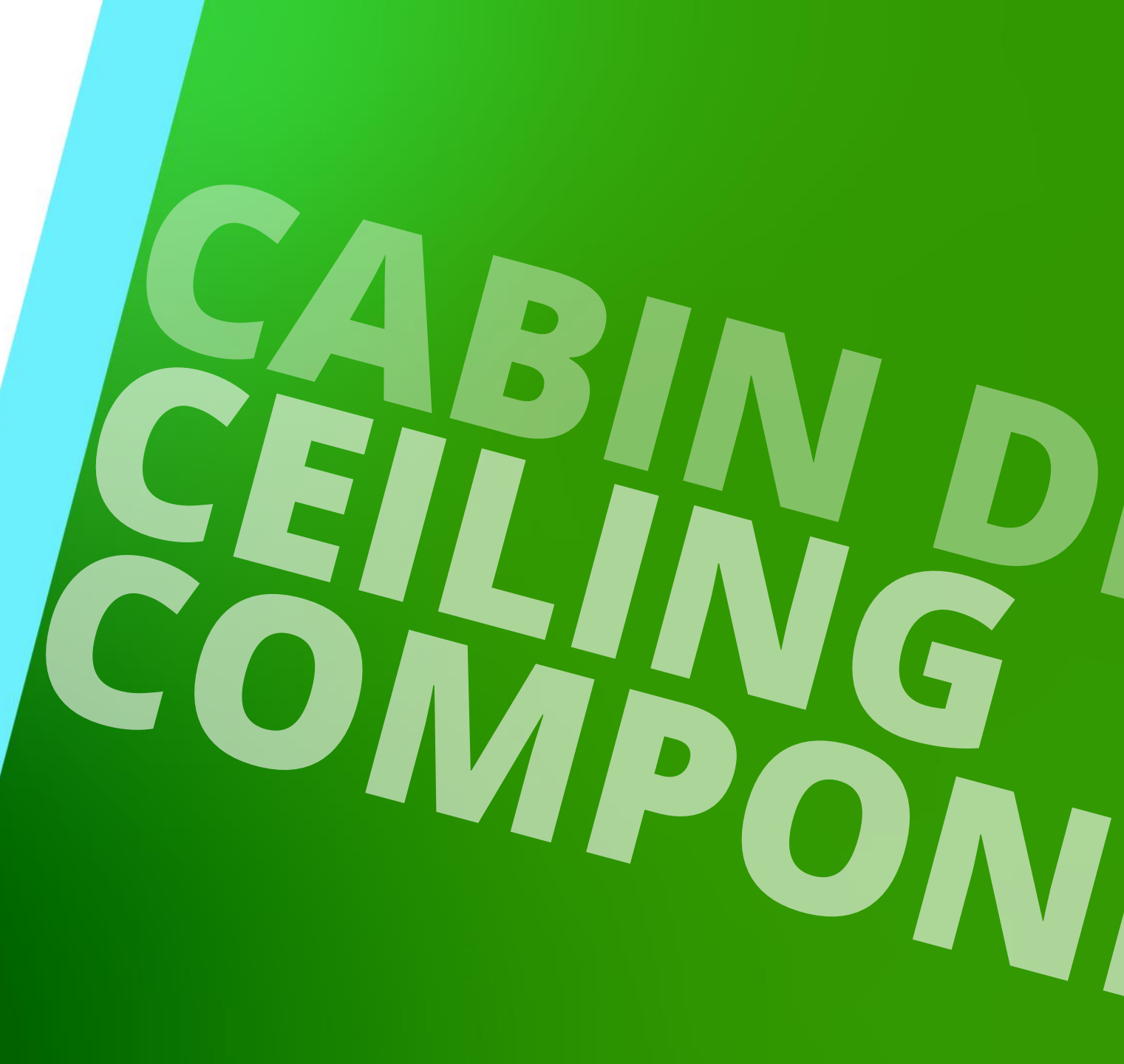

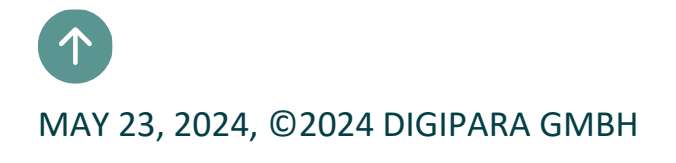

# Preparation Steps

## Lights (CAD Model) – Product Loading Workflow

PL9.6 PRODUCT LOADING: CABIN DESIGN CEILING COMPONENTS

## **Typical Processes**

- in DigiPara Liftdesigner Datamanger
  - Copy a similar BIM Component
  - Edit the Meta Data
- in DigiPara Liftdesigner
  - Load your edited BIM Component
  - Load the Developer Work Area
  - Add, align and position your CAD Model
  - Delete unneeded DigiPara Liftdesigner profiles
  - Save the BIM Component back into the BIM Library

## **Optional Steps**

- in DigiPara Liftdesigner Datamanger
  - Define new Product Options

- in DigiPara Liftdesigner
  - Reload the modified BIM Component
  - Assign the created Product Options
  - Redefine Rules Options
  - Check the new Product Options

🕫 digipara liftdesigner

## Product Loading: Lights (CAD Model) Typical Processes
# General Information

PL9.6 PRODUCT LOADING: CABIN DESIGN CEILING COMPONENTS

#### Roadmap

Step 2: Lights

Step 1: Single Light Items

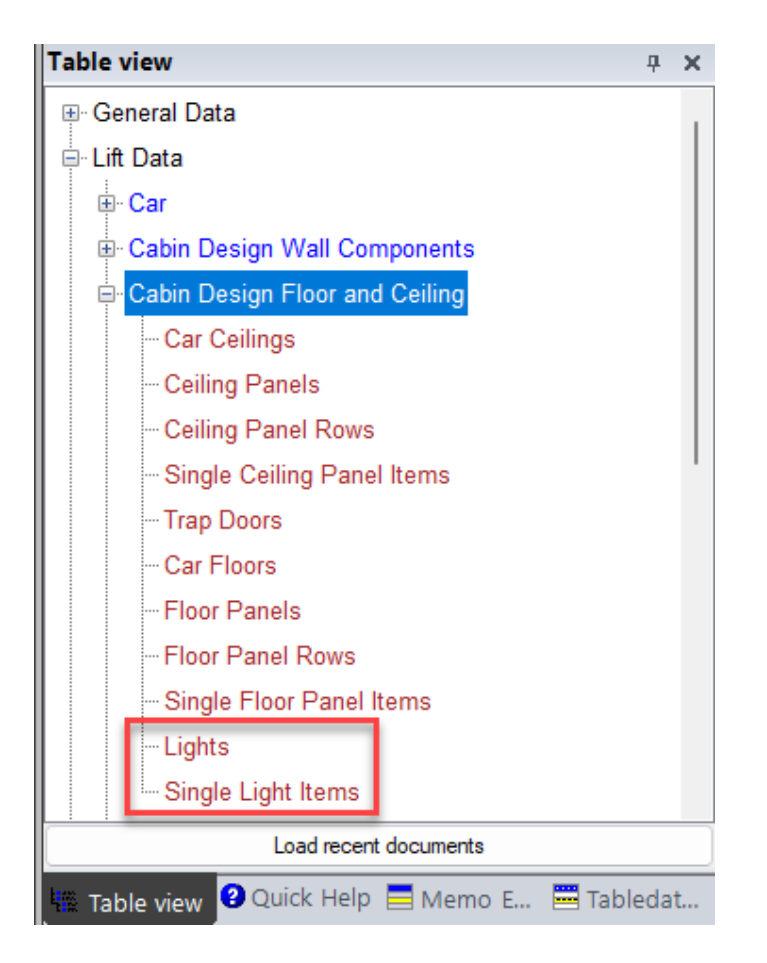

#### igipara<sup>®</sup> liftdesigner

# Product Loading: Lights – Typical Processes

Single Light House

#### 🕫 digipara<sup>®</sup> liftdesigner

PL9.6 PRODUCT LOADING: CABIN DESIGN CEILING COMPONENTS

#### Copy a similar Component

Single Light Items

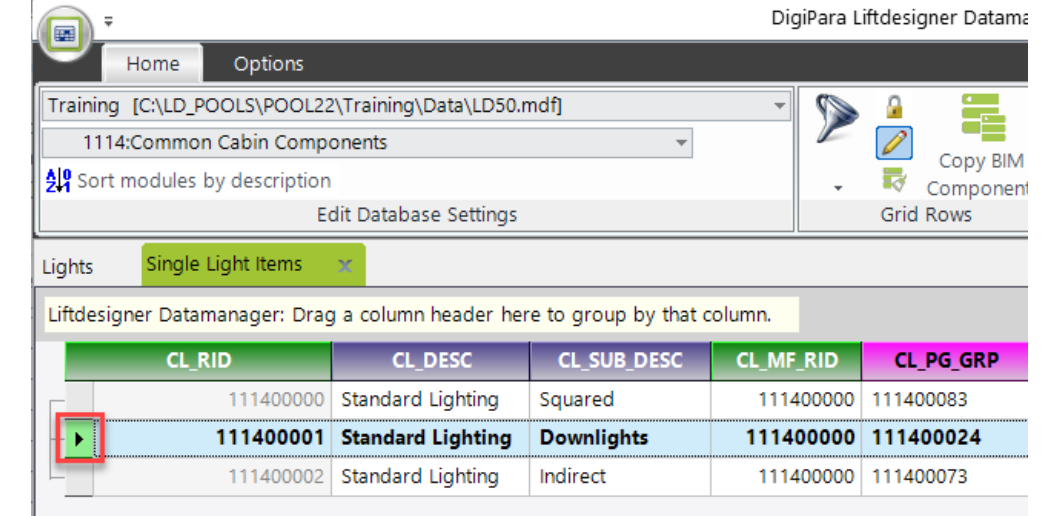

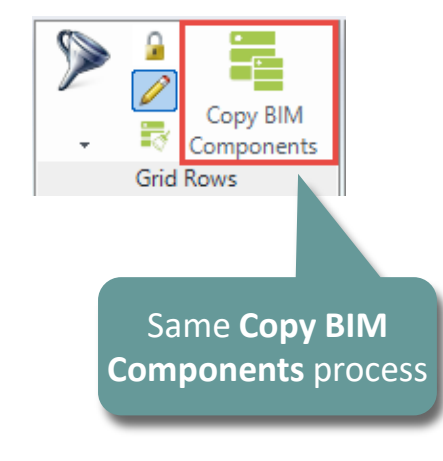

Lights

| Liftdesigner Datamanager: Drag a column header here to group by that column. |                                                                                                 |                                                                                                    |                                                                                                    |  |  |  |  |  |  |
|------------------------------------------------------------------------------|-------------------------------------------------------------------------------------------------|----------------------------------------------------------------------------------------------------|----------------------------------------------------------------------------------------------------|--|--|--|--|--|--|
| CLS_DESC                                                                     | CLS_SUB_DESC                                                                                    | CLS_MF_RID CLS_PG_GR                                                                                                    |                                                                                                    |  |  |  |  |  |  |
| Standard Lighting                                                            | Downlights                                                                                      | 111400000                                                                                                    | 111400041                                                                                                    |  |  |  |  |  |  |
| Standard Lighting                                                            | Indirect                                                                                        | 111400000                                                                                                    | 111400041                                                                                                    |  |  |  |  |  |  |
| Standard Lighting                                                            | Squared                                                                                         | 111400000                                                                                                    | 111400041                                                                                                    |  |  |  |  |  |  |
|                                                                              | nager: Drag a column<br>CLS_DESC<br>Standard Lighting<br>Standard Lighting<br>Standard Lighting | CLS_DESC       CLS_SUB_DESC         Standard Lighting       Downlights         Standard Lighting       Indirect         Standard Lighting       Squared | CLS_DESC       CLS_SUB_DESC       CLS_MF_RID         Standard Lighting       Downlights       111400000         Standard Lighting       Indirect       111400000         Standard Lighting       Squared       111400000 |  |  |  |  |  |  |

# Product Loading: Lights – Typical Processes

#### igipara<sup>®</sup> liftdesigner

PL9.6 PRODUCT LOADING: CABIN DESIGN CEILING COMPONENTS

#### Descriptions, Assignments & related BIM Components

Single Light Items

| Lights     | Single Light Items                                                           | ×                                 |                                                |           |           |  |  |  |  |
|------------|------------------------------------------------------------------------------|-----------------------------------|------------------------------------------------|-----------|-----------|--|--|--|--|
| Liftdesign | Liftdesigner Datamanager: Drag a column header here to group by that column. |                                   |                                                |           |           |  |  |  |  |
|            | CL_RID                                                                       | CL_DESC                           | CL_SUB_DESC                                    | CL_MF_RID | CL_PG_GRP |  |  |  |  |
| ۲.         | 750000                                                                       | TrainingExample_Standard Lighting | e_Standard Lighting Downlights_TrainingExample |           | 7500023   |  |  |  |  |
|            |                                                                              |                                   |                                                |           |           |  |  |  |  |
|            |                                                                              |                                   |                                                |           |           |  |  |  |  |

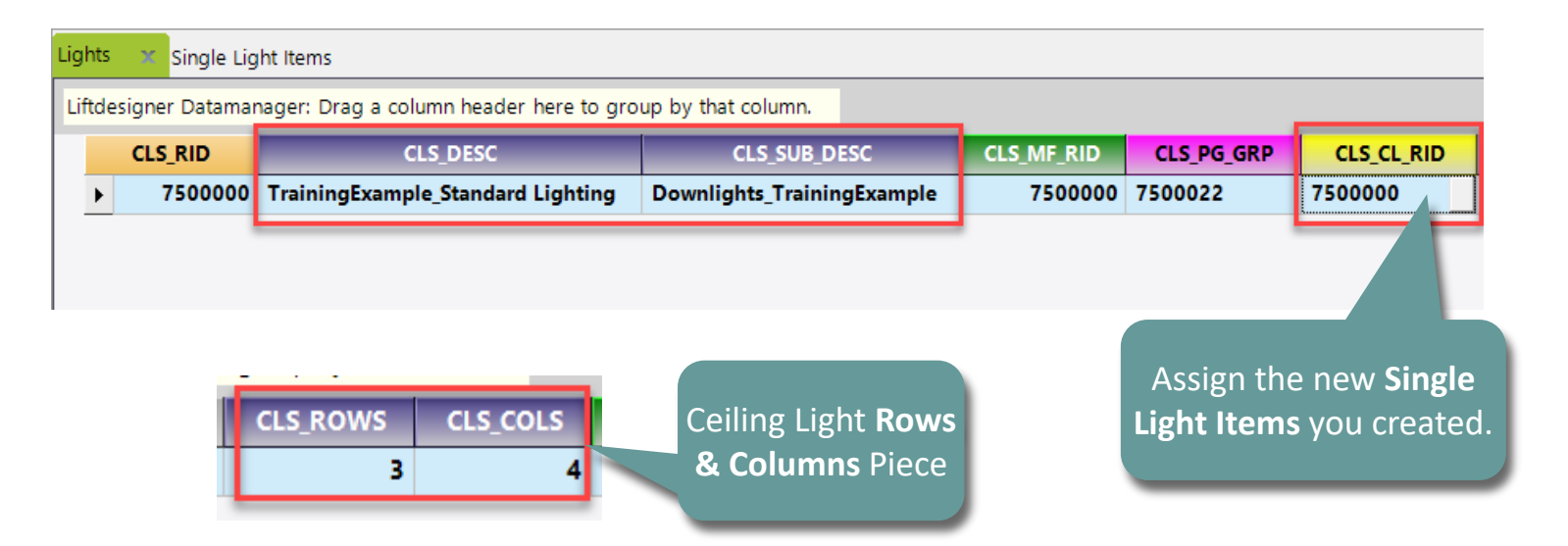

Lights

# Product Loading: Lights – Typical Processes

#### igipara<sup>®</sup> liftdesigner

PL9.6 PRODUCT LOADING: CABIN DESIGN CEILING COMPONENTS

#### Related BIM Components: Car Ceilings

Assign the created Light to the Car Ceilings

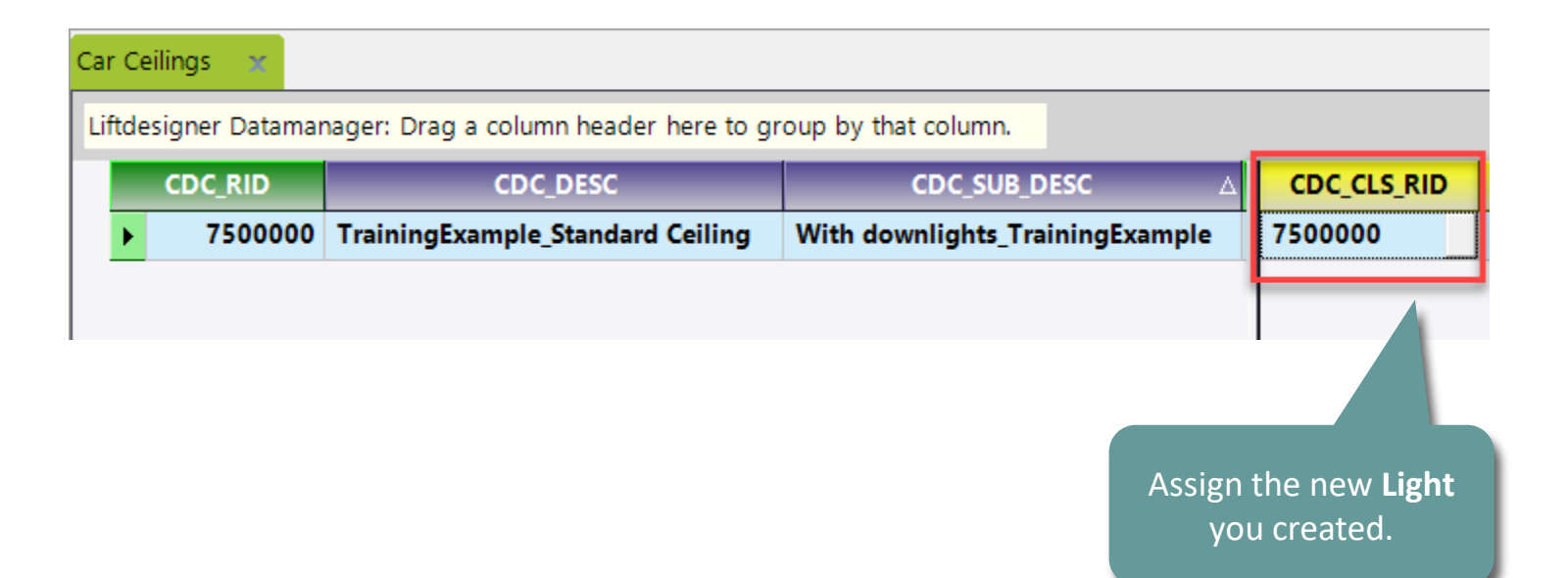

**Rule Editor: Lights**Annotate & Special Assignment

#### igipara<sup>®</sup> liftdesigner

#### PL9.6 PRODUCT LOADING: CABIN DESIGN CEILING COMPONENTS

#### Copy a similar Component Annotate

 Copy the notes of a similar Component to the newly copied product

> These notes will help us when creating a rule or changing an existing rule in our new ceiling

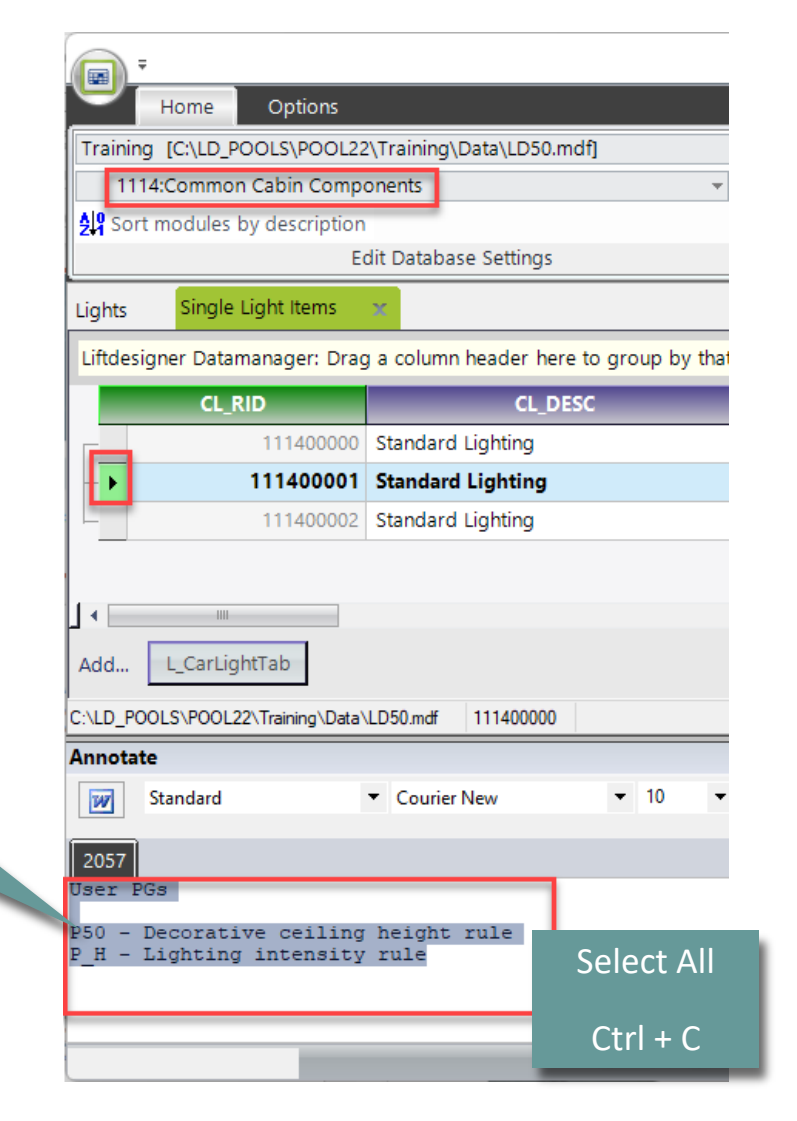

#### **Options & Rules** PL9.6 PRODUCT LOADING: CABIN DESIGN CEILING COMPONENTS

#### igipara<sup>®</sup> liftdesigner

#### Copy a similar Component Annotate

Copy the notes of a similar Component to the raining [C(\LD\_POOLS\POOL22\Training\Data\LD50.mdf]
 newly copied component

These notes will help us

when creating a rule or

changing an existing rule in our new ceiling

Options Home 75:LD-Developer Sort modules by description Edit Database Settings Single Light Items Lights Liftdesigner Datamanager: Drag a column header here to group by that colu CL\_RID CL DESC 7500000 TrainingExample\_Standard Lighting Do Add.. L\_CarLightTab C:\LD\_POOLS\POOL22\Training\Data\LD50.mdf 7500000 Annotate Standard W Courier New ▼ 10 User PGs P50 - Decorative ceiling height rule P H - Lighting intensity rule Ctrl + V

# Load your edited BIM Component

#### igipara<sup>®</sup> liftdesigner

PL9.6 PRODUCT LOADING: CABIN DESIGN CEILING COMPONENTS

#### Reload the modified BIM Component

• in DigiPara Liftdesigner

Reload your BIM Component to accept edited values from the DigiPara Liftdesigner Datamanager.

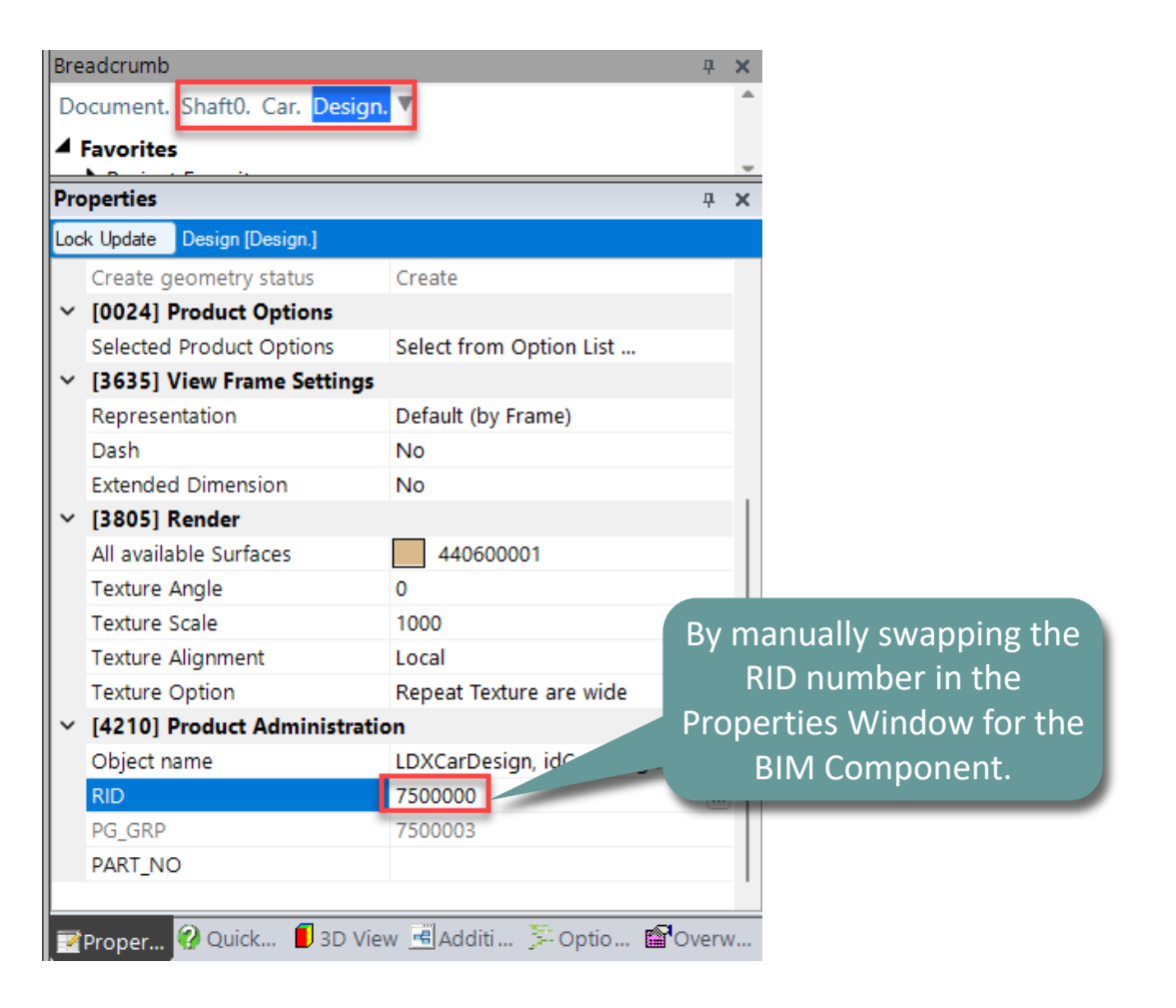

#### **Options & Rules** PL9.6 PRODUCT LOADING: CABIN DESIGN CEILING COMPONENTS

#### 🕫 digipara liftdesigner

#### **Rule Editor**

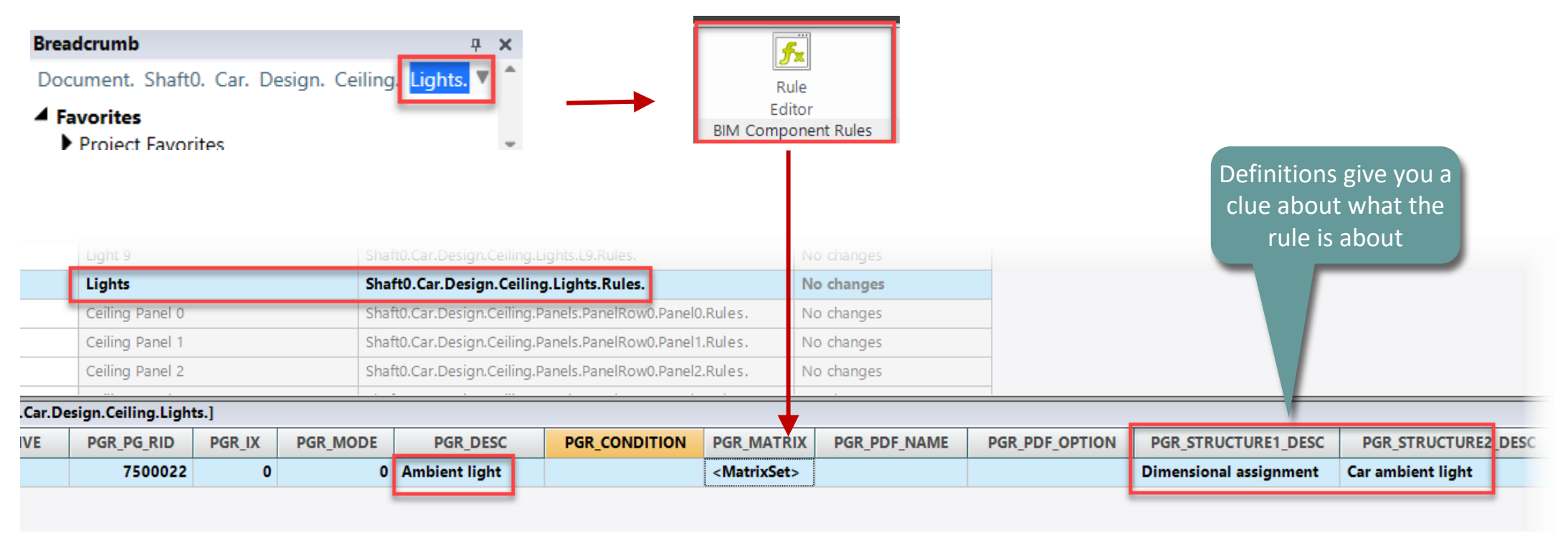

#### **Options & Rules** PL9.6 PRODUCT LOADING: CABIN DESIGN CEILING COMPONENTS

#### igipara<sup>®</sup> liftdesigner

#### Rule Editor

| Matrix rule - [Shaft0.Car.Design.Ceiling.Lights.Rules.Rule0.] |                                                         |                                                                                                    |                                         |                                                                                         |  |  |  |  |  |
|---------------------------------------------------------------|---------------------------------------------------------|----------------------------------------------------------------------------------------------------|-----------------------------------------|-----------------------------------------------------------------------------------------|--|--|--|--|--|
|                                                               | IX                                                      | C1                                                                                                    | C2                                      | A1                                                                                      |  |  |  |  |  |
|                                                               | -1                                                      | LD("Me.L_CarLightsTab.CLS_USER_PG_51")=                                                                                                    | LD("Me.L_CarLightsTab.CLS_USER_PG_52")= | Me.Profile0.L_ProfilTab.P_H                                                             |  |  |  |  |  |
| _                                                             | 0                                                       | 0                                                                                                    | 0                                       | 0                                                                                       |  |  |  |  |  |
| _                                                             | 1                                                       | 100                                                                                                    | 0                                       | 100                                                                                     |  |  |  |  |  |
| _                                                             | 2                                                       | 0                                                                                                    | 1                                       | 0                                                                                       |  |  |  |  |  |
|                                                               | 3                                                       | 100                                                                                                    | 1                                       | 0                                                                                       |  |  |  |  |  |
| Ligh<br>Lift                                                  | ts x<br>designer Datamana<br>CLS_RID<br>▶ 7500000 Train | ger: Drag a column header here to group by that column.          CLS_DESC       >       CLS_USER_PG_50       CLS_USER         ningExample_Standard Lighting       Downl       20 | R_PG_51 CLS_USER_PG_52 CLS<br>100 0     | P_H parameter of the<br>specific DigiPara<br>Liftdesigner geometry<br>for ambient light |  |  |  |  |  |

#### igipara<sup>®</sup> liftdesigner

PL9.6 PRODUCT LOADING: CABIN DESIGN CEILING COMPONENTS

#### **Rule Editor**

|                                            | Breadcrumb 📮 🗙                                         |                                  |                                     |                                 |                                     |                     |                              |              |                |                                |                     |
|--------------------------------------------|--------------------------------------------------------|----------------------------------|-------------------------------------|---------------------------------|-------------------------------------|---------------------|------------------------------|--------------|----------------|--------------------------------|---------------------|
|                                            |                                                        | Document. Sha<br>Panels. PanelRo | aft0. Car.<br>ow0. <mark>Pan</mark> | Design.<br>el <mark>0.</mark> ▼ | Ceiling.                            | →                   | <b>f</b> x<br>Rule<br>Editor |              |                |                                |                     |
| Favorites                                  |                                                        |                                  |                                     | ~                               |                                     | BIM Component Rules |                              |              |                |                                |                     |
| Rule Components                            |                                                        |                                  |                                     |                                 |                                     | _                   |                              | _            | _              | Definitions given clue about w | /e you a<br>hat the |
| LDXRULES_ACTIVE LDXRULES_PARENTDESCRIPTION |                                                        |                                  | LDXRULES_TREENAME                   |                                 |                                     |                     |                              | rule is ab   | out            |                                |                     |
| ┍▶                                         |                                                        | Light 0                          |                                     |                                 | Shaft0.Car.Design.Ceiling.Lights    | s.L0.Rules.         | No changes                   |              |                |                                |                     |
| _                                          |                                                        | Light 1                          |                                     |                                 | Shaft0.Car.Design.Ceiling.Lights.L1 | .Rules.             | No changes                   |              |                |                                |                     |
| _                                          |                                                        | Light 10                         |                                     |                                 | Shaft0.Car.Design.Ceiling.Lights.L1 | 0.Rules.            | No changes                   |              |                |                                |                     |
|                                            | - Light 11 Shaft0.Car.Design.Ceiling.Lights.L11.Rules. |                                  |                                     | 1.Rules.                        | No chang                            | es                  |                              |              |                |                                |                     |
| Rules                                      | - [Me. = Shaft0.Car.De                                 | sign.Ceiling.Lights.L0           | .]                                  |                                 |                                     |                     |                              |              |                |                                |                     |
|                                            | LDXRULE_ACTIVE                                         | PGR_PG_RID                       | PGR_IX                              | PGR_MO                          | DE PGR_DESC                         | PGR_CONDITION       | PGR_MATRIX                   | PGR_PDF_NAME | PGR_PDF_OPTION | PGR_STRUCTURE1_DES             | C PGR_STRUCTUR      |
| ┍▶                                         |                                                        | 7500023                          | 0                                   |                                 | 0 Decorative ceiling height         |                     | <matrixset></matrixset>      |              |                | Dimensional assignment         | t Car Ceiling       |
|                                            |                                                        | 7500023                          | 1                                   |                                 | 0 Lighting intensity                |                     | <matrixset></matrixset>      |              |                | Dimensional assignment         | Car Lights          |

#### PL9.6 PRODUCT LOADING: CABIN DESIGN CEILING COMPONENTS

#### igipara<sup>®</sup> liftdesigner

#### **Rule Editor**

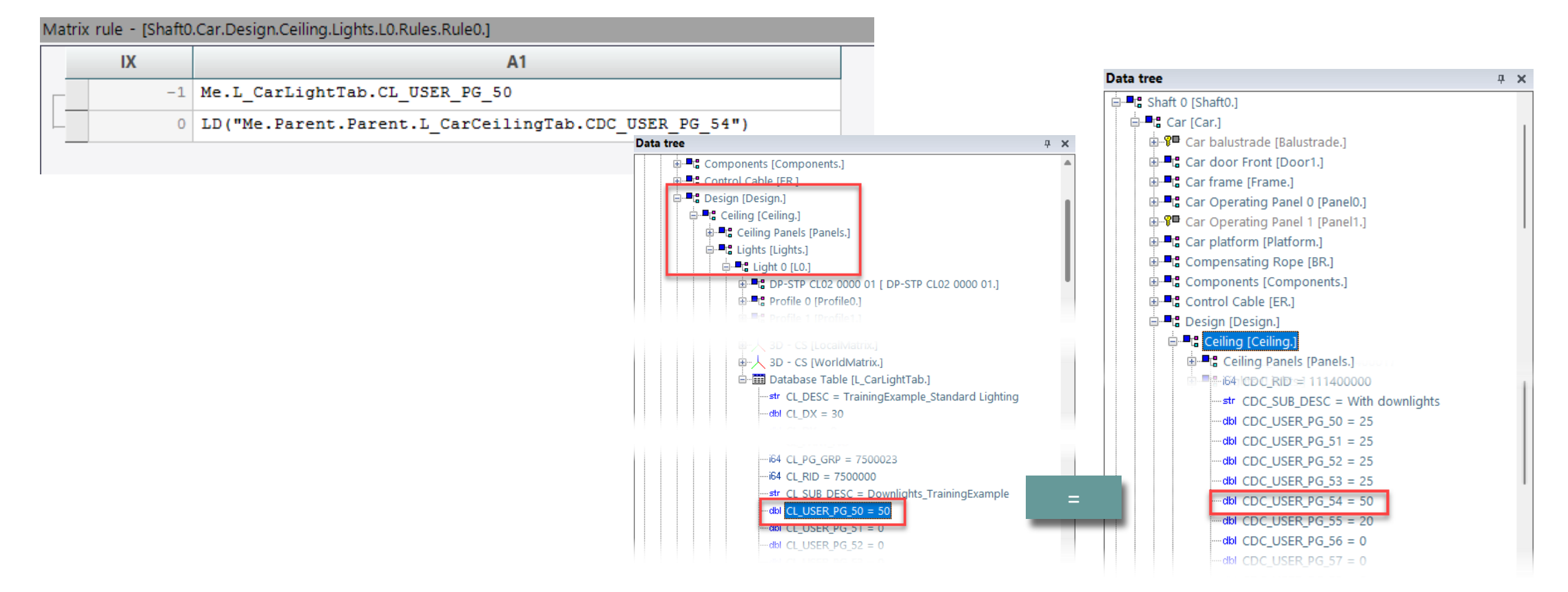

#### 🕫 digipara liftdesigner

PL9.6 PRODUCT LOADING: CABIN DESIGN CEILING COMPONENTS

#### **Rule Editor**

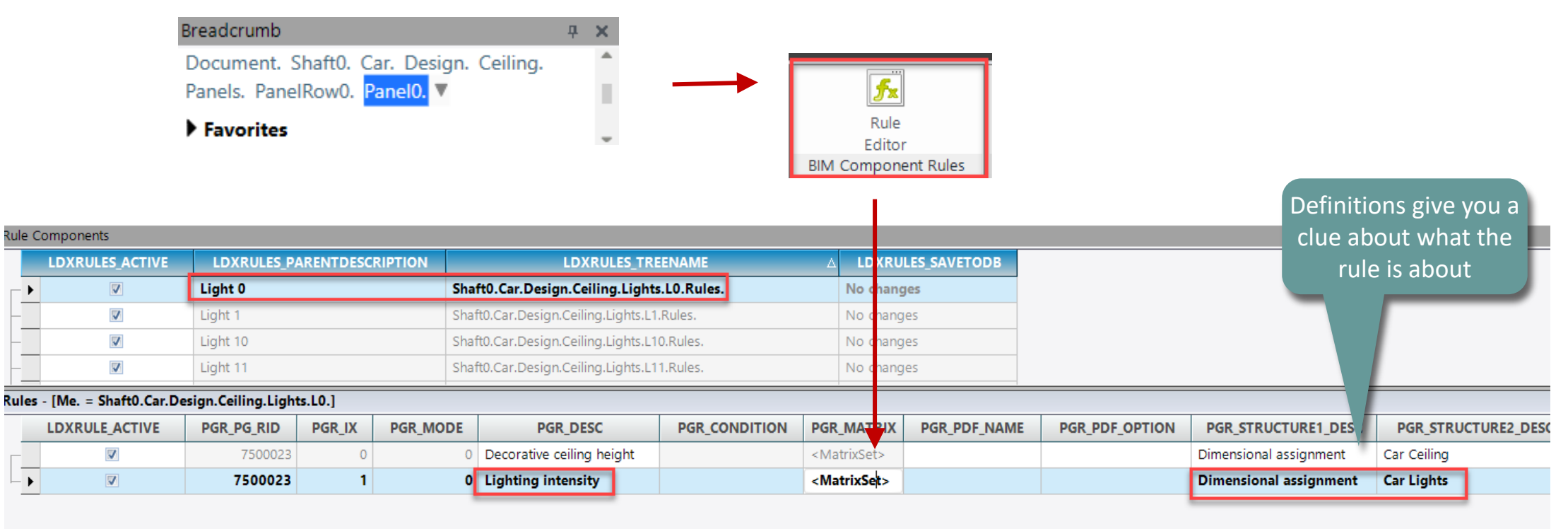

#### igipara<sup>®</sup> liftdesigner

PL9.6 PRODUCT LOADING: CABIN DESIGN CEILING COMPONENTS

#### **Rule Editor**

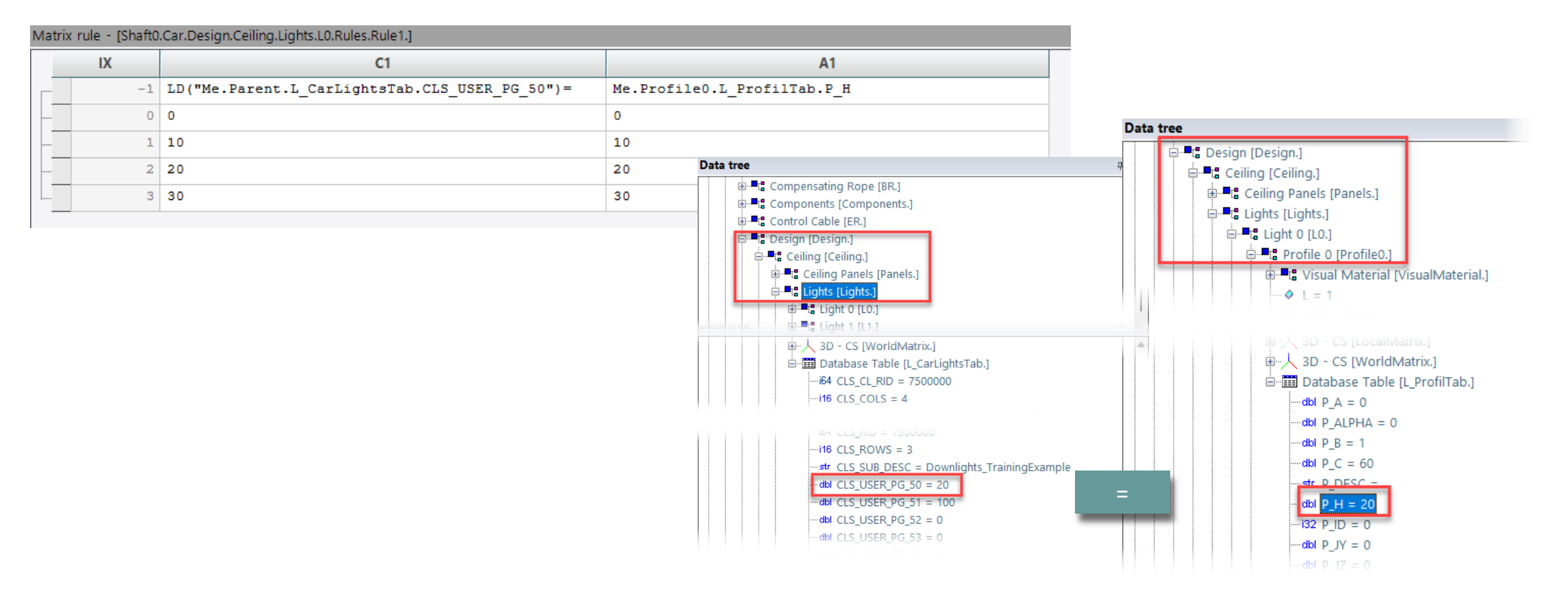

# Load the Developer Work Area

# Load the Developer Work Area

#### igipara<sup>®</sup> liftdesigner

PL9.6 PRODUCT LOADING: CABIN DESIGN CEILING COMPONENTS

... in DigiPara Liftdesigner via the BIM Component

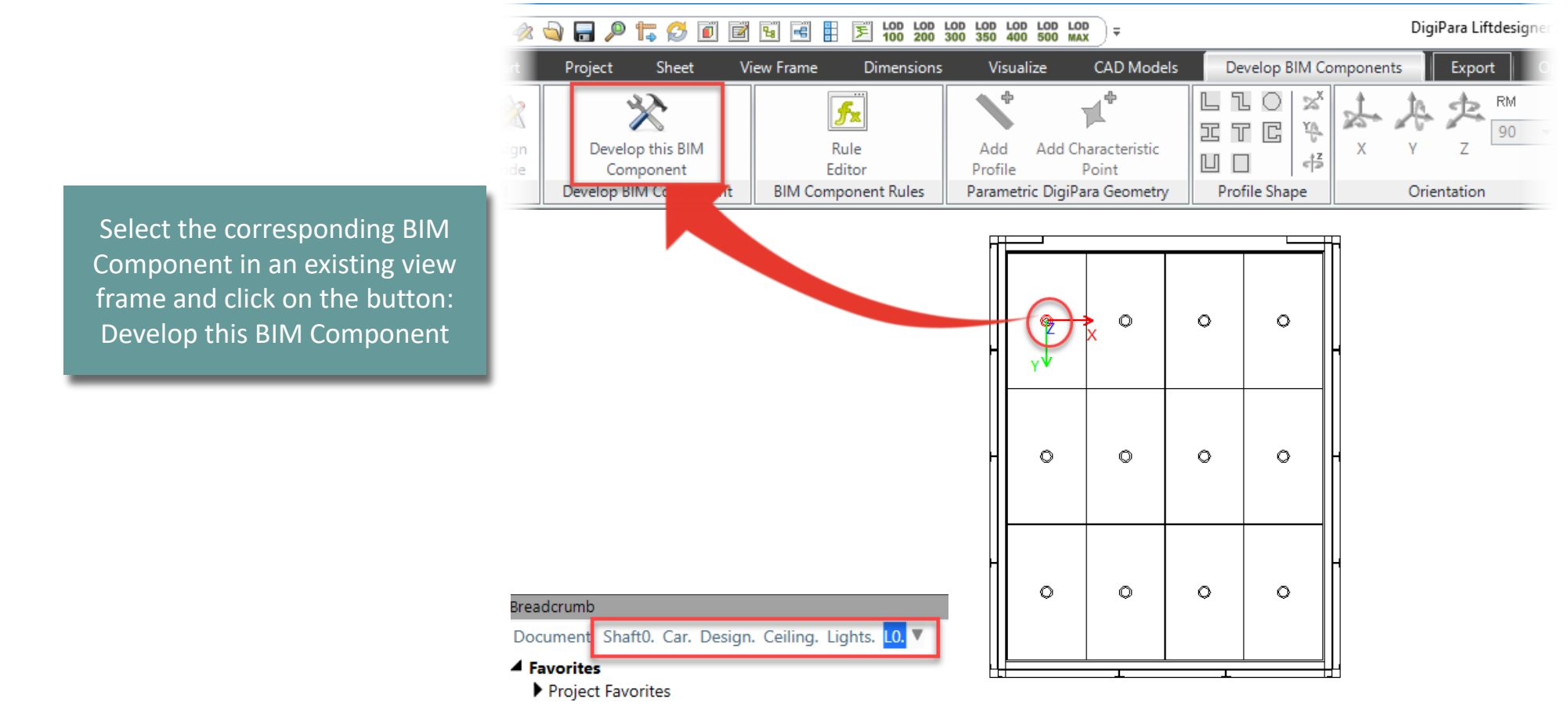

#### igipara<sup>®</sup> liftdesigner

PL9.6 PRODUCT LOADING: CABIN DESIGN CEILING COMPONENTS

#### Add your CAD Model

 ... using a Developer section view in the DigiPara Liftdesigner Developer Work Area

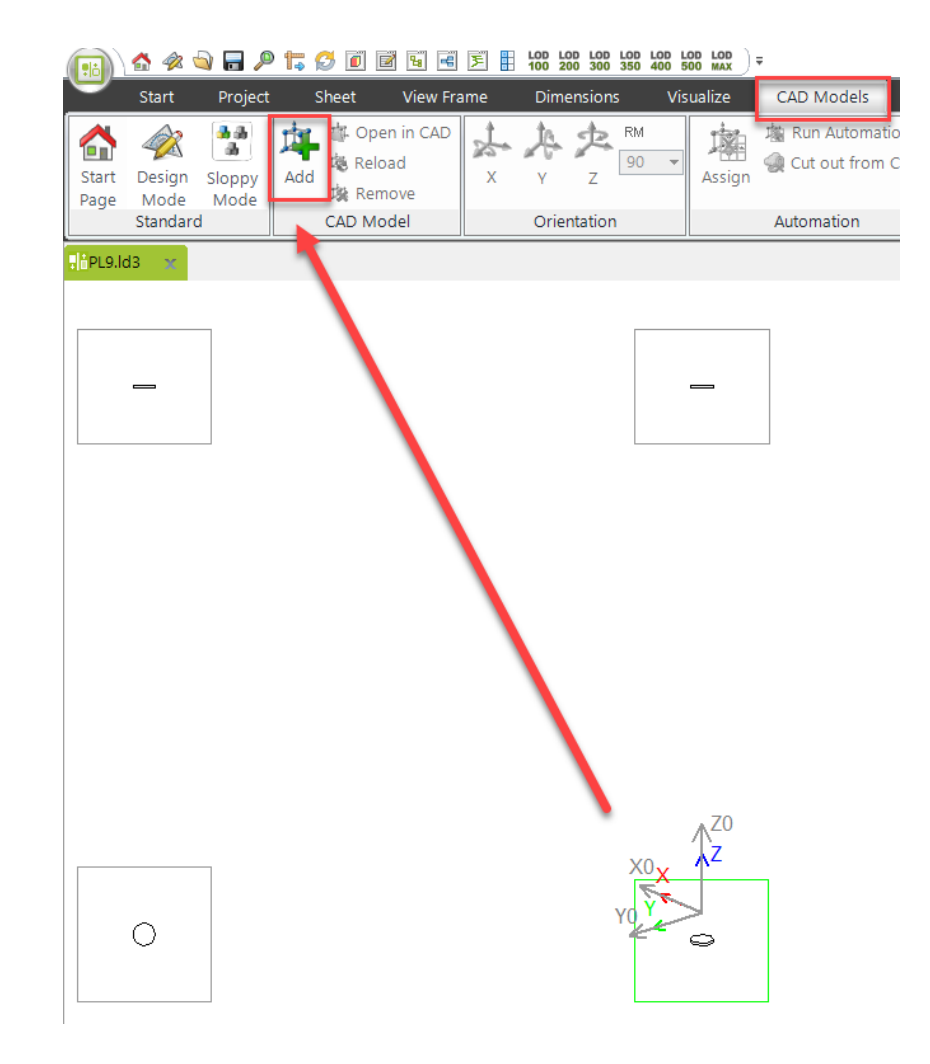

#### igipara<sup>®</sup> liftdesigner

PL9.6 PRODUCT LOADING: CABIN DESIGN CEILING COMPONENTS

#### Add your CAD Model

• The CAD Model is located at the base point of the BIM Component.

|                                                  | 🔡 DigiPara Liftdesigner 2022 - Open file                                                         |                   |                            | ×           |
|--------------------------------------------------|--------------------------------------------------------------------------------------------------|-------------------|----------------------------|-------------|
|                                                  | $\leftrightarrow$ $\rightarrow$ $\uparrow$ $\uparrow$ $\sim$ Training_CAD $\rightarrow$ DP-STP C | L02 0000 00 V C   | Search DP-STP CL           | _02 0000 00 |
| STEP 1: Select a Model                           | Organize 🔻 New folder                                                                            |                   | ≣ ▪                        | •           |
|                                                  | > 🛂 Videos Name                                                                                  | Date modified     | Туре                       | Size        |
| Target location in Data Tree:                    | > 🗳 OS (C:)                                                                                      | 7/8/2022 11:07 AM | STEP File                  | 234 H       |
| Shaft0.Car.Design.Ceiling.Lights                 | LO. > Volume (D:                                                                                 |                   |                            |             |
| DigiPara Cloud Server                            | Volume (D:)                                                                                      |                   |                            |             |
|                                                  | > 🚞 \$8FFEA09C                                                                                   |                   |                            |             |
| A 3D CAD File on my Computer                     | > 🚞 \$9D77ED76                                                                                   |                   |                            |             |
| Select CAD Model File                            | File name: DP-STP CL02 0000 01.STEP                                                              | <u> </u>          | STEP Files (*.step,*.stp,' | *.stpz) ~   |
|                                                  |                                                                                                  |                   | Open                       | Cancel      |
| O A User Component from the DigiPara BIM Library |                                                                                                  |                   |                            |             |

PL9.6 PRODUCT LOADING: CABIN DESIGN CEILING COMPONENTS

#### Align your CAD Model

• ... using X, Y and Z coordinates under the CAD Models tab

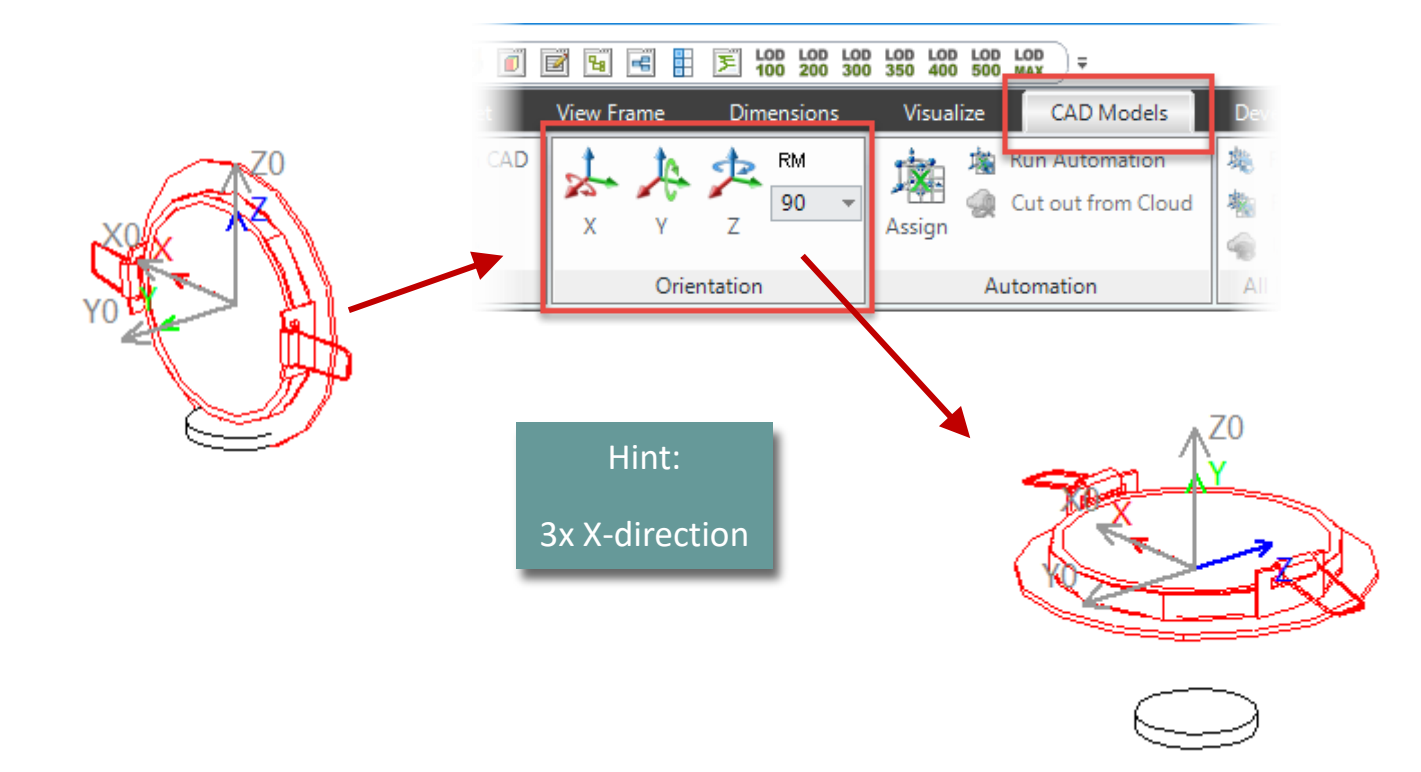

#### igipara<sup>®</sup> liftdesigner

PL9.6 PRODUCT LOADING: CABIN DESIGN CEILING COMPONENTS

#### Position your CAD Model

• ... via a user defined base point in the Properties Window

This option must be for STEP files "Yes: Frozen" to include in saving to the database.

The parent BIM Component will always be selected in non-developer view frames.

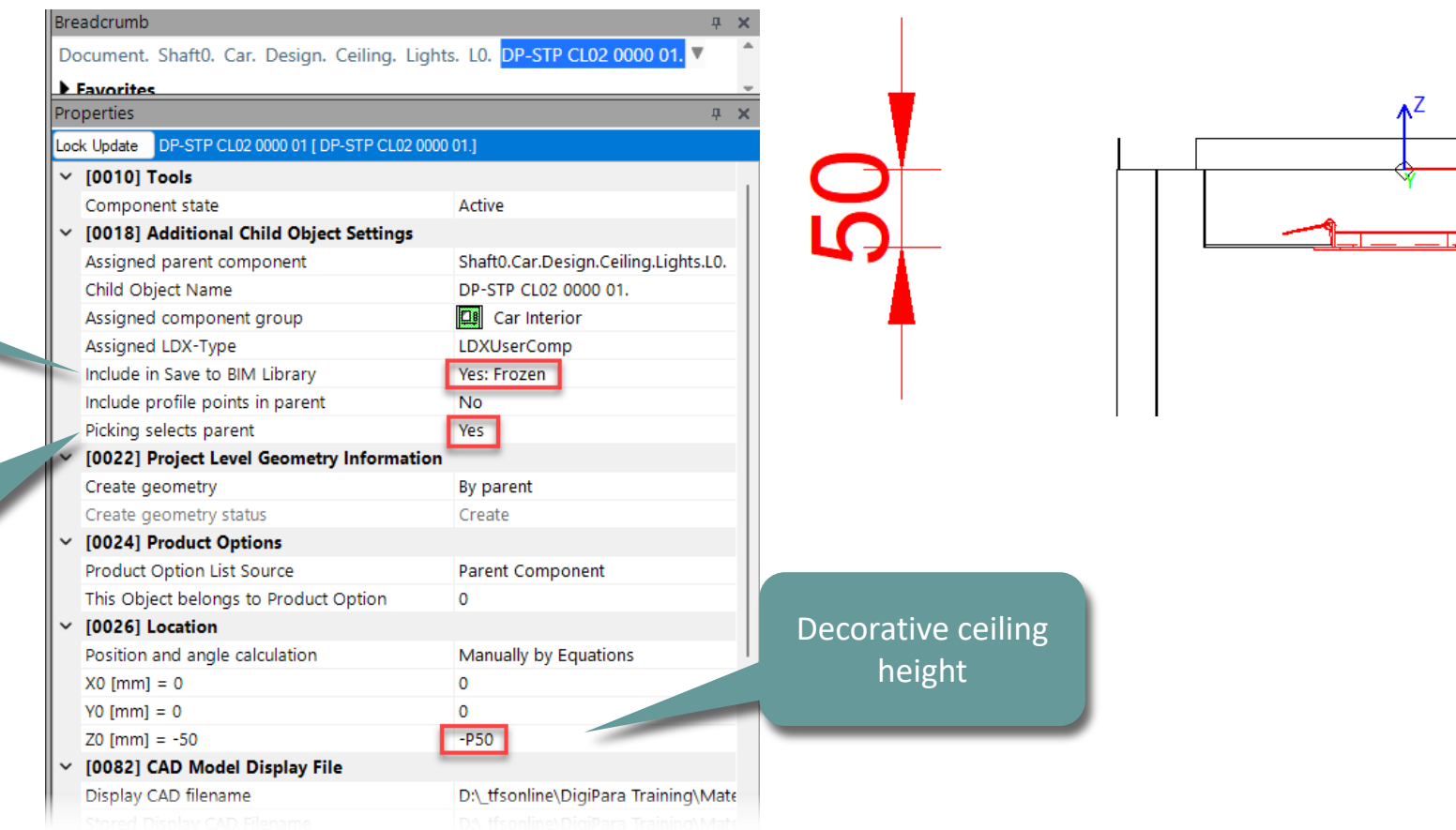

🕫 digipara<sup>®</sup> liftdesigner

Delete unneeded DigiPara Liftdesigner profiles

## Delete unneeded DigiPara Liftdesigner profiles

PL9.6 PRODUCT LOADING: CABIN DESIGN CEILING COMPONENTS

#### Profile 0 : do not delete

Special DigiPara Liftdesigner geometry for ambient light rules

| Bre        | adcrumb                                    |                            | <b>Р X</b>                                 |                            |                         | E | Oocument. Shaft0. Car. Design. Ceiling.    | Lights. LO. ProfileO.  |  |
|------------|--------------------------------------------|----------------------------|--------------------------------------------|----------------------------|-------------------------|---|--------------------------------------------|------------------------|--|
| Do         | cument. Shaft0. Car. Design. Ceiling. Ligh | ts. 🔻                      | <u></u>                                    |                            |                         | P | roperties                                  | <i>ф</i> Х             |  |
| Pro        | perties                                    |                            | ų ×                                        |                            |                         | L | ock Update Profile 0 [Profile0.]           |                        |  |
| Loc        | k Update Lights [Lights.]                  |                            |                                            |                            |                         |   | <ul> <li>[0010] Tools</li> </ul>           |                        |  |
| ~          | [0010] Tools                               |                            |                                            |                            |                         |   | Component state                            | Active                 |  |
|            | Component state                            | Active                     |                                            |                            |                         | ` | <ul> <li>[0020] General</li> </ul>         |                        |  |
| <b> </b> ~ | [0020] General                             |                            | DigiPara Liftdesigner 2022 - Profile Modes |                            |                         | x | Name                                       |                        |  |
|            | Manufacturer                               | LD-Developer               | - · · ·                                    | -                          |                         |   | <ul> <li>[0024] Product Options</li> </ul> | 0                      |  |
|            | Designation                                | TrainingExample_Standard I | Center lines                               | Ov 07                      | Layer                   |   | I his Object belongs to Product Option     | 0                      |  |
|            | Туре                                       | Downlights_TrainingExample | X                                          | UY UZ                      | 0 (Default)             |   | Intensity                                  | 21                     |  |
| <b> </b> ~ | [0021] TrainingExample_Standard Lighting   |                            | Short extends                              |                            | 1 (Thin, red)           |   | Ream angle                                 | 45                     |  |
|            | Lighting intensity                         | Moderate                   |                                            |                            | O 3 (Dashed, blue)      |   | Beam spread                                | 20                     |  |
| 11         | Ambient Light                              | On                         | Shaft                                      |                            | 7 (Dash dot, magenta)   |   | < [0517] Position                          | 20                     |  |
| <b> </b> ~ | 100221 Project Level Geometry Information  |                            | Add                                        | Subtract                   | 11 (Dash dot dot, blue) |   | X0  [mm] = 0                               | 0                      |  |
|            |                                            |                            | 0                                          | 0                          | 0(                      |   | Y0 [mm] = 0                                | 0                      |  |
|            |                                            |                            | Profile will not I                         | be hidden or hide anything |                         |   | Z0 [mm] = -55.5                            | -CL_DZ - P50 - 0.5*PDX |  |
|            |                                            |                            |                                            |                            |                         |   | [0519] Options                             |                        |  |
|            |                                            |                            |                                            |                            |                         |   | Mode                                       | 32768                  |  |
|            |                                            |                            | Profile is a mod                           | lel light source           |                         |   | Volume index                               | Unknown Code [0]       |  |
|            |                                            |                            | Cast Shado                                 | WS                         |                         |   | Show sub objects                           | No                     |  |
|            |                                            |                            |                                            | 0                          | K Cancel Help           |   | Manufacturer ID                            | 7500000                |  |
|            |                                            |                            |                                            | 0                          | K Cancel Help           |   | Show sub objects<br>Manufacturer ID        | No<br>7500000          |  |

Breadcrumb

igipara<sup>®</sup> liftdesigner

а х

## Delete unneeded DigiPara Liftdesigner profiles

🕫 digipara liftdesigner

PL9.6 PRODUCT LOADING: CABIN DESIGN CEILING COMPONENTS

#### Delete unneeded DigiPara Liftdesigner Profiles

... via the Additional Objects window

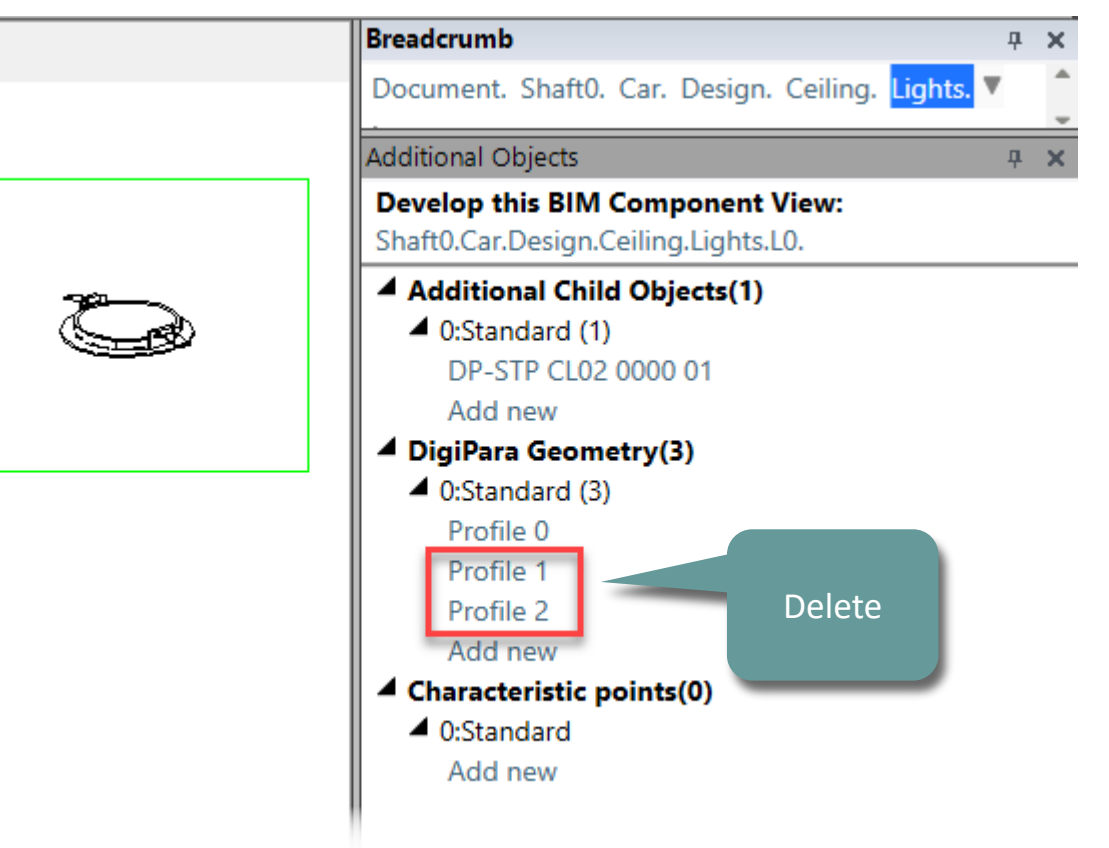

# Save the BIM Component back into the BIM Library

# Save the BIM Component

#### 🕫 digipara<sup>®</sup> liftdesigner

PL9.6 PRODUCT LOADING: CABIN DESIGN CEILING COMPONENTS

#### Save the finished defined BIM Component

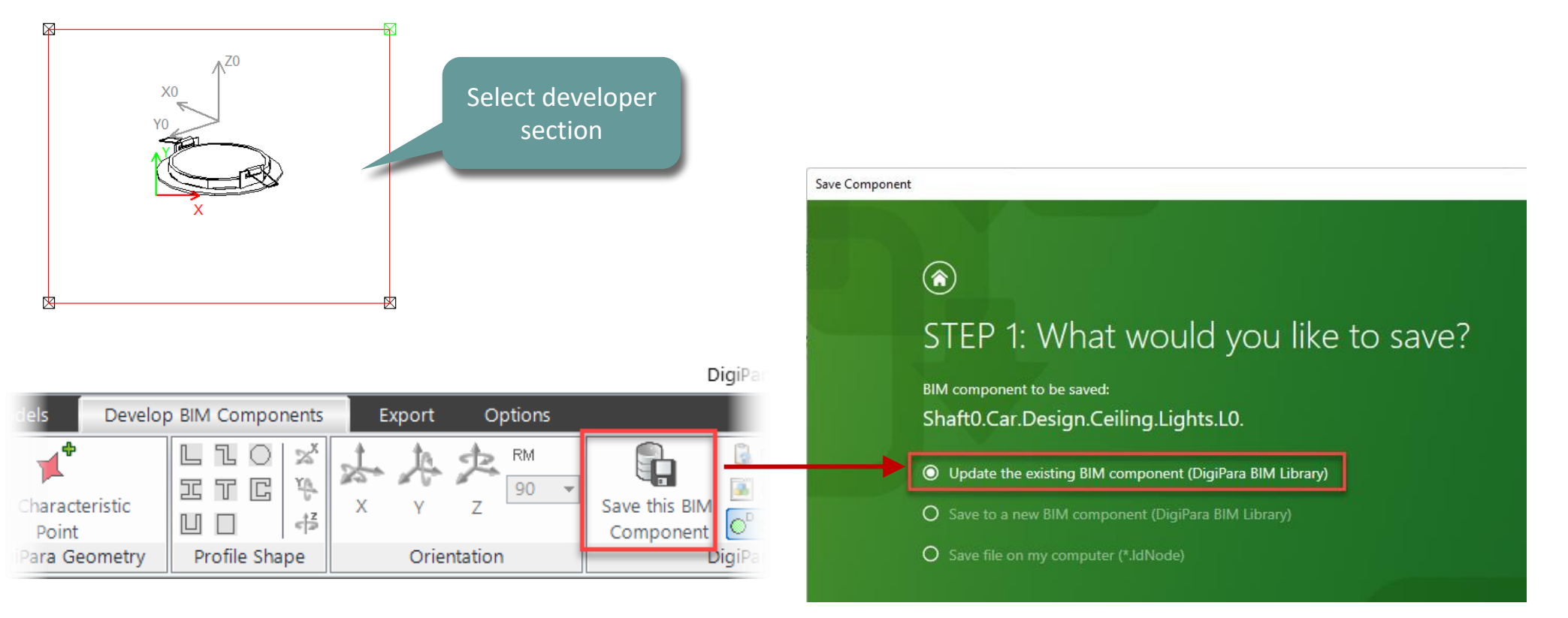

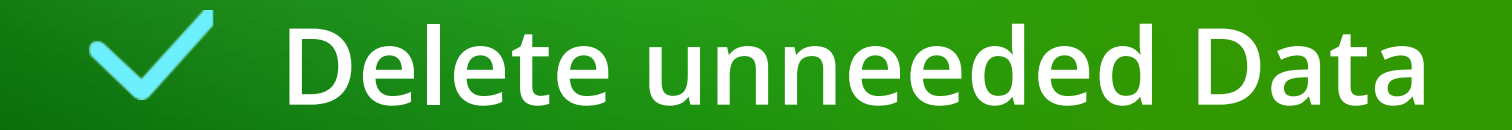

### Delete unneeded Data

#### igipara<sup>®</sup> liftdesigner

PL9.6 PRODUCT LOADING: CABIN DESIGN CEILING COMPONENTS

#### ... in DigiPara Liftdesigner Datamanager

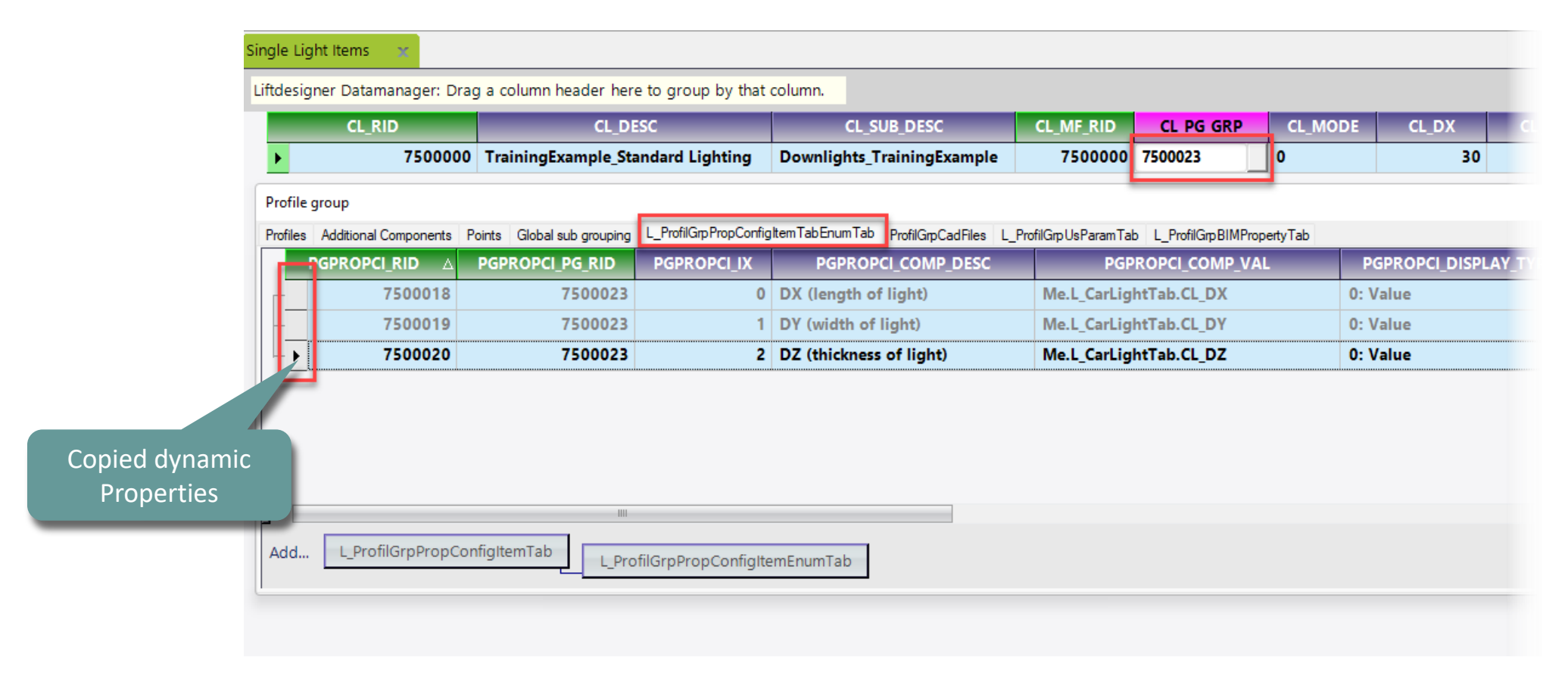

# igipara<sup>®</sup> liftdesigner

# **PL9.7**

3D Object Settings

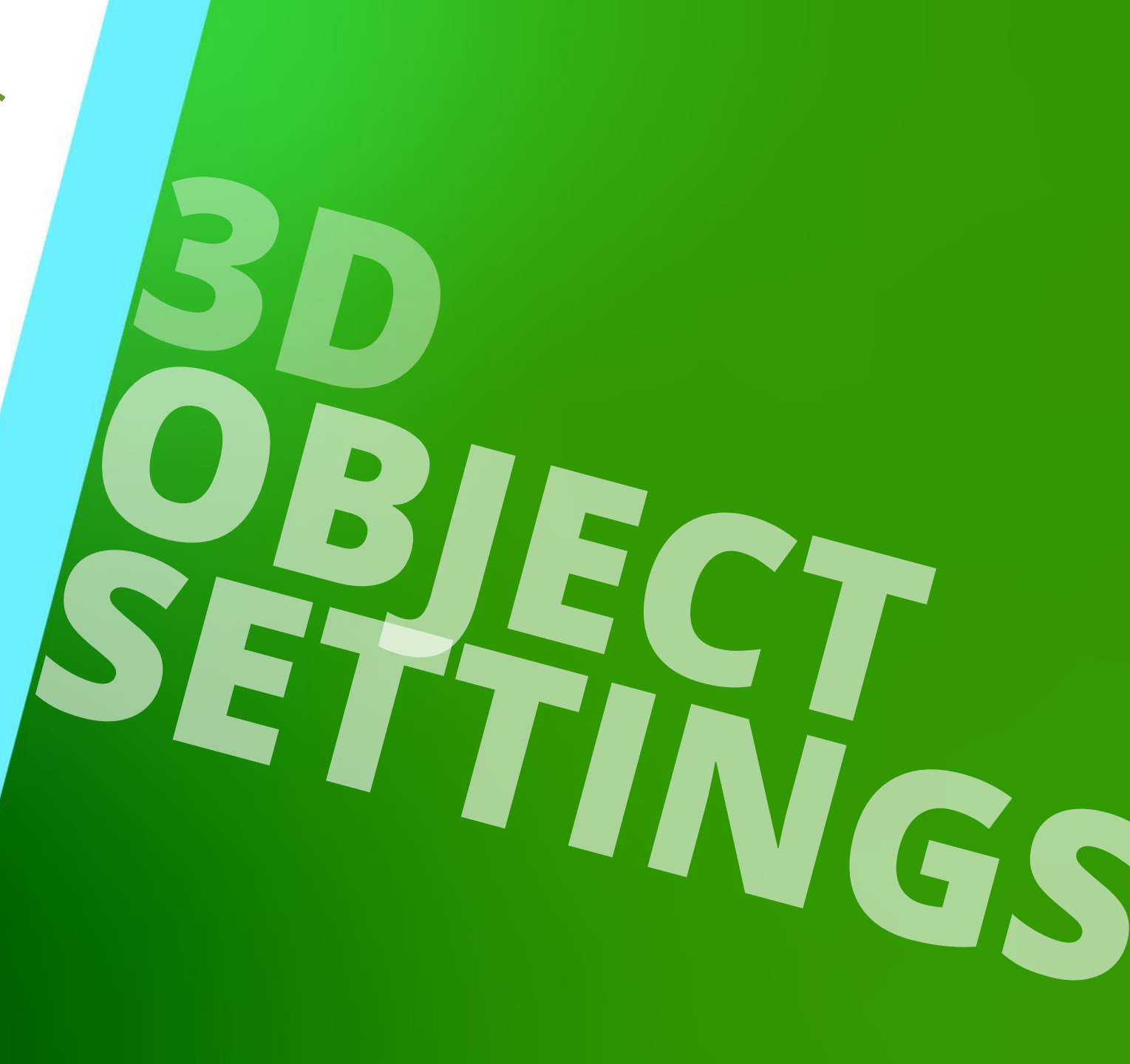

MAY 23, 2024, ©2024 DIGIPARA GMBH

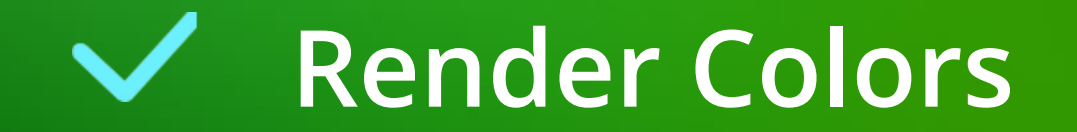

# **Custom Colors & Surfaces**

PL9.7 3D OBJECT SETTINGS

#### 🕫 digipara<sup>®</sup> liftdesigner

**4** X

#### **Render Colors**

...add your new custom colors via the DigiPara Datamanager

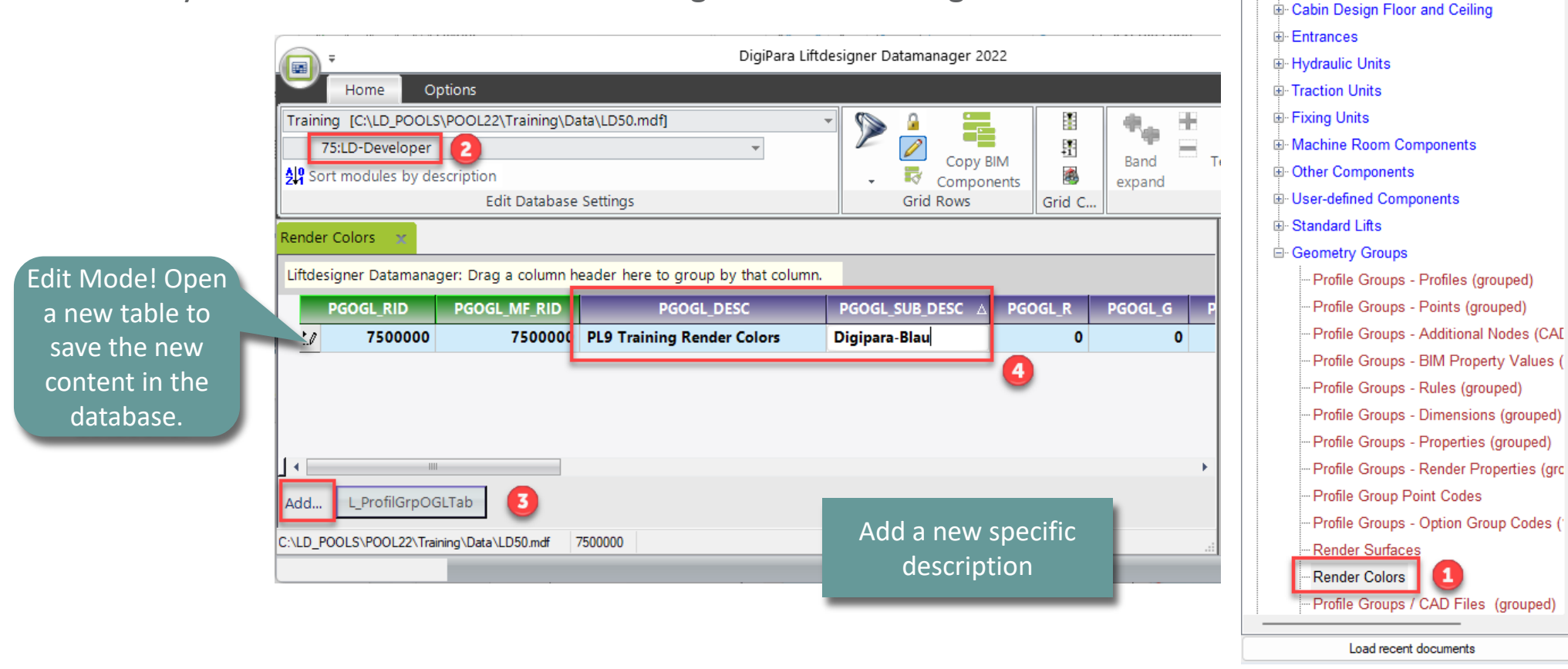

Table view

i⊟ ·· Lift Data

Cabin Design Wall Components

#### Custom Colors & Surfaces PL9.7 3D OBJECT SETTINGS

#### 🕫 digipara<sup>®</sup> liftdesigner

#### **Render Colors - Parameters**

 RGBA (red, green, blue, alpha) Value : RGBA color values are an extension of RGB color values with an alpha channel - which specifies the opacity for a color.

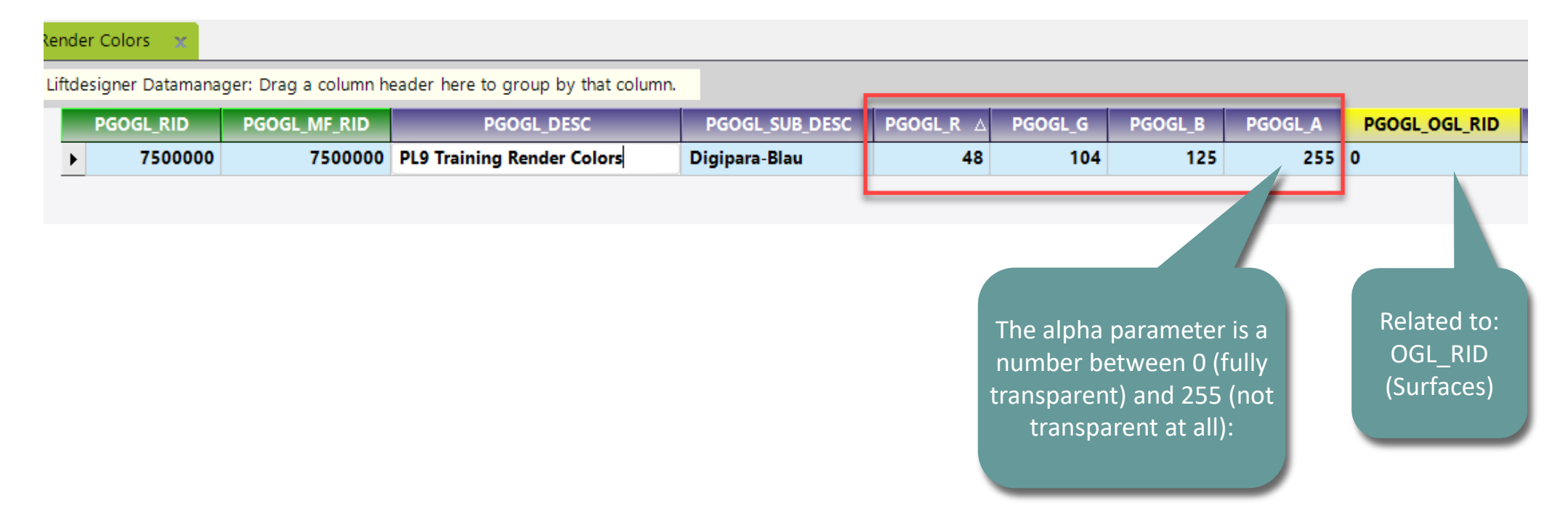

# Custom Colors & Surfaces

#### igipara<sup>®</sup> liftdesigner

PL9.7 3D OBJECT SETTINGS

#### **Render Colors - Parameters**

 RGBA (red, green, blue, alpha) Value : RGBA color values are an extension of RGB color values with an alpha channel - which specifies the opacity for a color.

| R | ender Colors 🛛 🗙                                                             |              |                            |                                                                                                    |                                                                                                    |                                                                                                    |   |                                                         |  |  |  |
|---|------------------------------------------------------------------------------|--------------|----------------------------|----------------------------------------------------------------------------------------------------|----------------------------------------------------------------------------------------------------|----------------------------------------------------------------------------------------------------|---|---------------------------------------------------------|--|--|--|
|   | Liftdesigner Datamanager: Drag a column header here to group by that column. |              |                            |                                                                                                    |                                                                                                    |                                                                                                    |   |                                                         |  |  |  |
|   | PGOGL_OGL_RID                                                                | PGOGL_SC     | CALE PGOGL_ANGLE PGOGL     |                                                                                                    | GL_MOI                                                                                                    | L_MODE PGOGL_OGL_SCALE                                                                                                    |   | PGOGL_CAD_APPEARANCE                                    |  |  |  |
| 5 | 0                                                                            |              | 1000                       | 0 0                                                                                                    |                                                                                                    | ,                                                                                                    | 0 |                                                         |  |  |  |
|   | Texture Mo<br>with differ<br>options                                         | odes<br>rent | Option<br>Value:<br>Status | 0<br>elect All Unselect All<br>Designation<br>Texture alignment local to each polygon<br>Texture clamped, not tiled<br>Texture dobject acts as mirror in its x-z-plane<br>Texture aligned to global axes, not local surface<br>Left edge of texture aligned with object edge<br>Right edge of texture aligned with object edge<br>Top edge of texture aligned with object edge<br>Bottom edge of texture aligned with object edge<br>Texture scales are given in inches | Value           8           16           32           64           256           512           1024           ge           2048           4096 | List-/Combobox Bit Mask           0           0           0           0           0           0           0           0           0           0           0           0           0           0           0           0           0           0           0           0           0           0           0           0           0 |   | colors and textures<br>can be designed for<br>CAD Views |  |  |  |
|   |                                                                              |              |                            |                                                                                                    | ОК                                                                                                    | Cancel Help                                                                                                    |   |                                                         |  |  |  |

#### Page - 142 - May 23, 2024

#### DigiPara<sup>®</sup> Liftdesigner Online Training – PL9 Product Loading: Cabin Design & Visualization | © 2024, DigiPara GmbH

# Custom Colors & Surfaces

PL9.7 3D OBJECT SETTINGS

#### The created color is now available

• in DigiPara Liftdesigner

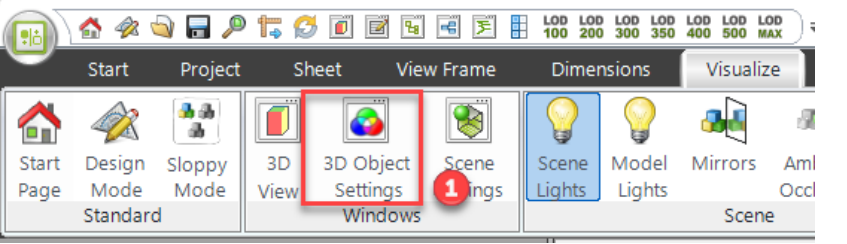

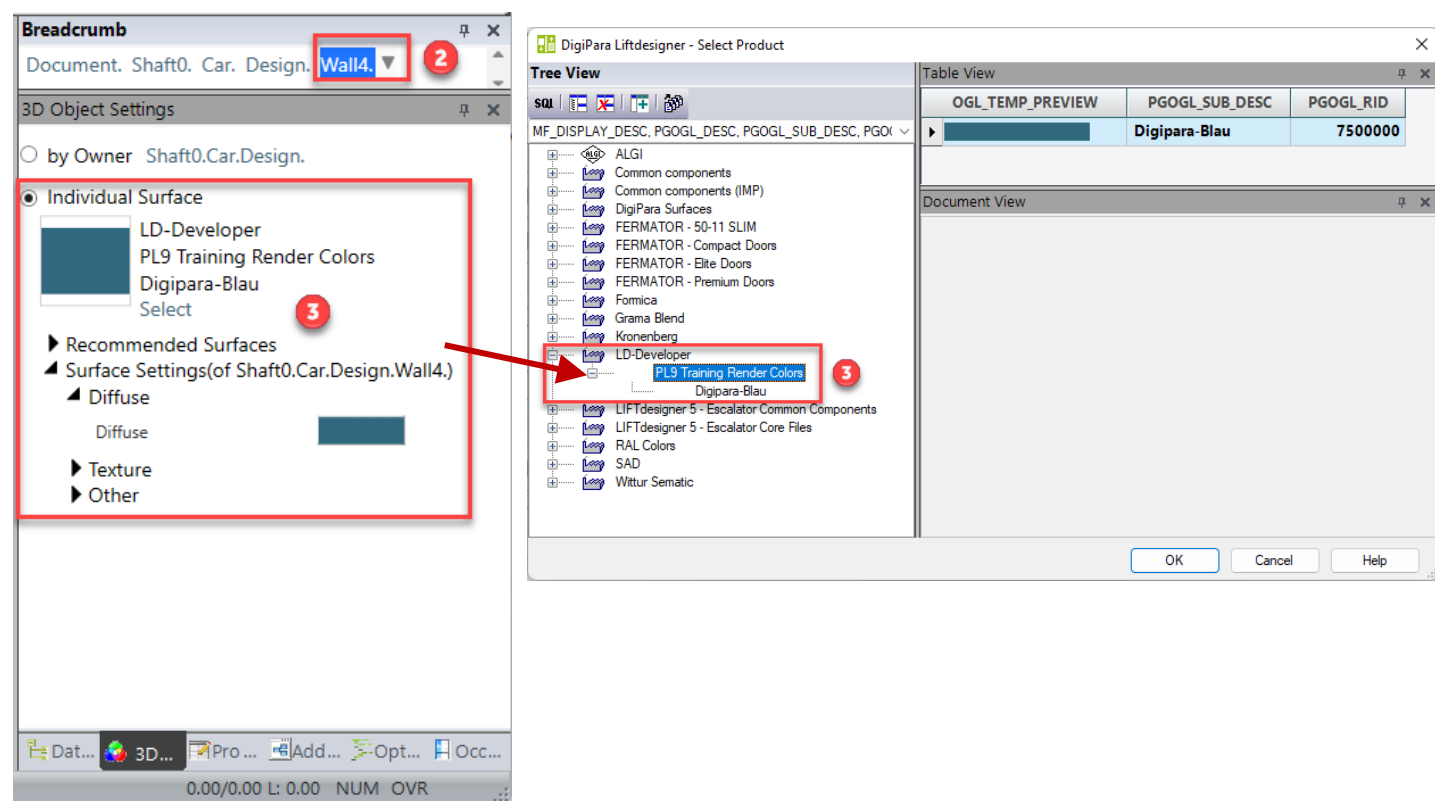

igipara<sup>®</sup> liftdesigner

# Custom Colors & Surfaces

#### igipara<sup>®</sup> liftdesigner

PL9.7 3D OBJECT SETTINGS

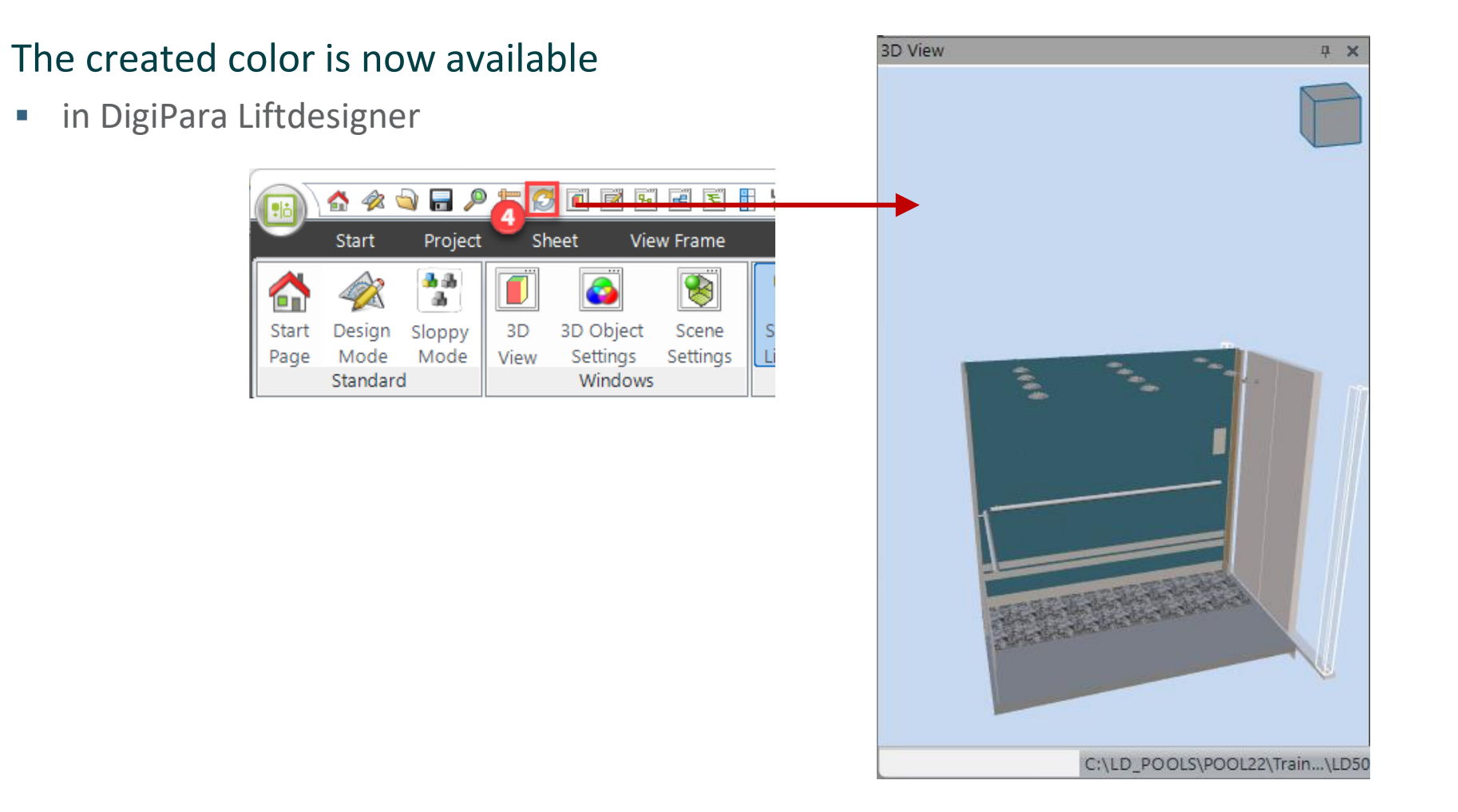

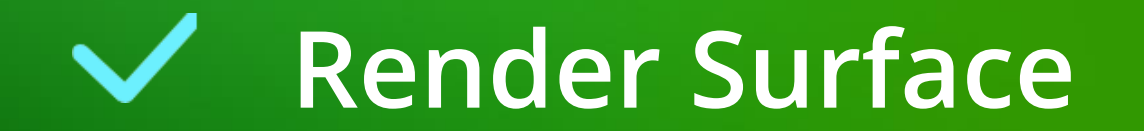
PL9.7 3D OBJECT SETTINGS

### **Render Surface**

...add your new custom colors via the DigiPara Datamanager

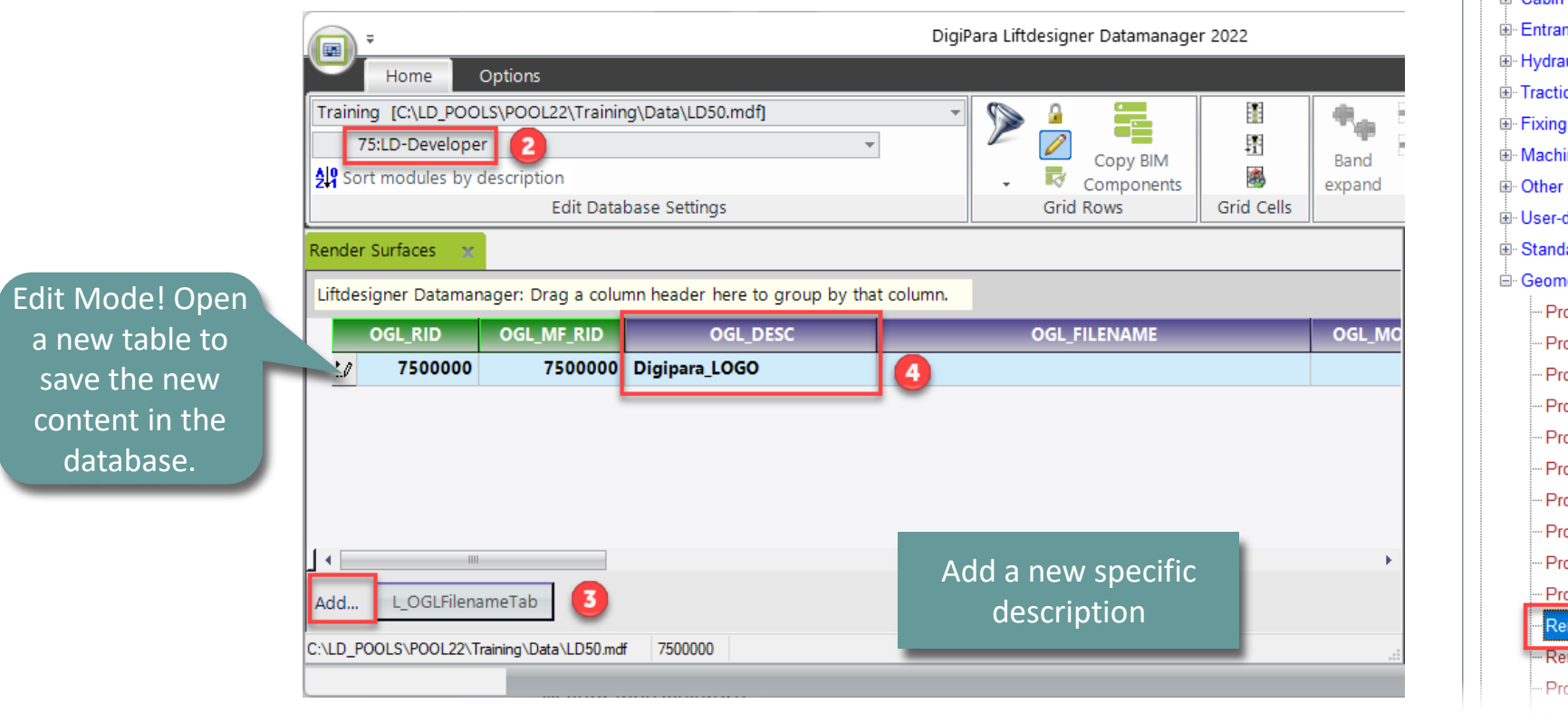

igipara<sup>®</sup> liftdesigner

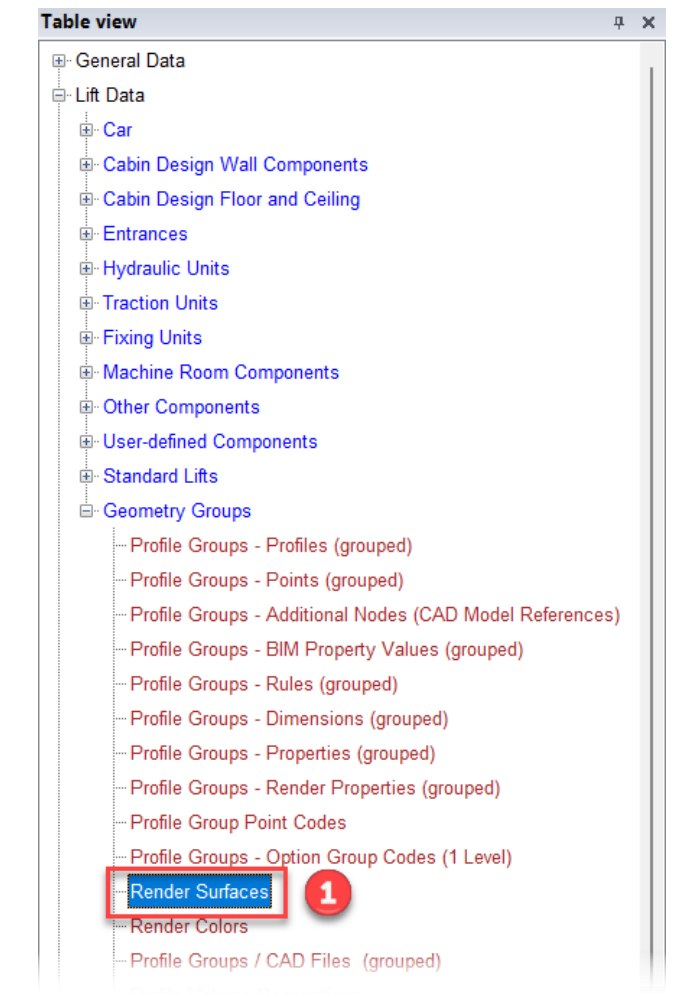

### Custom Colors & Surfaces PL9.7 3D OBJECT SETTINGS

## igipara<sup>®</sup> liftdesigner

#### You can add your custom surface via the DigiPara Datamanager

 Set a description for the new surface (see figure: DigiPara Logo) and select the texture file (bitmap) in your explorer

| Render Surfaces 🛛 🗙                                    |                                                                                                    |
|--------------------------------------------------------|----------------------------------------------------------------------------------------------------|
| Liftdesigner Datamanager: Drag a column header here to | roup by that column.                                                                                                    |
| OGL_RID OGL_MF_RID OGL_DE                              | C OGL_FILENAME OGL_MO                                                                                                    |
| 7500000 7500000 Digipara_LOGO                          | Assets\75\bmp\Your_PL9_Logo.png                                                                                                    |
|                                                        |                                                                                                    |
|                                                        | 🖬 DigiPara Liftdesigner Datamanager 2022 - Select file 🛛 🗡                                                                                                    |
|                                                        | $\leftarrow \rightarrow \checkmark \uparrow$ $\stackrel{\frown}{=} \ll LD_POOLS \Rightarrow POOL22 \Rightarrow Training \Rightarrow Assets \Rightarrow 75 \Rightarrow bmp \lor C$ $\checkmark$ Search bmp                                                                                                    |
|                                                        | Organize - New folder                                                                                                    |
| Add L OGI FilenameTab                                  | > 📑 Documents                                                                                                    |
|                                                        | > 💆 Downloads                                                                                                    |
| C:\LD_POOLS\POOL22\Training\Data\LD50.mdf /500000      | > O Music                                                                                                    |
| For a smo                                              | oth use of the                                                                                                    |
| own                                                    | urface we state of the state of the state of |
| recomme                                                | nd the use of                                                                                                    |
| the file                                               | File name: Your_PL9_Logo                                                                                                    |
|                                                        |                                                                                                    |
|                                                        | DIVIP.                                                                                                    |

## igipara<sup>®</sup> liftdesigner

PL9.7 3D OBJECT SETTINGS

### **Render Surface - Parameters**

in this example these options should be left as they are

| Render Surfaces 🛛 🗙    |                               |                          |                  |                   |                                            |                                             |                          |           |                             |  |  |
|------------------------|-------------------------------|--------------------------|------------------|-------------------|--------------------------------------------|---------------------------------------------|--------------------------|-----------|-----------------------------|--|--|
| Liftdesigner Datamanag | er: Drag a column header here | to group by that column. |                  |                   |                                            |                                             |                          | -         |                             |  |  |
| OGL_BUMP_FILENAME      | OGL_EMISSION_FILENAME         | OGL_AMBIENT_RGBA         | OGL_DIFFUSE_RGBA | OGL_SPECULAR_RGBA | OGL_EMISSION_RG                            | BA OGL_SHININESS                            | OGL_BUMP_STRENGTH        |           |                             |  |  |
|                        |                               | FFFFFF                   | FFFFFFF          | 202020FF          | 00000FF                                    | 10                                          | 1                        | 75        |                             |  |  |
|                        |                               |                          | OGL_BUMF         | P_FILENAME        |                                            | Path, Bump Map=                             | file to create different | t texture | e types: e.g. rough surface |  |  |
| ] 4                    |                               |                          | OGL EMMI         | SION FILENAME     |                                            |                                             |                          |           |                             |  |  |
| Add L_OGLFilenam       | етар                          |                          | OGL_AMBI         | ENT_RGBA          |                                            | Defines a RGB code for Ambient light        |                          |           |                             |  |  |
|                        | ing\Data\LD50 mdf 7500000     | OGL_DIFFU                | JSE_RGBA         |                   | Defines a RGB code for the surface texture |                                             |                          |           |                             |  |  |
|                        |                               |                          | OGL_SPEC         | ULAR_RGBA         |                                            | Defines a RGB code for the specular surface |                          |           |                             |  |  |
|                        |                               |                          | OGL_EMISS        | SION_RGBA         |                                            | Defines a RGB code for the emission surface |                          |           |                             |  |  |
|                        |                               |                          | OGL_SHINI        | NESS              |                                            | Defines luminance of the texture            |                          |           |                             |  |  |
|                        |                               |                          | OGL_BUMF         | _STRENGTH         |                                            | Defines the opacity of the bump texture     |                          |           |                             |  |  |

PL9.7 3D OBJECT SETTINGS

## Assign the new surface to a Render Color

• via the DigiPara Datamanager

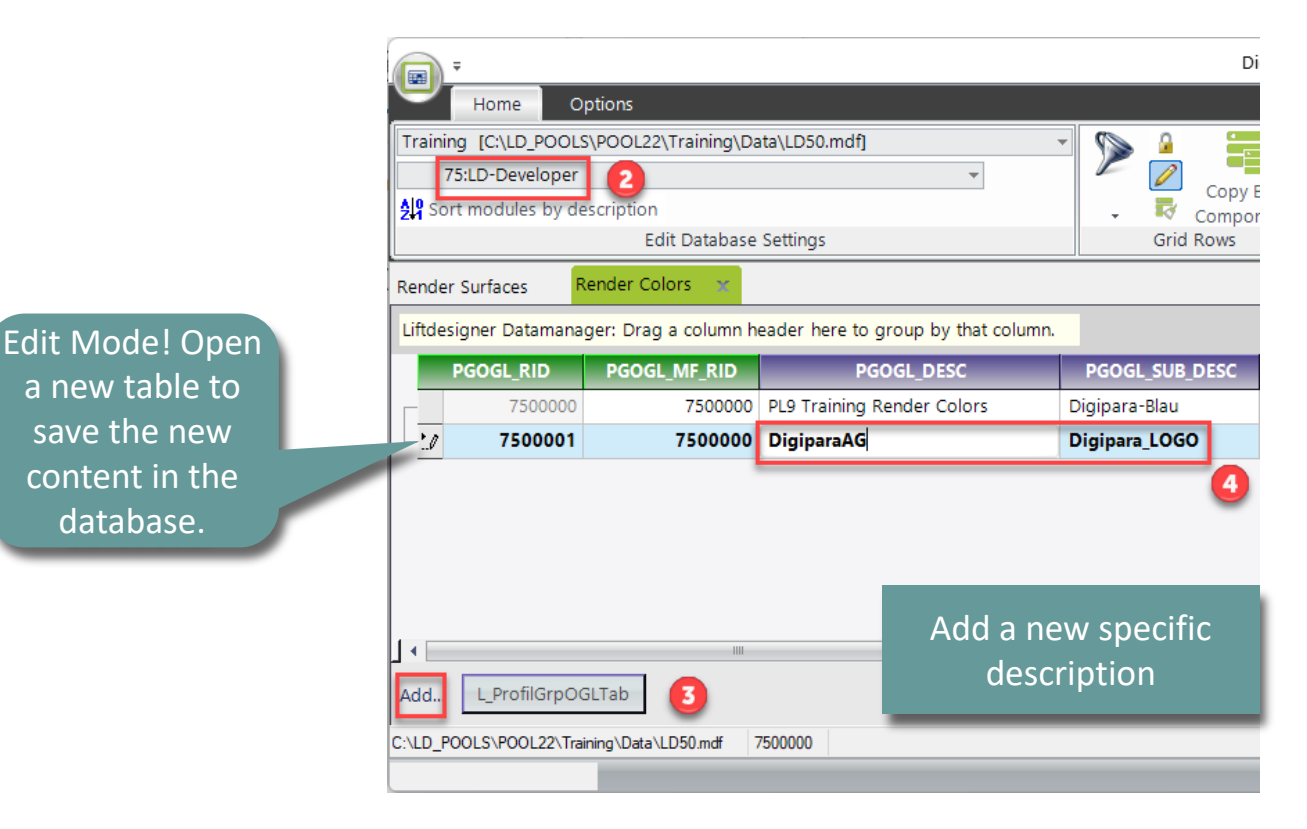

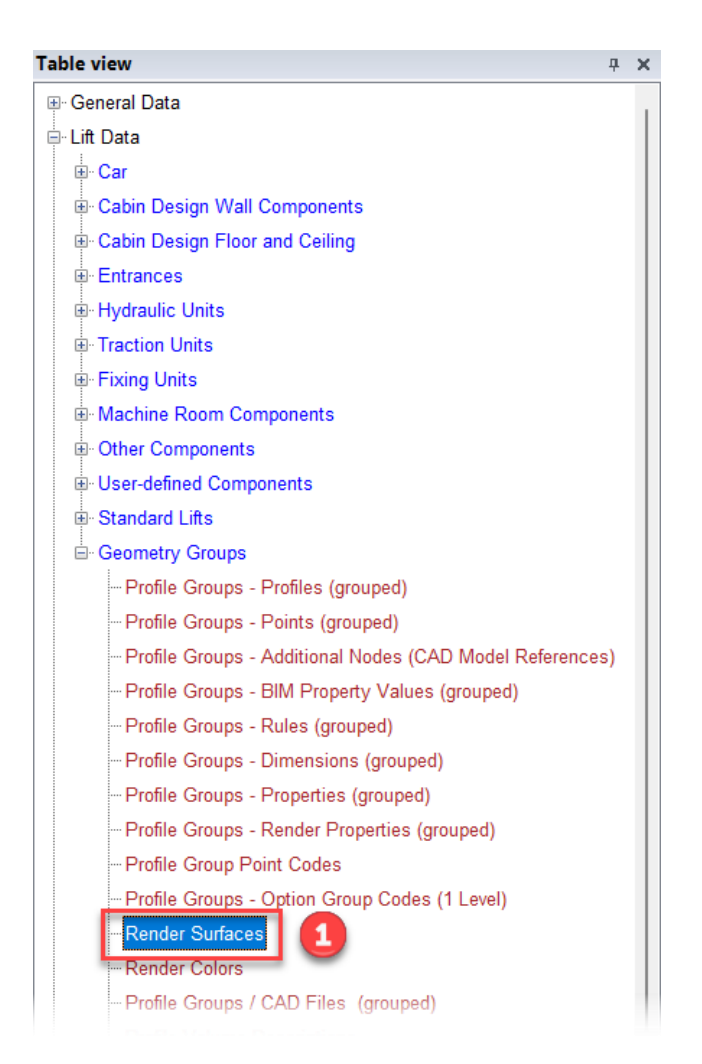

## igipara<sup>®</sup> liftdesigner

igipara<sup>®</sup> liftdesigner

PL9.7 3D OBJECT SETTINGS

## Assign the new surface to a Render Color

• via the DigiPara Datamanager

|                                                                              | Render Surfaces | Render (          | Colors 🗙      |         |               |      |                                                                      |     |                  |                 |         |               |     |
|------------------------------------------------------------------------------|-----------------|-------------------|---------------|---------|---------------|------|----------------------------------------------------------------------|-----|------------------|-----------------|---------|---------------|-----|
| Liftdesigner Datamanager: Drag a column header here to group by that column. |                 |                   |               |         |               |      | r_                                                                   |     |                  |                 |         |               |     |
| ł                                                                            |                 | DCOCL C           |               | DCOCL A |               | DOOD | 📾 DigiPara Liftdesigner - Select Product                             |     |                  |                 |         |               | ×   |
|                                                                              | PGOGL_R         | PGOGL_G           | PGOGL_B       | PGOGL_A | PGOGL_OGL_RID | PGOG | Tree View                                                            | Tab | ole View         |                 |         |               | Ψ×  |
| l                                                                            | 48              | 104               | 125           | 255     | 0             |      | sau i 📰 🗶 i 💶 i 🌮                                                    |     | OGL_TEMP_PREVIEW | OGL_FILENAME    | OGL_RID | OGL_DIFFUSE_R | GBA |
| ľ                                                                            | 0               | 0                 | 0             | 255     | 7500000       |      | MF_DISPLAY_DESC, OGL_DESC, OGL_FILENAME, OGL_ ~                      | ĺ   |                  | Assets\75\bmp\Y | 7500000 | FFFFFFF       |     |
|                                                                              |                 |                   |               |         |               | 6    | Grana Blend Grana Blend Grana Blend Grana LD-Developer Digipara_LOGO |     | 0                |                 |         |               |     |
|                                                                              |                 |                   |               |         |               |      | Harris Harris Harris                                                 |     | cument view      |                 |         |               | Ψ×  |
| l                                                                            |                 |                   |               |         |               |      |                                                                      |     |                  |                 | ОК      | Cancel H      | elp |
| ŀ                                                                            | •               |                   |               |         |               | 1111 |                                                                      |     |                  |                 |         |               |     |
|                                                                              | Add L_Prof      | ilGrpOGLTab       | ]             |         |               |      |                                                                      |     |                  |                 |         |               |     |
| 0                                                                            | C:\LD_POOLS\POO | )L22\Training\Dat | ta\LD50.mdf 7 | 500000  |               |      |                                                                      |     |                  |                 |         |               |     |

PL9.7 3D OBJECT SETTINGS

## igipara<sup>®</sup> liftdesigner

#### The created surface is now available

• in DigiPara Liftdesigner

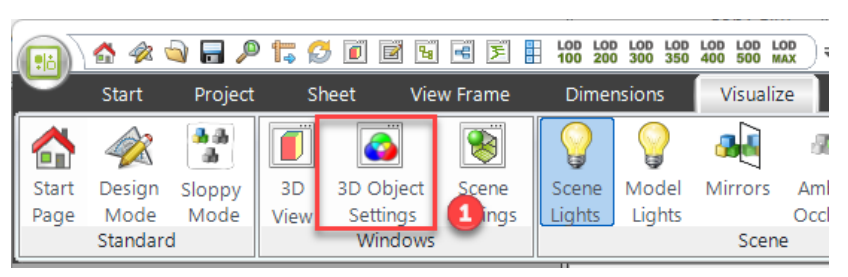

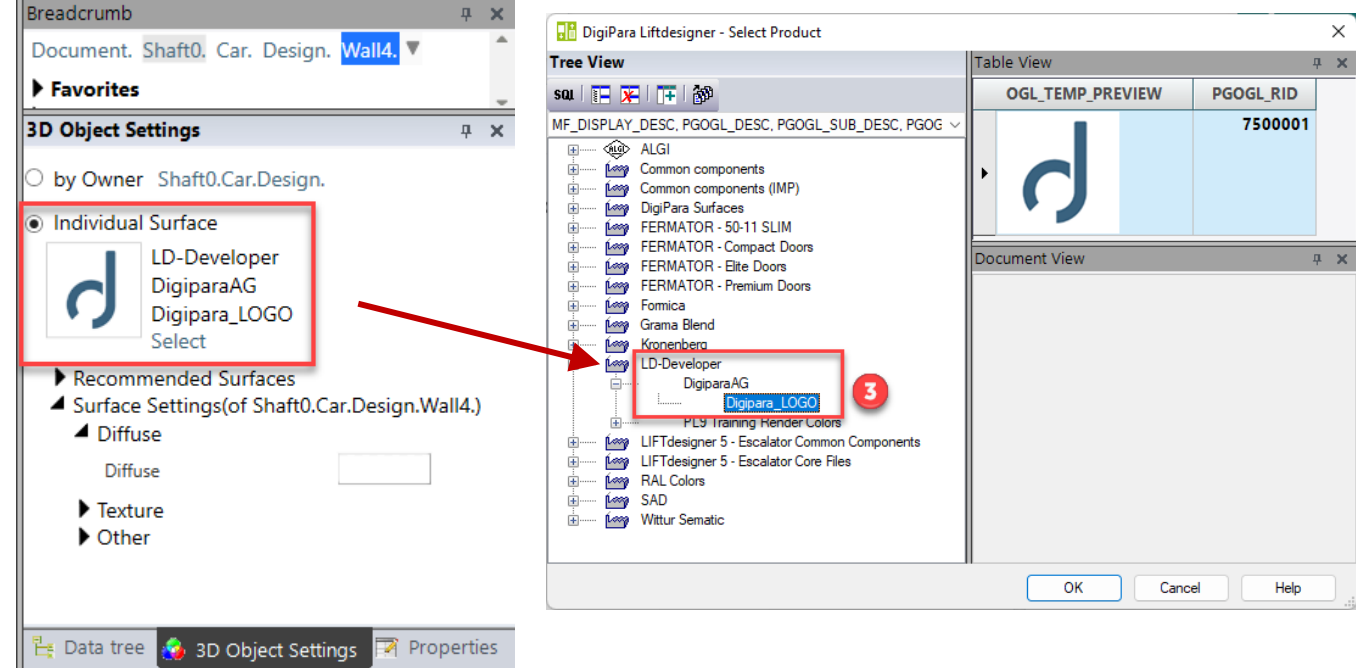

#### PL9.7 3D OBJECT SETTINGS

#### The created color is now available

• in DigiPara Liftdesigner

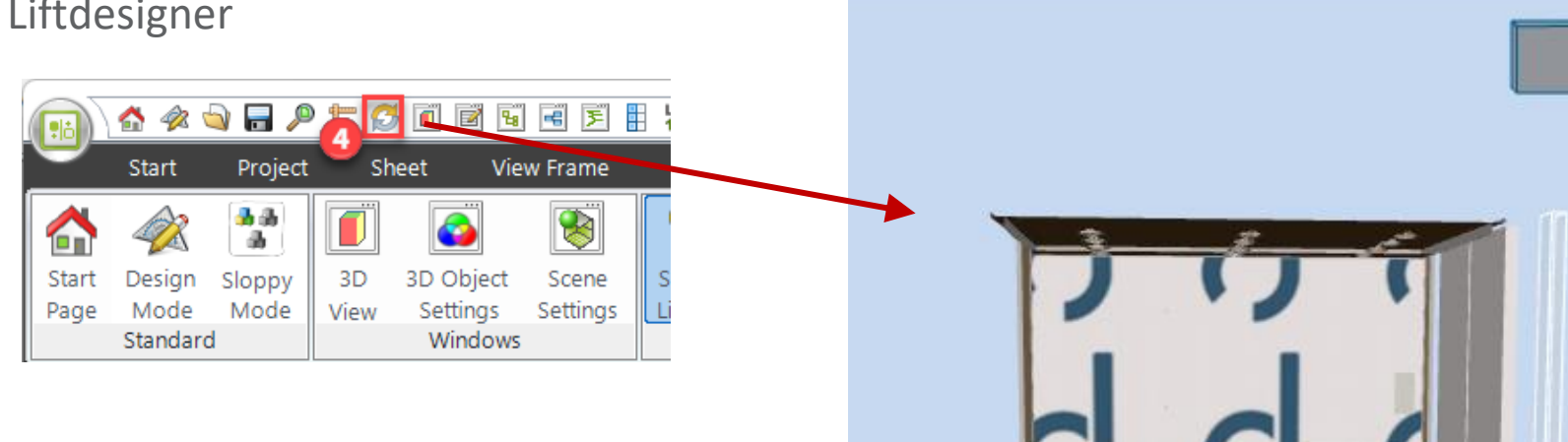

3D View

## igipara<sup>®</sup> liftdesigner

**д X** 

#### DigiPara<sup>®</sup> Liftdesigner Online Training – PL9 Product Loading: Cabin Design & Visualization | © 2024, DigiPara GmbH

## igipara<sup>®</sup> liftdesigner

## Custom Colors & Surfaces

PL9.7 3D OBJECT SETTINGS

## Render

- Texture Angle
- Texture Scale

can be changed individually

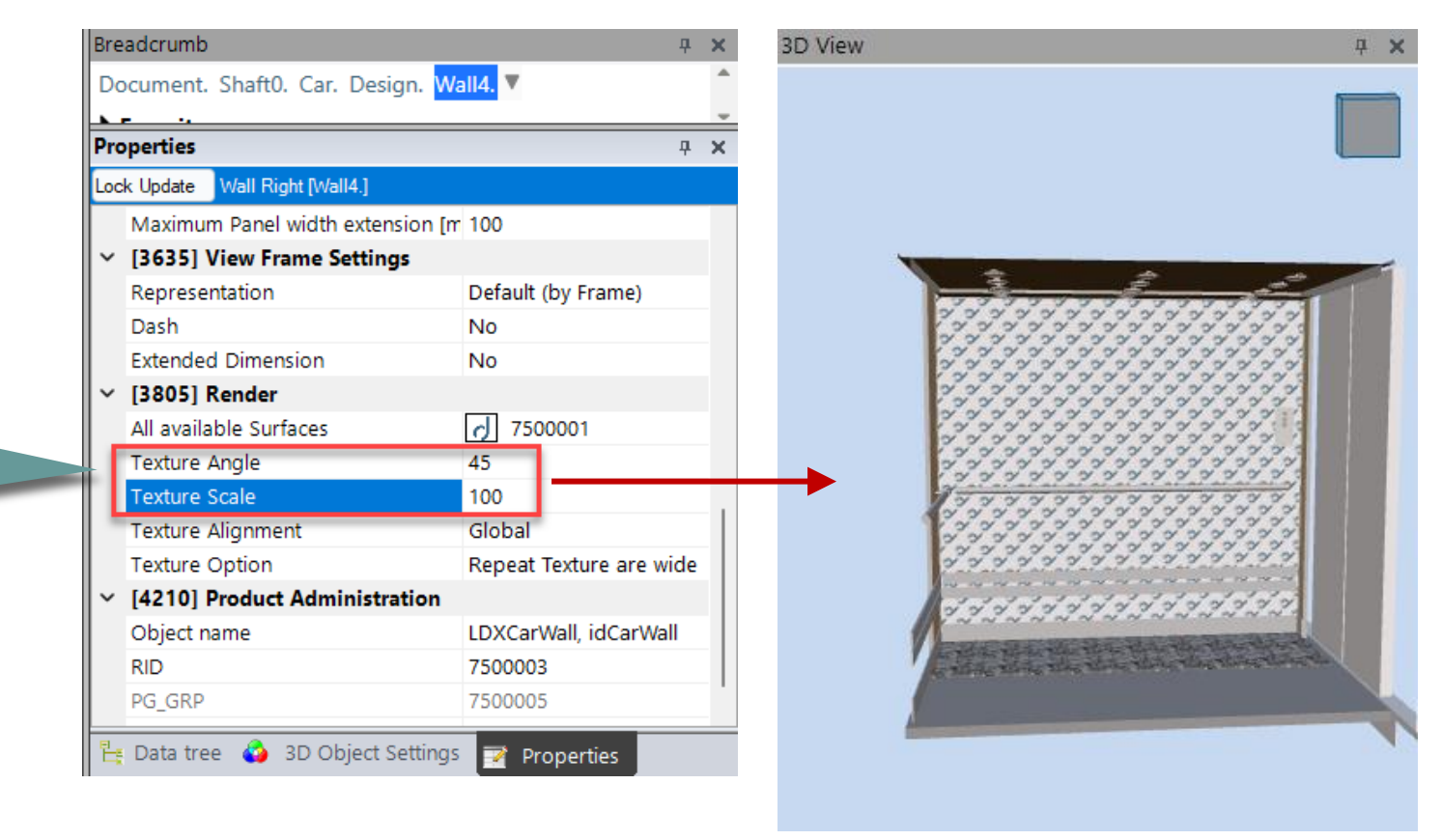

## igipara<sup>®</sup> liftdesigner

# PL9.8

Summary & custom Q&A's

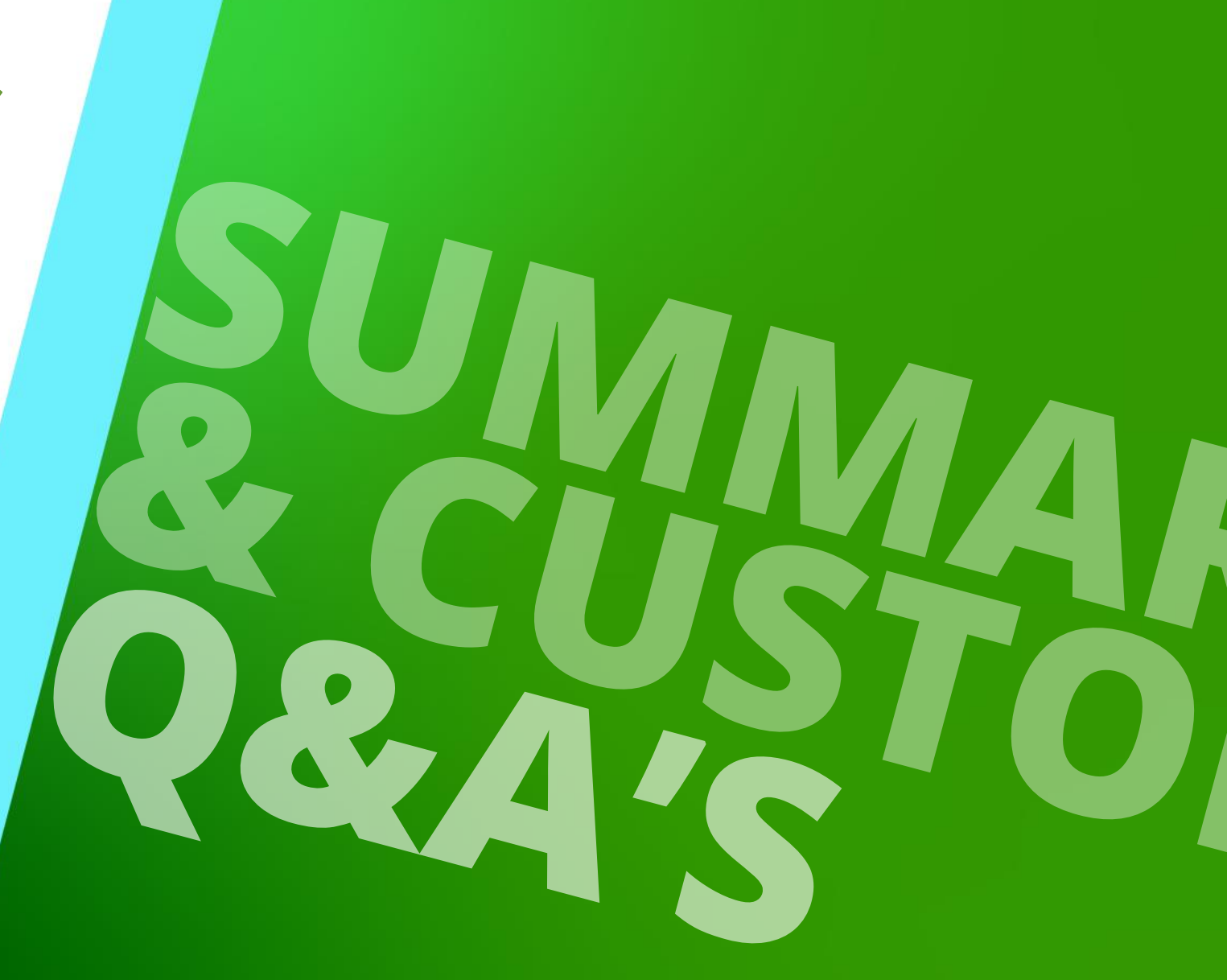

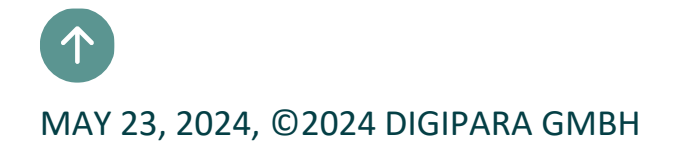

# Congratulations You reached the next level

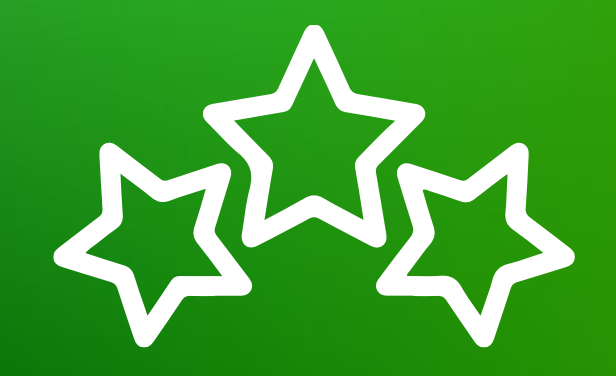

# igipara<sup>®</sup> liftdesigner

© 2024 DigiPara GmbH, www.digipara.com

# igipara<sup>®</sup> liftdesigner

Your instructor will be available for individual questions after the module training.

training@digipara.com

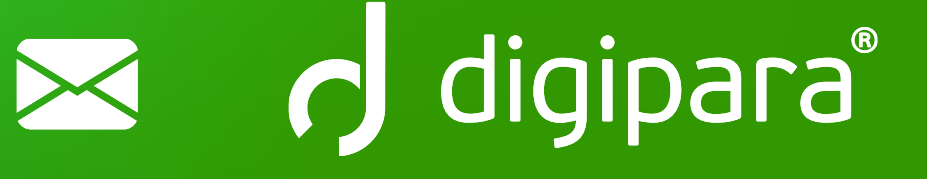

# in († O) 🕨

MAY 23, 2024, ©2024 DIGIPARA GMBH

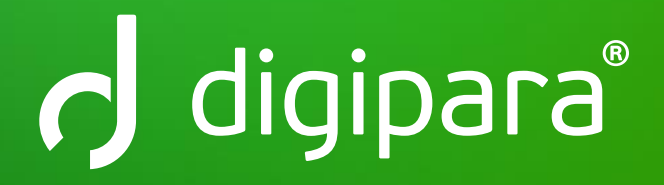

© 2024 DigiPara GmbH www.digipara.com